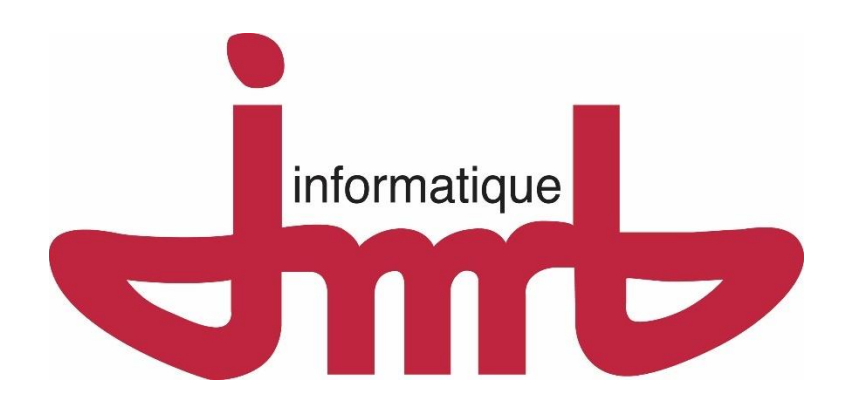

# Notice Utilisateur Progilift Android

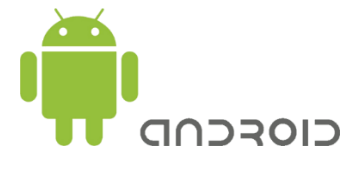

## Table des matières

| I – Préambule                      | 3  |
|------------------------------------|----|
| II – Gestion des Pannes            | 5  |
| III – Gestion des Maintenances     | 25 |
| IV – Gestion des Missions          | 41 |
| V – Gestion des Audits             | 45 |
| VI – Mode Supervision              | 53 |
| VII – Demande de devis             | 55 |
| VIII – ProgiCloud                  | 58 |
| VIX – Lecteur NFC                  | 64 |
| X – Gestion du PTI                 | 68 |
| XI – Signatures groupées           | 75 |
| XII – Feuilles de temps            | 78 |
| XIII – Agenda                      |    |
| XIV – Mise à jour de l'application |    |
| XV – Support                       |    |
|                                    |    |

#### <u>I – Préambule</u>

A l'ouverture de l'application, vous devez saisir votre mot de passe technicien puis cliquer sur « Valider »

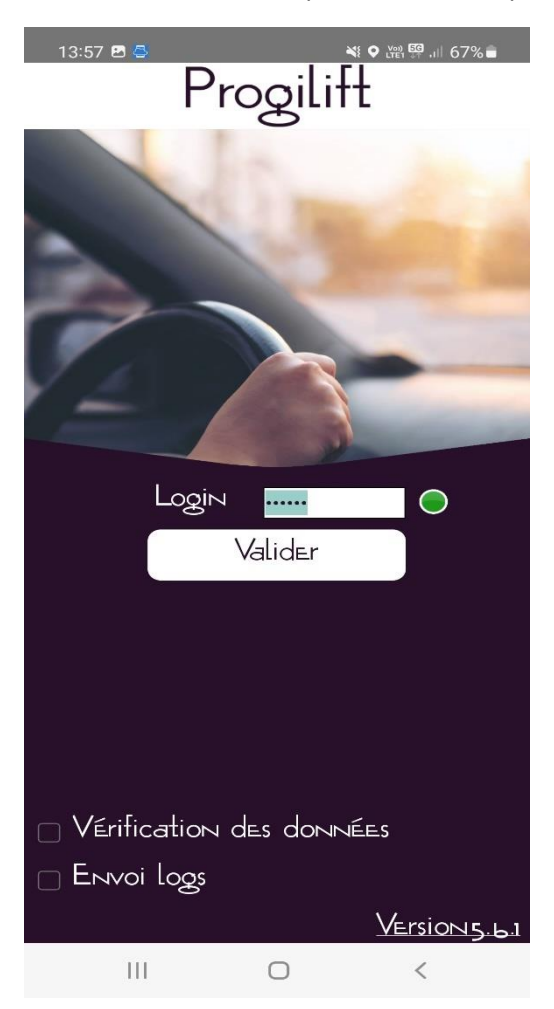

Au commencement de son service quotidien, le technicien doit synchroniser les données de son PDA afin d'avoir les données à jour sur son téléphone. Pour cela, il doit cliquer sur le bouton de synchronisation.

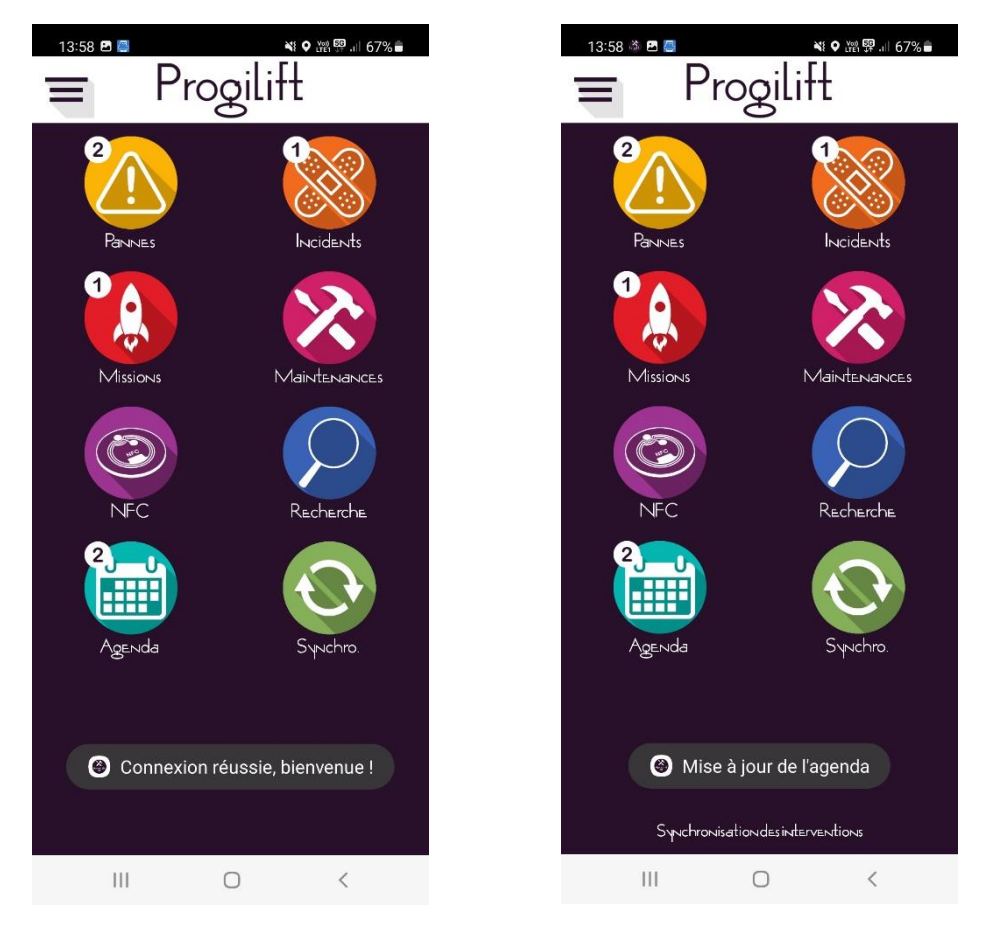

Un libellée dynamique vous informant de l'avancement de la synchronisation des données apparaît, la synchro est possible si la phrase « Mise à jour de l'agenda » s'affiche en bas de votre écran. Cette manipulation est à faire également lors de la clôture d'une panne ou d'une maintenance. Celle-ci ne durera que quelques secondes.

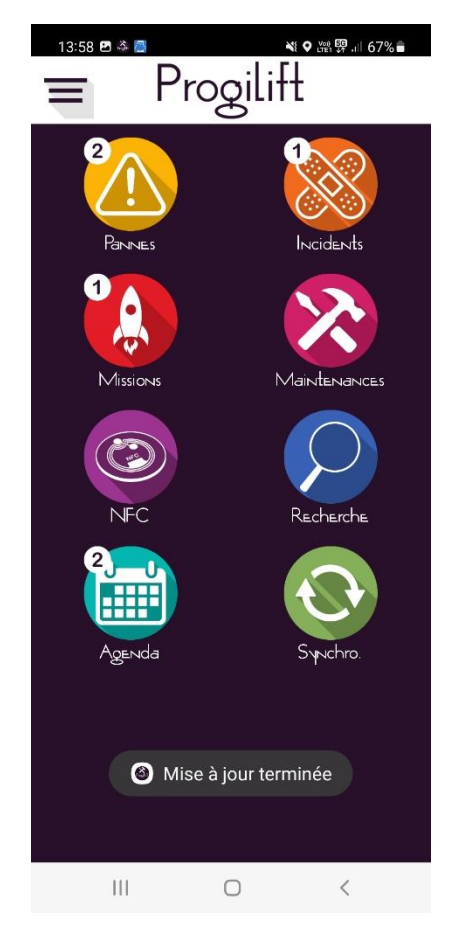

### II – Gestion des Pannes

Cette fenêtre permet au technicien de suivre ses différentes pannes en cours.

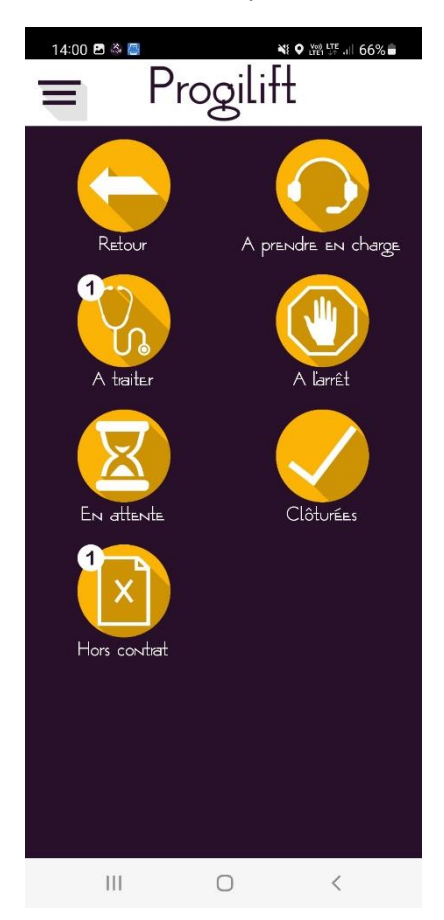

Pour prendre en charge la panne, sélectionnez la panne choisie.

| 15:24 🍪 🍪 🖪 🔹       |            | 💐 🕈 📺 🖾 .ii 62% 🛢 |
|---------------------|------------|-------------------|
| 合                   |            | $\bigcirc$        |
| Pannes à prendre en | charge     |                   |
| 06/05/21 à 12:02    |            |                   |
| M.FAUVIN            |            |                   |
| Ascenseur - N°1234  | 56         |                   |
| 47 RUE HENRI GOR    | JUS, 69004 | LYON              |
| APPAREIL BLOQUE E   | NTRE 2 ET  | AGES              |
|                     |            |                   |
|                     |            |                   |
|                     |            |                   |
|                     |            |                   |
|                     |            |                   |
|                     |            |                   |
|                     |            |                   |
|                     |            |                   |
|                     |            |                   |
|                     |            |                   |
|                     |            |                   |
|                     |            |                   |
|                     |            |                   |
|                     |            |                   |
|                     |            |                   |
|                     | 0          |                   |
|                     | 0          | <                 |

Dans le cas où du texte est souligné et écrit en bleu, cela signifie que le texte est cliquable.

- En cliquant sur le numéro de téléphone, on ouvre la possibilité d'appeler le numéro.
- En cliquant sur le n° de l'appareil, on ouvre la fiche d'audit de l'appareil (cf. Gestion des Audits)
- En cliquant sur l'adresse, on lance l'application Maps.

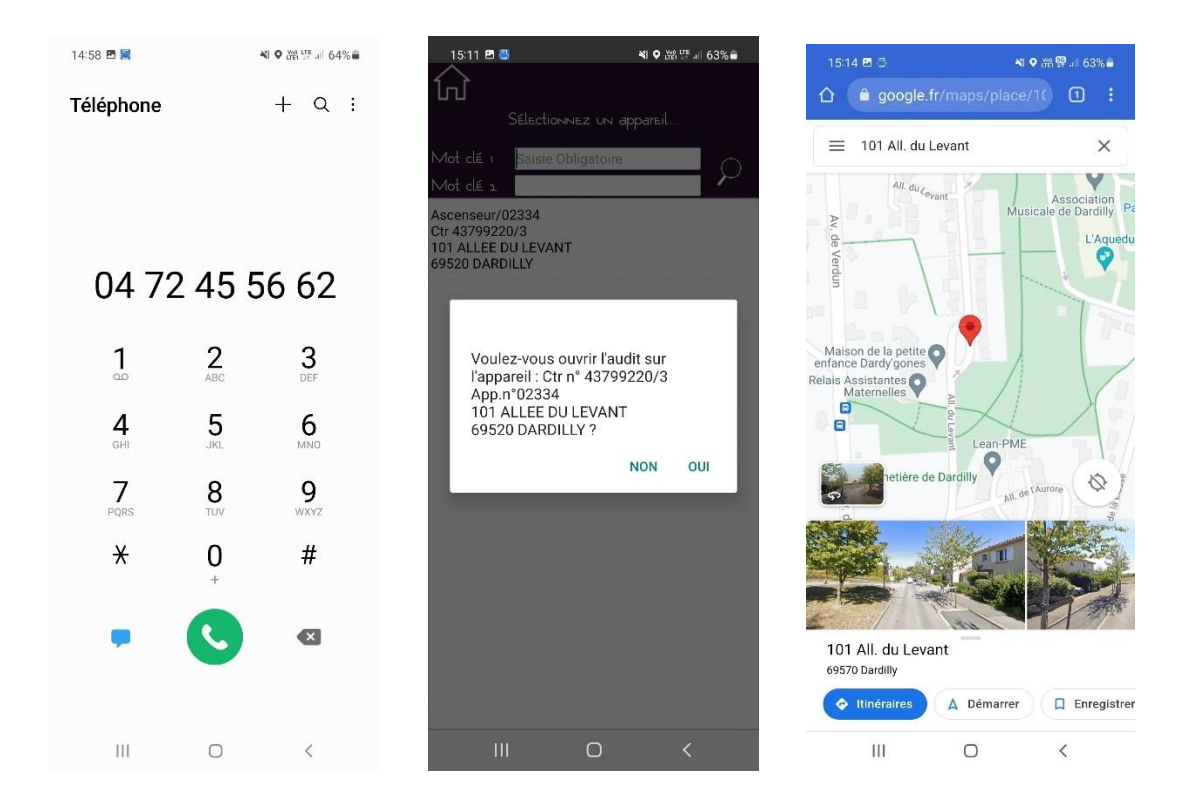

Une fenêtre de confirmation vous demande de valider puis vous confirme que la panne est prise en charge.

| 14:20 🖪 🧧                                                                                                    | NE O VOI LTE JE AL 65%                                                                                                    |
|----------------------------------------------------------------------------------------------------|----------------------------------------------------------------------------------------------------|
| Rannes à traiter                                                                                                    |                                                                                                    |
| 26/03/21 à 14:42<br>RP JMB                                                                                                    |                                                                                                    |
| Ascenseur - N°02                                                                                                    | 334                                                                                                    |
| 101 ALLEE DU LE                                                                                                    | VANT, 69520 DARDILLY                                                                                                    |
| ASC EN PANNE                                                                                                    |                                                                                                    |
| POUR TEST ENVO                                                                                                    | I DE MAIL DEPUIS AZURE                                                                                                    |
| Voulez<br>N° 02<br>e                                                                                                    | vous traiter la panne :<br>334 au 101 ALLEE DU<br>LEVANT<br>9520 DARDILLY ?                                                    |
|                                                                                                    |                                                                                                    |
|                                                                                                    | 0 <                                                                                                    |
|                                                                                                    |                                                                                                    |
|                                                                                                    |                                                                                                    |
| 15:24 🖻 🖨                                                                                                    | ¥t ♥ 號♥』  62% ■                                                                                                    |
| 15:24 🖻 📮<br>Rannes à prendre                                                                                                    | ₩ ♥ ₩ ♥ 』  62% =<br>O<br>EN charge                                                                                             |
| 15:24 🖻 📮<br>Pannes à prendre<br>06/05/21 à 12:02<br>M.FAUVIN                                                                                      | ₩ ♥ 第9.1 62% =<br>○                                                                                                    |
| 15:24 🖻 🕻<br>Rainnes à prendre<br>06/05/21 à 12:02<br>M.FAUVIN<br>Ascenseur - N°12                                                                 | ¥t • ੴ ¶ =1 62% =<br>EN charge<br>3456                                                                                         |
| 15:24 🖻 🕻<br>Rannes à prendre<br>06/05/21 à 12:02<br>M.FAUVIN<br>Ascenseur - N°12<br>47. RUE HENRI C                                               | <b>₩ ♥ ೫ ♥ .1 62%</b><br>EN charge<br>3456<br>DRJUS, 69004 LYON                                                                |
| 15:24 🖻 🕻<br>Rannes à prendre<br>06/05/21 à 12:02<br>M.FAUVIN<br>Ascenseur - N°17<br>47 RUE HENRI G<br>APPAREIL BLOQU                              | ₩ • 第 9.1 62%<br>EN charge<br>3456<br>DRJUS, 69004 LYON<br>E ENTRE 2 ETAGES                                                    |
| 15:24 D C<br>BANNES à prendre<br>06/05/21 à 12:02<br>M.FAUVIN<br>Ascenseur - N*12<br>47 RUE HENRI C<br>APPAREIL BLOQU                              | ¥ ♥ 號 學 』 62% ●<br>EN Charge<br>3456<br>DRJUS, 69004 LYON<br>E ENTRE 2 ETAGES                                                  |
| 15:24 C C<br>Rannes à prendre<br>06/05/21 à 12:02<br>M.FAUVIN<br>Ascenseur - N*17<br>47 RUE HENRI C<br>APPAREIL BLOQU                              | ▲I ♥ 派 ♥ 』 62%<br>EN Charge<br>3456<br>DRJUS, 69004 LYON<br>E ENTRE 2 ETAGES                                                   |
| 15:24 E C<br>Revies à preindre<br>06/05/21 à 12:02<br>M.FAUVIN<br>Ascenseur - N°12<br>47 RUE HENRI C<br>APPAREIL BLOQU                             | ¥I ♥ 號學』 62% ●<br>EN charge<br>3456<br>DRJUS, 69004 LYON<br>E ENTRE 2 ETAGES                                                   |
| 15:24 🖻 🕻<br>Parwes à prendre<br>06/05/21 à 12:02<br>M.FAUVIN<br>Ascenseur - N°17<br>47. RUE HENRI G<br>APPAREIL BLOQU                             | NI ♥ XK ♥ JI 62% ■<br>EN Charge<br>3456<br>DRJUS, 69004 LYON<br>E ENTRE 2 ETAGES<br>In prise en charge le<br>1 à 12:04<br>OK   |
| 15:24 🖻 🕻<br>Parvies à previdre<br>06/05/21 à 12:02<br>M.FAUVIN<br>Ascenseur - Nº12<br>47. RUE HENRI C<br>APPAREIL BLOQU                           | № № №                                                                                                    |
| 15:24 E C<br>Rawies à preindre<br>06/05/21 à 12:02<br>M.FAUVIN<br>Ascenseur - N*12<br>47 RUE HENRI C<br>APPAREIL BLOQU                             | № № № .1 62% .   ЕКИ СНАТОВ   3456   ЭКЛЈИЗ, 69004 LYON   E ENTRE 2 ETAGES   In prise en charge le   1 à 12:04   ОК            |
| 15:24 🖻 🖬<br>Parvies à previdre<br>06/05/21 à 12:02<br>M.FAUVIN<br>Ascenseur - Nº12<br>47. RUE HENRI G<br>APPAREIL BLOQU                           | кі Ф Ж 9.1 62% .<br>EN charge<br>3456<br>DRJUS, 69004 LYON<br>E ENTRE 2 ETAGES<br>I à 12:04<br>ОК<br>i3 Non                    |
| 15:24 E C<br>Rawles à prendre<br>06/05/21 à 12:02<br>M.FAUVIN<br>Ascenseur - N*1/2<br>47 RUE HENRI C<br>APPAREIL BLOQU<br>Interventic<br>06/05/202 | NI ♥ № ₱.1 62% •   EN Charge   3456   DRJUS, 69004 LYON   E ENTRE 2 ETAGES   In prise en charge le   1 à 12:04   OK            |
| 15:24 🖻 🕻<br>Parwes à prendre<br>06/05/21 à 12:02<br>M.FAUVIN<br>Ascenseur - Nº17<br>47. RUE HENRI G<br>APPAREIL BLOQU                             | кі Ф Ж 9.1 62%<br>EN charge<br>3456<br>DRJUS, 69004 LYON<br>E ENTRE 2 ETAGES<br>In prise en charge le<br>1 à 12:04<br>СК<br>i3 |
| 15:24 E C<br>Brivies à preivdre<br>06/05/21 à 12:02<br>M.FAUVIN<br>Ascenseur - N*12<br>47 RUE HENRI C<br>APPAREIL BLOQU                            | No   No                                                                                                    |
| 15:24 🖻 🕻<br>Parwes à prendre<br>06/05/21 à 12:02<br>M.FAUVIN<br>Ascenseur - Nº17<br>47. RUE HENRI G<br>APPAREIL BLOQU                             | чі Ф Ж 9.1 62%<br>EN charge<br>3456<br>DRJUS, 69004 LYON<br>E ENTRE 2 ETAGES<br>I à 12:04<br>OK<br>i 3 NoN                     |

La panne apparait dorénavant dans les pannes « A traiter ».

Pour traiter la panne, cliquer sur le bouton

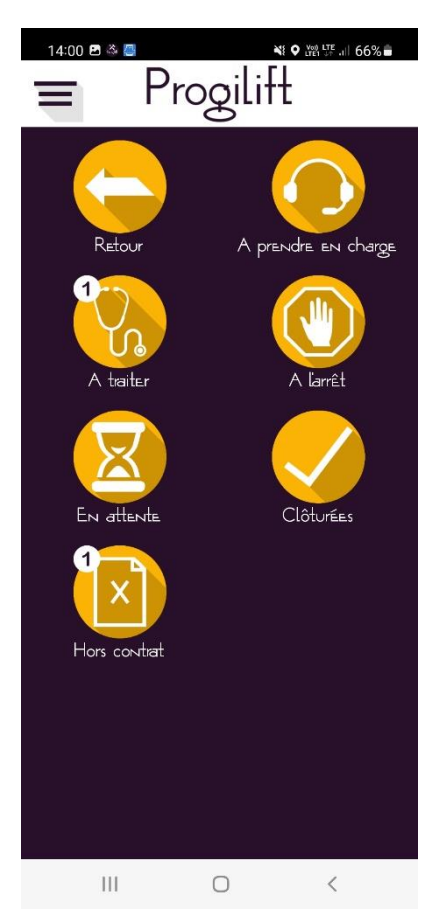

Puis sélectionner la panne concernée en cliquant sur la ligne.

| 14:02 🖻 🚭               | 💐 오 🕍 🖽 💷 66% 着 |
|-------------------------|-----------------|
| Pannes à traiter        |                 |
| 26/03/21 à 14:42        |                 |
| RP JMB                  |                 |
| Ascenseur - N°02334     |                 |
| 101 ALLEE DU LEVANT, 69 | 520 DARDILLY    |
| ASC EN PANNE            |                 |
| POUR TEST ENVOI DE MAIL | DEPUIS AZURE    |
|                         |                 |
|                         |                 |
|                         |                 |
|                         |                 |
|                         |                 |
|                         |                 |
|                         |                 |
|                         |                 |
|                         |                 |
|                         |                 |
|                         |                 |
|                         |                 |
|                         |                 |
|                         |                 |
|                         |                 |
|                         |                 |
| III O                   | <               |

Une fenêtre de confirmation vous demande de valider.

| 14:20 🖻 🚍 💦 👯 🖓 🕼 💱 🗤 65% 🖨                                |
|------------------------------------------------------------|
|                                                            |
| Pannes à traiter                                           |
| 26/03/21 à 14:42                                           |
| RP JMB                                                     |
| Ascenseur - N°02334                                        |
| 101 ALLEE DU LEVANT, 69520 DARDILLY                        |
| ASC EN PANNE                                               |
| POUR TEST ENVOI DE MAIL DEPUIS AZURE                       |
| _                                                          |
|                                                            |
| Voulez-vous traiter la panne :<br>Nº 02334 au 101 ALLEE DU |
|                                                            |
| 69520 DARDILLY ?                                           |
|                                                            |
| Oui3 Non                                                   |
|                                                            |
|                                                            |
|                                                            |
|                                                            |
|                                                            |
|                                                            |
|                                                            |
|                                                            |
| III O <                                                    |

Au traitement de la panne une fenêtre demande au technicien le temps qu'il estime pour réaliser son travail avec un chronomètre du temps qu'il a précédemment rentré.

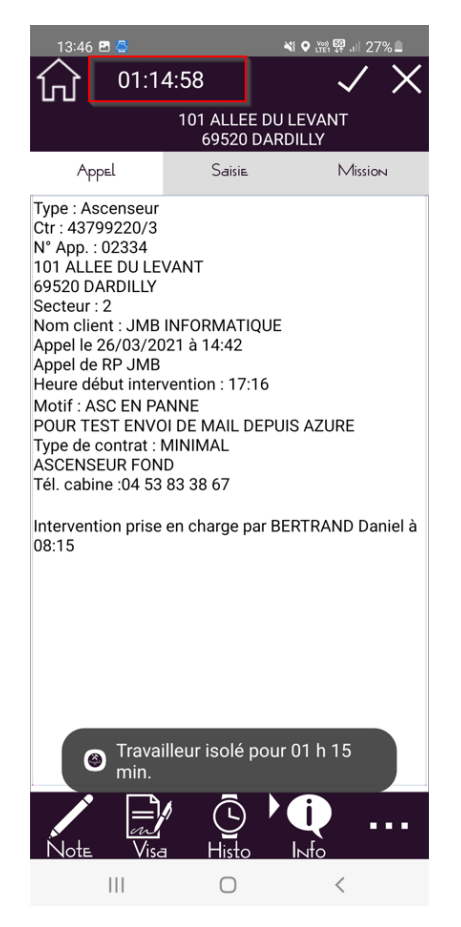

Il doit alors déterminer ce temps avec un maximum de 120 minutes puis valider son estimation. Cette manipulation lance la protection du travailleur isolé pour ce technicien pour le temps imparti.

La gestion de la Protection du Travailleur Isolé est une option de Progilift.

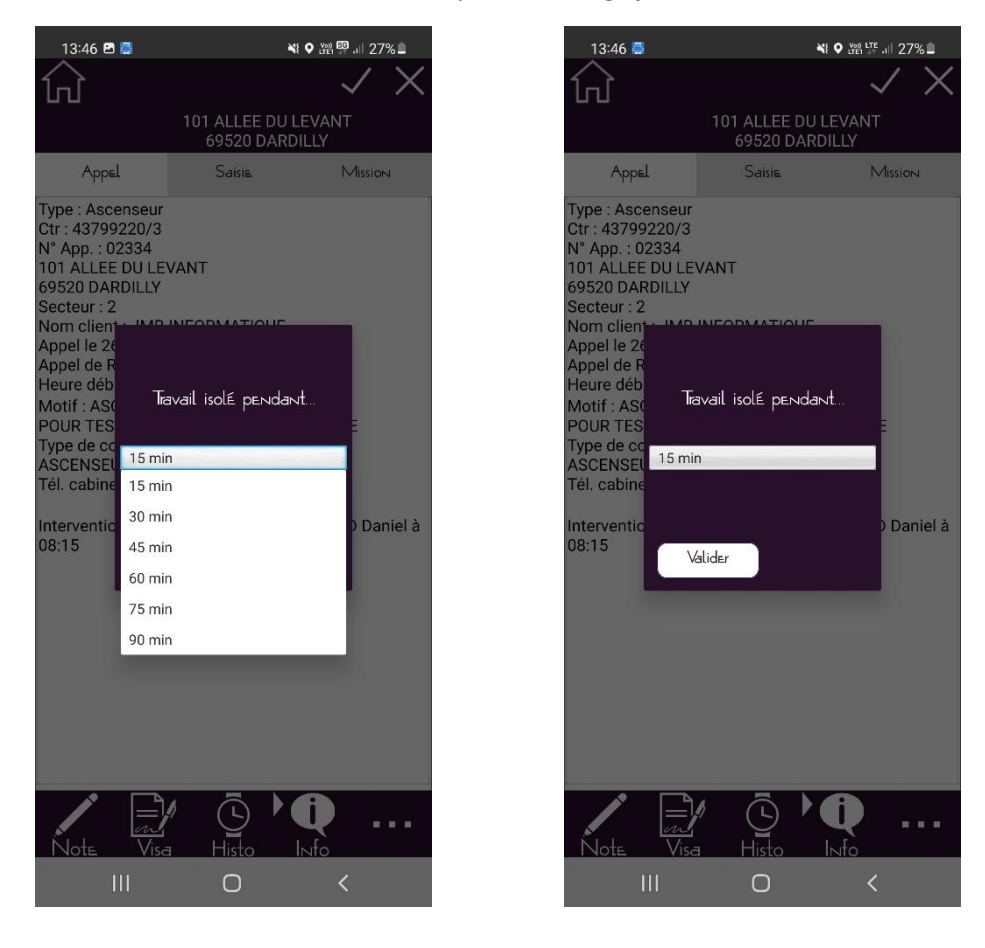

Lors du traitement de la panne, l'onglet « Appel » reprend les informations saisies lors de la demande d'intervention.

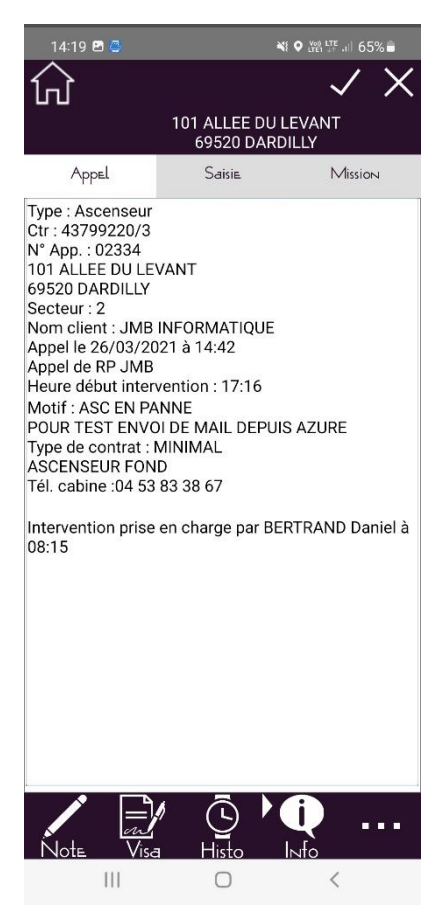

Pour traiter la panne, il faut ouvrir l'onglet « Saisie » et enregistrer « Type panne », « Ensemble », « Localisation » et « Cause ». La date et l'heure de traitement se renseignent automatiquement.

Le type de panne est à remplir également en fonction de l'origine de celle-ci.

| 15:20 🖪 🥃         | *                            | ♥ ₩ <sup>17</sup> .il 62% ■ |
|-------------------|------------------------------|-----------------------------|
| ណ៍                |                              | $\checkmark \times$         |
|                   | 101 ALLEE DU L<br>69520 DARD | EVANT<br>ILLY               |
| Appel             | Saisie                       | Mission                     |
| Date intervention | 4                            | 11/10/2021                  |
| Heure début       | 17:16 HEURE                  | И                           |
|                   |                              | Facturable                  |
| Type panne        | DT-Défaillanc                | e technique                 |
| Ensemble          | 90-EN COURS                  | S DE TRAITEM                |
| Localisation      | 1-A L'ARRET.                 |                             |
| Cause             | 0-REGLAGE                    |                             |
| Marche dég        | radée                        | A l'arrêt                   |
| Motif             |                              |                             |
| Nb Intervenants   |                              | 1                           |
| Numéro rapport    |                              |                             |
|                   |                              |                             |
|                   |                              |                             |
|                   |                              |                             |
|                   |                              |                             |
|                   |                              |                             |
|                   |                              |                             |
|                   |                              |                             |
|                   |                              |                             |
| / m               | ' (Ŀ) ' (                    | Ų                           |
| Note Visa         | Histo                        | Nfo                         |
| 111               | 0                            | <                           |

| 15:40 🖻 💍                                                   | ~                             | ♥ (##1 ITE  60% 🛢     | 15:40 🖻 💍                                                                                         | *                                                                       | ♥ ﷺ ₩ 60%              | 15:40 🖻 💍                                                   | <b>N</b> 1                      | ♥ titel lite u⊨ 60%≣ | 15:40 🖻 🍮                                                                                                    | -                                                                                         | ♥ tret tre all 60%∎   |
|-------------------------------------------------------------|-------------------------------|-----------------------|---------------------------------------------------------------------------------------------------|-------------------------------------------------------------------------|------------------------|-------------------------------------------------------------|---------------------------------|----------------------|----------------------------------------------------------------------------------------------------|-------------------------------------------------------------------------------------------|-----------------------|
| ស                                                           |                               | $\checkmark X$        | ហៃ                                                                                                |                                                                         | $\checkmark X$         | ស                                                           |                                 | $\checkmark X$       | ស                                                                                                    |                                                                                           | $\checkmark X$        |
| 1                                                           | 01 ALLEE DU LI<br>69520 DARDI | EVANT<br>LLY          |                                                                                                   | 101 ALLEE DU L<br>69520 DARDI                                           | EVANT<br>ILLY          |                                                             | 101 ALLEE DU LE<br>69520 DARDII | EVANT<br>LLY         |                                                                                                    | 101 ALLEE DU LI<br>69520 DARDI                                                            | EVANT<br>LLY          |
| Appel                                                       | Saisie                        | Mission               | Appel                                                                                             | Saisie                                                                  | Mission                | Appel                                                       | Saisie                          | Mission              | Appel                                                                                                    | Saisie                                                                                    | Mission               |
| Date intervention                                           |                               | 11/10/2021            | Date intervention                                                                                 |                                                                         | 11/10/2021             | Date intervention                                           |                                 | 11/10/2021           | Date intervention                                                                                                    |                                                                                           | 11/10/2021            |
| Heure début 1                                               | 17:16 Heure fi                | N 15:34<br>Facturable | Heure début                                                                                       | 17:16 Heure fi                                                          | in 15:34<br>Facturable | Heure début                                                 | 17:16 Heure fin                 | acturable            | Heure début                                                                                                    | 17:16 Heure fi                                                                            | n 15:34<br>Facturable |
| Туре рамме                                                  | DT-Défaillance                | e technique           | Type panne                                                                                        | DT-Défaillance                                                          | e technique            | Type panne                                                  | DT-Défaillance                  | technique            | Type panne                                                                                                    | DT-Défaillance                                                                            | e technique           |
| Ensemble                                                    | CE-Cause exte                 | érieure               | Ensemble                                                                                          | 90-EN COURS                                                             | DE TRAITEM.            | Ensemble                                                    | 90-EN COURS                     | DE TRAITEM.          | Ensemble                                                                                                    | 90-EN COURS                                                                               | DE TRAITEM            |
| Localisation                                                | DT-Défaillance                | e technique           | Localisatic O                                                                                     |                                                                         |                        | Localisation                                                | 1-A L'ARRET                     |                      | Localisation                                                                                                    | 1-A L'ARRET                                                                               |                       |
| Cause                                                       | MV-Malveillar                 | ice                   | Cause 1-PORT                                                                                      | E CABINE                                                                |                        | Cause                                                       | 1-A L'ARRET                     |                      | Cause                                                                                                    | 0-REGLAGE                                                                                 |                       |
| Marche dégrad<br>Motif<br>Nb Intervenants<br>Numéro rapport | UA-Usage and                  | rmal<br>1             | Marc 2-PORT<br>Mobif 3-CABI<br>Nub Inter, 4-MAC<br>Numéro II 5-ARM<br>6-GAIN<br>7-DIVE<br>90-EN 1 | E PALIERE<br>NE<br>HINERIE<br>DIRE<br>E<br>RS/ AUTRES<br>COURS DE TRAIT | EMENT                  | Marche dégre<br>Motif<br>Nib Intervenants<br>Numéro rapport | děs /                           | A lanét              | Hard Corrections<br>Motif 1-REMPL/<br>Numero 3-LUBRIFI<br>4-NETTON<br>5-VERIFIC<br>6-A L'ARR<br>7-EN SER<br>8-RAZ<br>9-TRAVAL<br>10-INCON<br>11-ETRAN | GE<br>ACEMENT<br>ITION<br>ICATION<br>ICATION<br>ET<br>VICE<br>JX<br>INU<br>IGER A L'ASCEN | SEUR                  |
| Note Visa                                                   | Histo I                       | <b>II</b>             | Note Visa                                                                                         | ⊡ ►<br>Histo I                                                          | <b>i</b>               | Note Visa                                                   | <br>Histo I⊧                    | ψo                   | Note Visa                                                                                                    | LISSAGE/MISE A<br>Histo I                                                                 |                       |
| 111                                                         | 0                             | <                     |                                                                                                   | 0                                                                       | <                      | 111                                                         | 0                               | <                    | 111                                                                                                    | 0                                                                                         | <                     |

Dans le cas où l'intervention est facturable, il faut cocher « Facturable » pour que l'information remonte dans Progilift Facturation.

|   | 15:41 🖪 🝊       |          | *            |              | 60% 🖬   |
|---|-----------------|----------|--------------|--------------|---------|
| 1 |                 |          |              | $\checkmark$ | X       |
| - |                 | 101 ALLE |              | VANT         |         |
|   |                 | 69520    | DARDI        | LY           |         |
|   | Appel           | Saisie   |              | Miss         | юн      |
|   | Date interventi | ON       |              | 11           | /10/202 |
|   | Heure début     | 17:16    | Heure        | e fin        | 15:3    |
|   |                 |          | $\checkmark$ | ] Factura    | able    |
|   | Type panne      | DT-D     | )éfailla     | nce techi    | nique   |
|   | Ensemble        | 90-E     | N COU        | RS DE TF     | RAITEM  |
|   | Localisation    | 1-A      | L'ARRE       | Т            |         |
|   | Cause           | 0-RE     | GLAGE        |              |         |
|   | Marche. dé      | gradée   |              | ] A l'arrê   | t       |
|   | Motif           |          |              |              |         |
|   | Nb Intervenan   | ts       |              |              |         |
| à | Numéro rappor   | t 124    |              |              |         |
|   |                 | · •      |              |              |         |
|   |                 |          |              |              |         |
|   |                 |          |              |              |         |
|   |                 |          |              |              |         |
|   |                 |          |              |              |         |
|   |                 |          |              |              |         |
|   |                 |          |              |              |         |
|   |                 |          |              |              |         |
|   |                 | Ē        |              | i) _         |         |
| Ń | Note Visa       | Histo    | ١٢           | ufo          |         |
|   |                 | 0        |              | <            |         |
|   |                 |          |              |              |         |

Pour compléter et aider le technicien dans son travail, il a accès à différents outils.

• La saisie de notes ou de notes internes

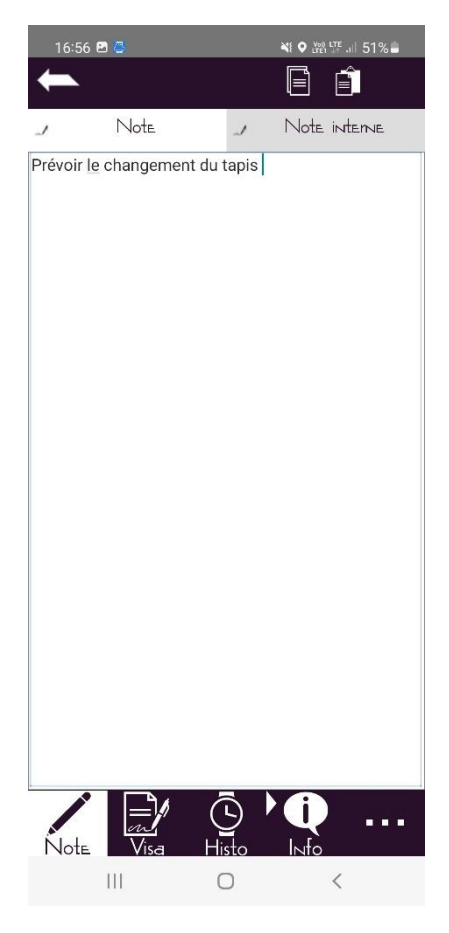

• La signature client et/ou technicien

Pour cela, il faut cliquer sur le bouton  $\checkmark$  puis signer directement sur l'écran. Pour enregistrer la signature il faut ensuite cliquer sur le bouton de validation  $\checkmark$ .

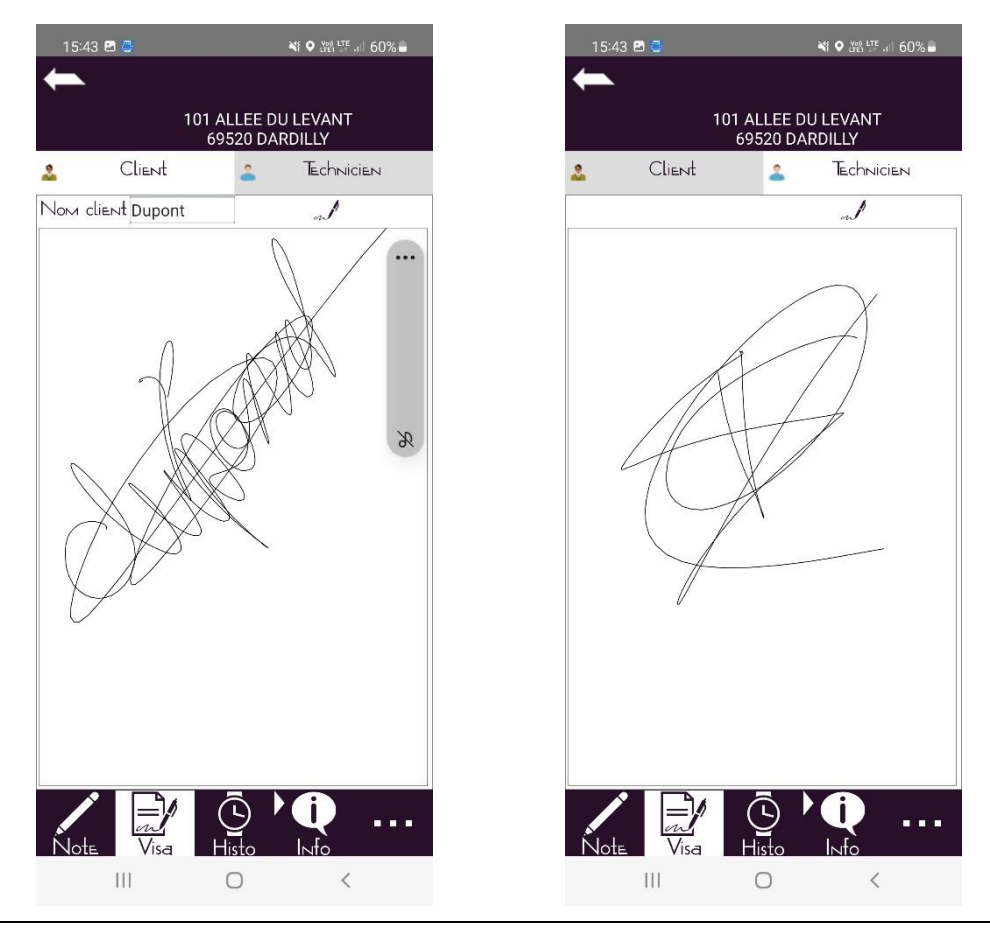

JMB INFORMATIQUE : 76 Route Nationale 69330 PUSIGNAN / Notice Progilift Android

• L'historique de l'appareil

Le technicien a accès à l'ensemble de l'historique de l'appareil. En cliquant sur la ligne, on accède au détail de l'intervention

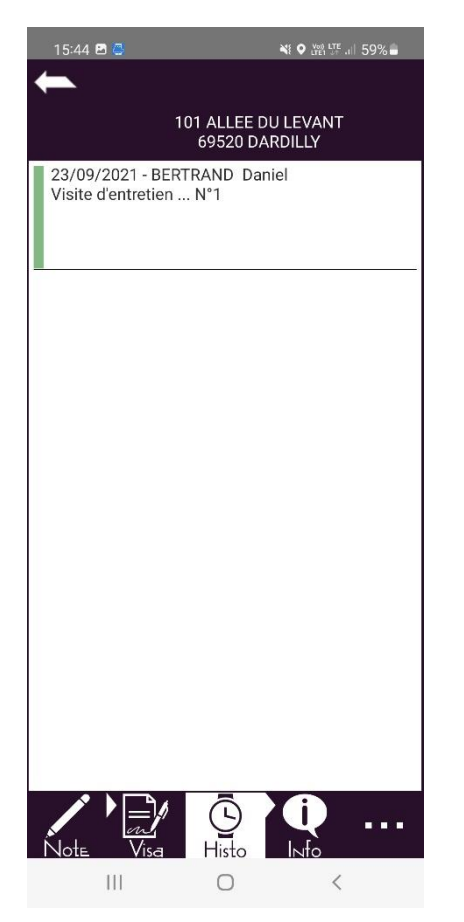

| 15:46 🖪 🥶          | 💐 오 💯 🎞 🗉 59% 🖬           |
|--------------------|---------------------------|
| -                  |                           |
|                    | 23/09/021-BERTRAND Daniel |
| Countration of a   | -5.0 + -0                 |
| Visite d'entretien | NI°1                      |
| visite d'entretien |                           |
|                    |                           |
|                    |                           |
|                    |                           |
|                    |                           |
|                    |                           |
|                    |                           |
|                    |                           |
| Note               |                           |
|                    |                           |
|                    |                           |
|                    |                           |
|                    |                           |
|                    |                           |
|                    |                           |
|                    |                           |
|                    |                           |
|                    |                           |
|                    | 0 <                       |

• Les informations techniques de l'appareil

Il est possible de mettre à jour les données techniques de l'appareil en cliquant sur le bouton « Saisie ». Puis valider les données saisies en cliquant sur le bouton .

| Saisie<br>Characteries State State Sta | 15:46 🖪 😅                                                                                                    |                                                                                          | Vog LTE              | 59% 🗖  |
|----------------------------------------------------------------------------------------------------|----------------------------------------------------------------------------------------------------|------------------------------------------------------------------------------------------|----------------------|--------|
| D11 ALLEE DU LEVANT<br>69520 DARDILLY   Marque :<br>Type de traction :<br>Destination :<br>Date de mise en service : 24/12/2021<br>Charge utile en kg : 630<br>Vitesse en m/s : 46<br>Course en m : 14<br>Nombre de niveaux : 4<br>Nombre de niveaux : 4<br>Nombre de face :<br>Machinerie :<br>Manoeuvre marque/type :<br>Porte cabine marque/type :<br>Porte cabine marque/type :<br>Porte palière :<br>Cellules marque/type :<br>Type éclairage :<br>Moteur mque/type/puissanc :<br>Type indicateur :<br>Attestation de TVA :<br>Dépannage Week End : NEANT                                                                                                    | -                                                                                                    |                                                                                          | C                    | Saisie |
| Marque :<br>Type de traction :<br>Destination :<br>Date de mise en service : 24/12/2021<br>Charge utile en kg : 630<br>Vitesse en m/s : 46<br>Course en m : 14<br>Nombre de niveaux : 4<br>Nombre de niveaux : 4<br>Nombre de face :<br>Machinerie :<br>Manoeuvre marque/type :<br>Porte cabine marque/type :<br>Porte cabine marque/type :<br>Cellules marque/type :<br>Tel ML marque/type :<br>Type śclairage :<br>Moteur mque/type/puissanc :<br>Type indicateur :<br>Attestation de TVA :<br>Dépannage Week End : NEANT<br>$\dot{Visa}$                                                                                                    |                                                                                                    | 101 ALLEE 0<br>69520 D/                                                                  | DU LEVANT<br>ARDILLY |        |
| Type Indicateur:   Attestation de TVA :   Dépannage Week End : NEANT   Note   Visa   Histo                                                                                                    | Marque :<br>Type de traction :<br>Destination :<br>Date de mise en se<br>Charge utile en kg :<br>Vitesse en m/s : 44<br>Course en m : 14<br>Nombre de niveaux<br>Nombre de face :<br>Machinerie :<br>Manoeuvre marque<br>Porte cabine marque<br>Porte palière :<br>Cellules marque/typ<br>Type éclairage :<br>Moteur mque/type | rvice : 24/12,<br>630<br>: 4<br>s/type :<br>ie/type :<br>ie/type :<br>e :<br>/puissanc : | /2021                |        |
|                                                                                                    | Attestation de TVA<br>Dépannage Week E                                                                                                    | :<br>nd : NEANT<br>Histo                                                                 | <b>Q</b><br>Info     |        |

| 15:46 🖻 🝊                                                 | ¥: ♥ ﷺ .⊪ 59% ∎ |
|-----------------------------------------------------------|-----------------|
| ←                                                         | $\checkmark$    |
| Marque                                                    |                 |
| Type de traction                                          |                 |
| Destination                                               |                 |
| Date de mise en service                                   | 24/12/2021      |
| Charge utile en kg                                        | 630             |
| Vitesse en m/s                                            | 46              |
| Course en m                                               | 14              |
| Nombre de niveaux                                         | 4               |
| Nombre de face                                            |                 |
| Machinerie                                                | []              |
| Manoeuvre marque/<br>type<br>Porte cabine marque/<br>type |                 |
| Porte palière                                             |                 |
| Cellules marque/type                                      |                 |
| Tel ML marque/type                                        |                 |
| Type éclairage                                            |                 |
| Moteur mque/type/<br>puissanc                             |                 |
| Type indicateur                                           |                 |
| Attestation de TVA                                        |                 |
| Dépannage Week End                                        | NEANT           |
|                                                           | 0 <             |

• L'ajout de photos

Il est possible de joindre une ou plusieurs photos à une intervention. Cliquer sur supplémentaire. Puis sélectionner « Photos ».

pour accéder au menu

- - -

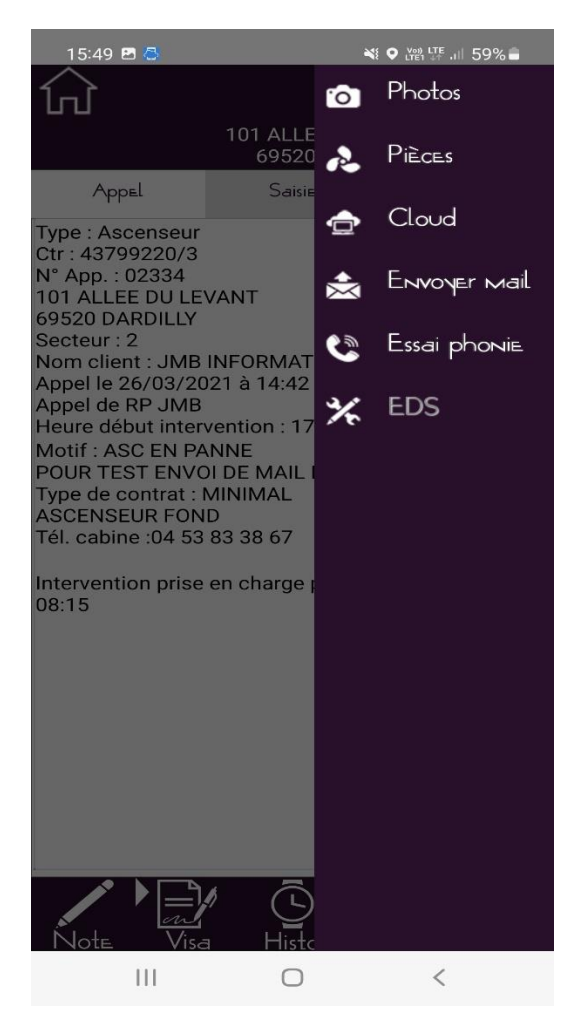

Prendre la photo en enregistrant une légende puis valider la photo en cliquant sur 🔽.

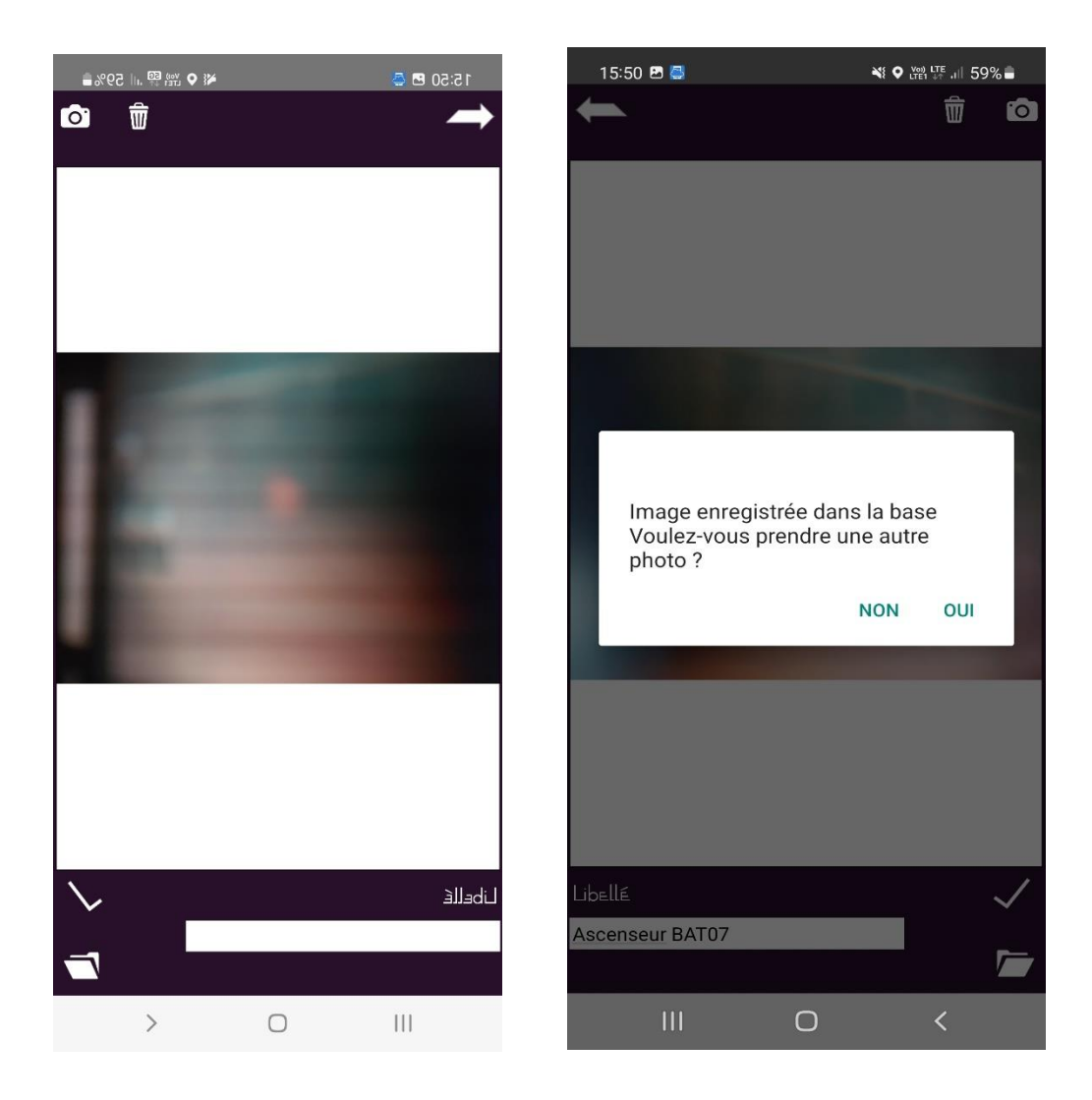

• L'affectation de pièces détachées

Depuis le menu supplémentaire, cliquer sur « Pièces » pour ajouter des pièces détachées à votre intervention. Cliquer sur « Saisie » pour accéder au champ de recherche puis saisir le mot clé et valider. Modifier la quantité voulue sur la ligne de la pièce concernée.

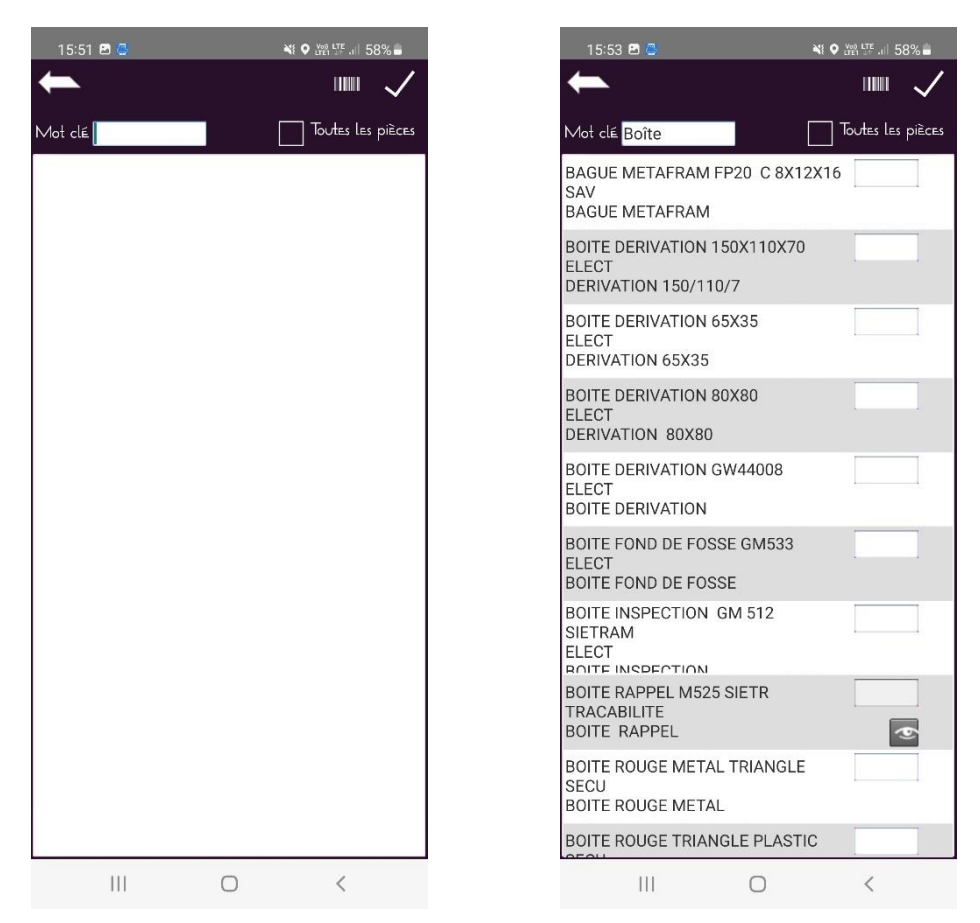

La liste des pièces est enregistrée. Faites cette manipulation autant de fois que nécessaire.

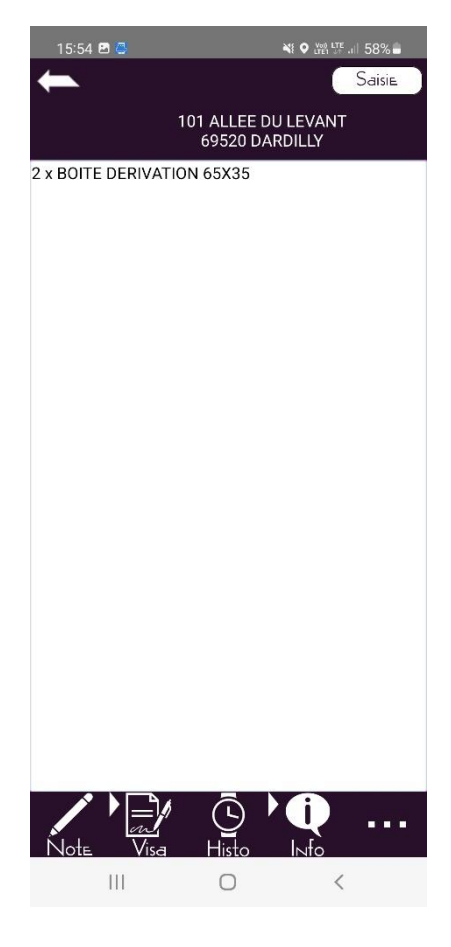

• Utilisation de ProgiCloud (Notice plus détaillée page 57)

Un système de Cloud est disponible pour les utilisateurs de Progilift Mobile. Les données de ce Cloud se mettent à jour depuis le bureau uniquement. Cliquer sur pour accéder au menu supplémentaire. Puis sélectionner « Cloud ».

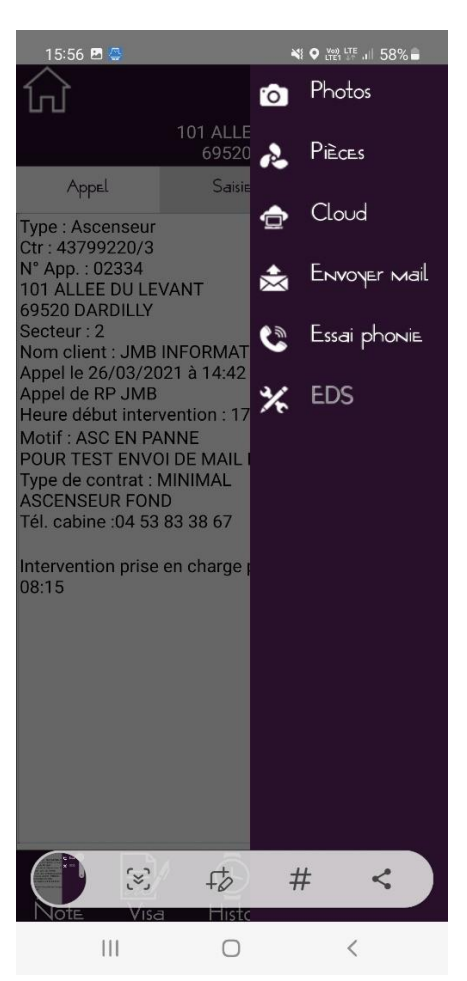

On arrive directement sur le dossier de l'appareil sur lequel le technicien travaille. Il lui suffit de suivre l'arborescence pour trouver les documents souhaités.

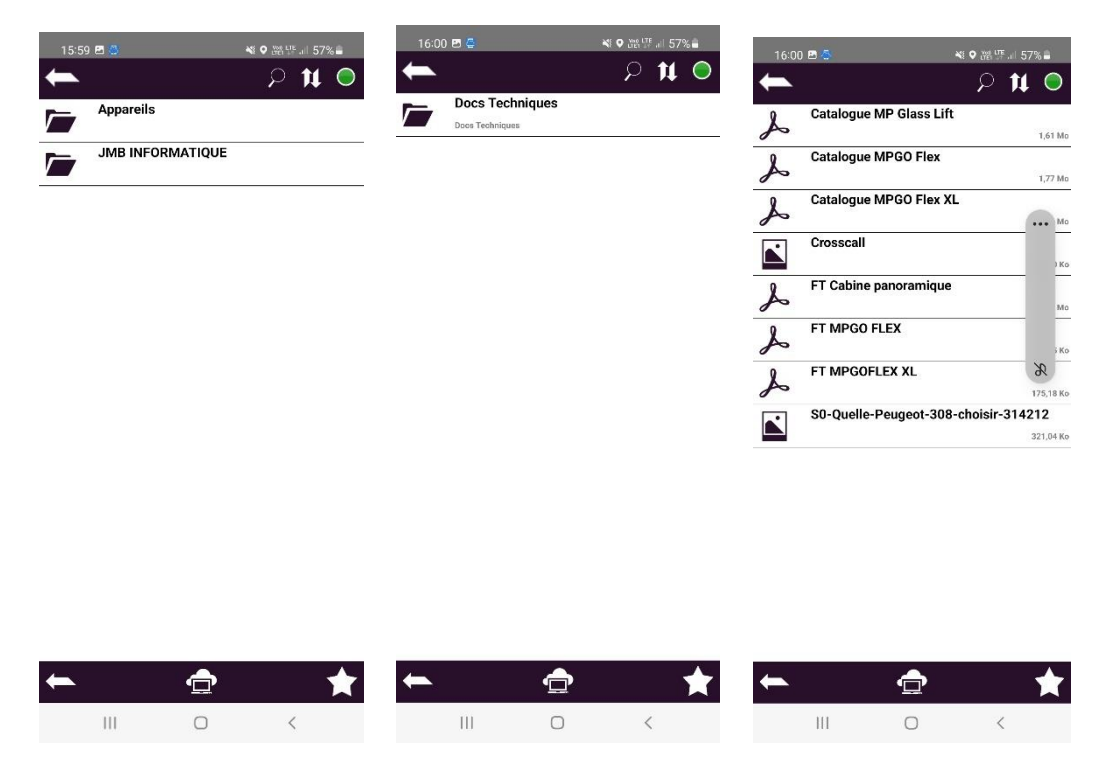

• Envoi de mail depuis une fiche intervention

Cet outil permet au technicien de faire remonter une information au bureau depuis la fiche d'une intervention. Depuis le menu supplémentaire, sélectionner « Envoyer un e-mail ». Renseigner le destinataire, le libellé et le corps du mail. Les autres éléments sont renseignés automatiquement. Envoyer le mail en cliquant sur le bouton

| 16:02 🖪 🚭 🛛 💘 🕈 🕼 57% 🖬                                                                                                    | 16:04 <b>E</b> | 3 4                             | ¥ŧ ♥ (ver) LTE ,i∥ 56% 🛢 |
|----------------------------------------------------------------------------------------------------|----------------|---------------------------------|--------------------------|
| $\leftarrow \qquad \begin{array}{c} 10^{1}\text{AULEE DULEVANT} - 69520 \\ \hline \text{DARDILLY} - 02334 \end{array} \checkmark$ | -              | 101 ALLEE DULEV<br>DARDILLY - 0 | ANT-69520                |
|                                                                                                    |                |                                 |                          |
| Destinataire Denis VALENTIN                                                                                                    | Destinate      | aire Denis VALENT               | ĨN                       |
| Date. 17/02/2022 Heure 16:02:00                                                                                                   | Date           | 17/02/2022                      | leure 16:03              |
| Libellé                                                                                                    | Libellé        | Changement digicode             | 9                        |
| Notes                                                                                                    | Notes          |                                 |                          |
|                                                                                                    | Nouveau        | code : 1432A                    |                          |
|                                                                                                    |                | •                               |                          |
|                                                                                                    |                |                                 |                          |
|                                                                                                    |                |                                 |                          |
|                                                                                                    |                |                                 |                          |
|                                                                                                    |                |                                 |                          |
|                                                                                                    |                |                                 |                          |
|                                                                                                    |                |                                 |                          |
|                                                                                                    |                |                                 |                          |
|                                                                                                    |                |                                 |                          |
|                                                                                                    |                |                                 |                          |
|                                                                                                    |                |                                 |                          |
|                                                                                                    |                |                                 |                          |
|                                                                                                    |                |                                 |                          |
|                                                                                                    |                |                                 |                          |
| III O <                                                                                                    |                | III O                           | <                        |

• Enregistrement d'un essai phonie

Cet outil permet au technicien d'enregistrer un essai phonie et de mettre à jour Progilift Technique au bureau. Ceci n'est pas le test, juste la conclusion de celui-ci.

Cliquer sur pour accéder au menu supplémentaire. Puis sélectionner « Enregistrer un essai phonie ». La date et l'heure se renseignent automatiquement. Il suffit de cocher le résultat du test et de saisir une note si nécessaire. Valider l'essai en cliquant sur

| 16:06 🖻 🗇 👋 📢 |          |     |      | ♥ ﷺ 第 .⊪ 56% <b>■</b> 16:06 🖪 🚭 |          |      |   |    | *            | ) (Ye) 🥵     | . 11 56 | 5% 🛢   |      |        |          |      |     |   |              |
|---------------|----------|-----|------|---------------------------------|----------|------|---|----|--------------|--------------|---------|--------|------|--------|----------|------|-----|---|--------------|
| ŧ             | <u> </u> |     |      |                                 |          |      | - | ┢  | $\checkmark$ | +            |         |        |      |        |          |      |     | ┢ | $\checkmark$ |
| Date          |          |     | 17/0 | 02/20                           | 14 H     | EUrE |   |    | 15:18        | Date         |         |        | 17/0 | )2/20  | 14 H     | EUre |     |   | 15:18        |
|               | Essa     | iOK |      |                                 |          |      |   |    |              | $\checkmark$ | Essa    | юĸ     |      |        |          |      |     |   |              |
| Not           | ES       |     |      |                                 |          |      |   |    |              | Note         | ≟S      |        |      |        |          |      |     |   |              |
|               |          |     |      |                                 |          |      |   |    |              | Test         | OK a    | près 2 | essa | ais    |          |      |     |   |              |
|               |          |     |      |                                 |          |      |   |    |              | L            |         |        |      |        |          |      |     |   |              |
|               |          |     |      |                                 |          |      |   |    |              | L            |         |        |      |        |          |      |     |   |              |
|               |          |     |      |                                 |          |      |   |    |              | L            |         |        |      |        |          |      |     |   |              |
|               |          |     |      |                                 |          |      |   |    |              | L            |         |        |      |        |          |      |     |   |              |
|               |          |     |      |                                 |          |      |   |    |              | L            |         |        |      |        |          |      |     |   |              |
|               |          |     |      |                                 |          |      |   |    |              | L            |         |        |      |        |          |      |     |   |              |
|               | •        | 0   |      | ~                               |          | 0    |   | 2  |              |              |         |        |      |        |          |      |     |   |              |
| C             | ,<br>    | ē   |      | 551                             |          | Q    | प | à  |              | <            |         | de     |      | e      | et       |      | sur |   |              |
| 1             | 2        | 3   | 4    | 5                               | 6        | 7    | 8 | 9  | 0            | 1            | 2       | 3      | 4    | 5      | 6        | 7    | 8   | 9 | 0            |
| Α             | Z        | E   | R    | Т                               | Y        | U    | 1 | 0  | Ρ            | а            | z       | е      | r    | t      | у        | u    | i   | 0 | р            |
| Q             | S        | D   | F    | G                               | н        | J    | к | L  | М            | q            | s       | d      | f    | g      | h        | j    | k   | Ī | m            |
| Ŷ             |          | w   | x    | С                               | v        | в    | Ν |    | $\times$     | Ŷ            |         | w      | x    | с      | v        | b    | n   |   | $\bigotimes$ |
| !#            | 1        | ,   |      | França                          | ais (FR) |      |   | .] | Ļ            | !#*          | 1       | , [    |      | França | ais (FR) |      |     |   | Ļ            |
|               |          |     |      | C                               | C        |      | ~ | ,  | :Ш1          |              |         |        |      | C      | C        |      | ~   | , | :            |

Dès lors que des informations sont enregistrées (notes, signatures, pièces, informations techniques, ...), un triangle rouge **v** indique la présence de données.

Afin de terminer la saisie de la panne, il faut cliquer sur le bouton, puis « Terminer ». Dans le cas où le technicien n'a pas les informations nécessaires, il peut mettre la panne « En attente ».

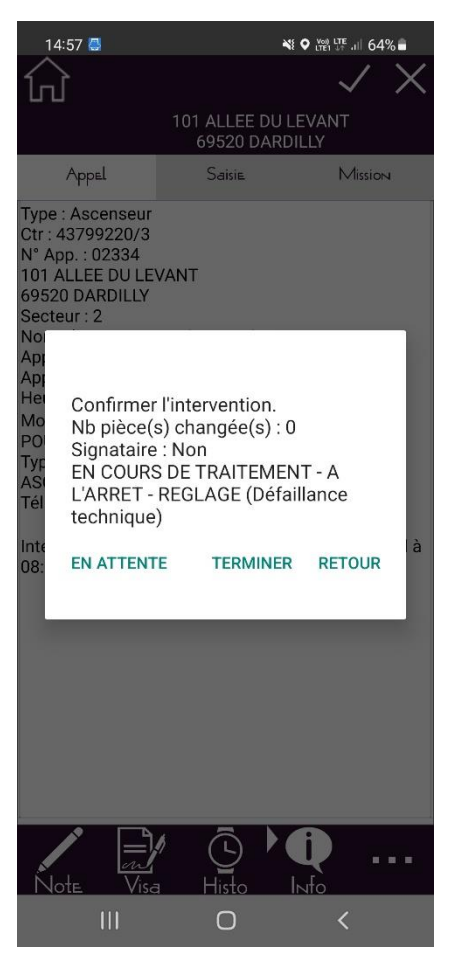

Dans le cas où l'on valide cette saisie, une fenêtre reprend le rapport de panne.

On coche « En astreinte » quand le technicien référent est en période d'astreinte.

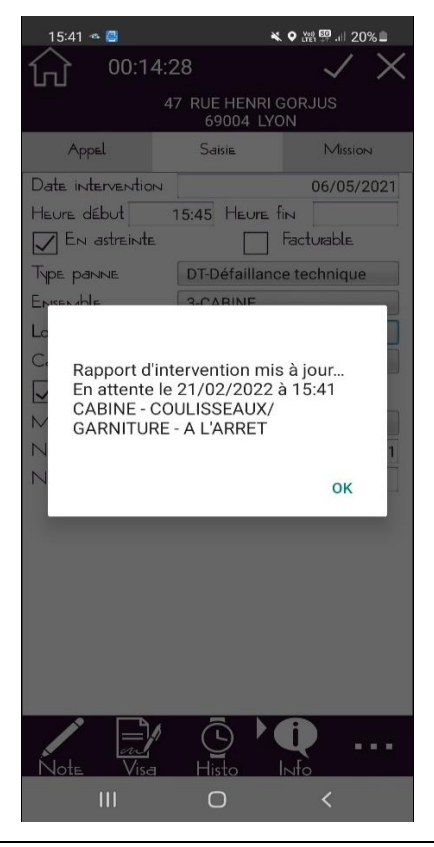

Le technicien pourra visualiser les rapports de pannes qu'il aura saisies dans la journée. Pour cela, il devra cliquer sur le bouton

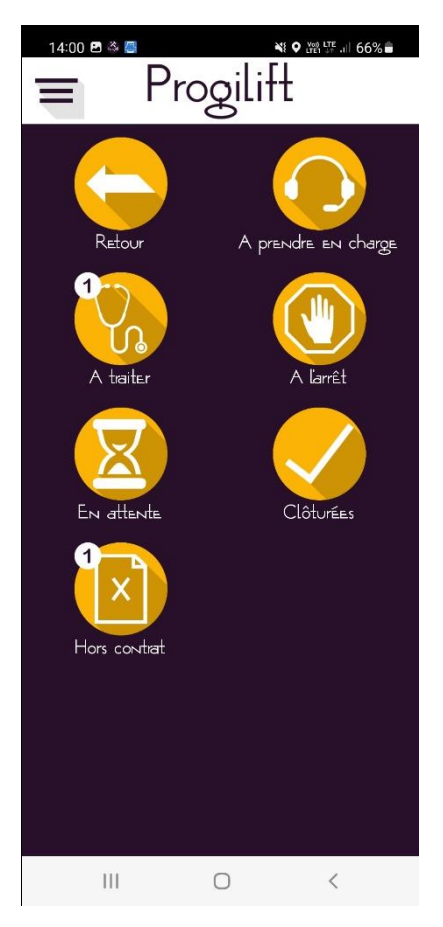

En cliquant sur la ligne de la panne, une fenêtre permet d'accéder aux données de la panne saisies par le technicien.

#### III – Gestion des Maintenances

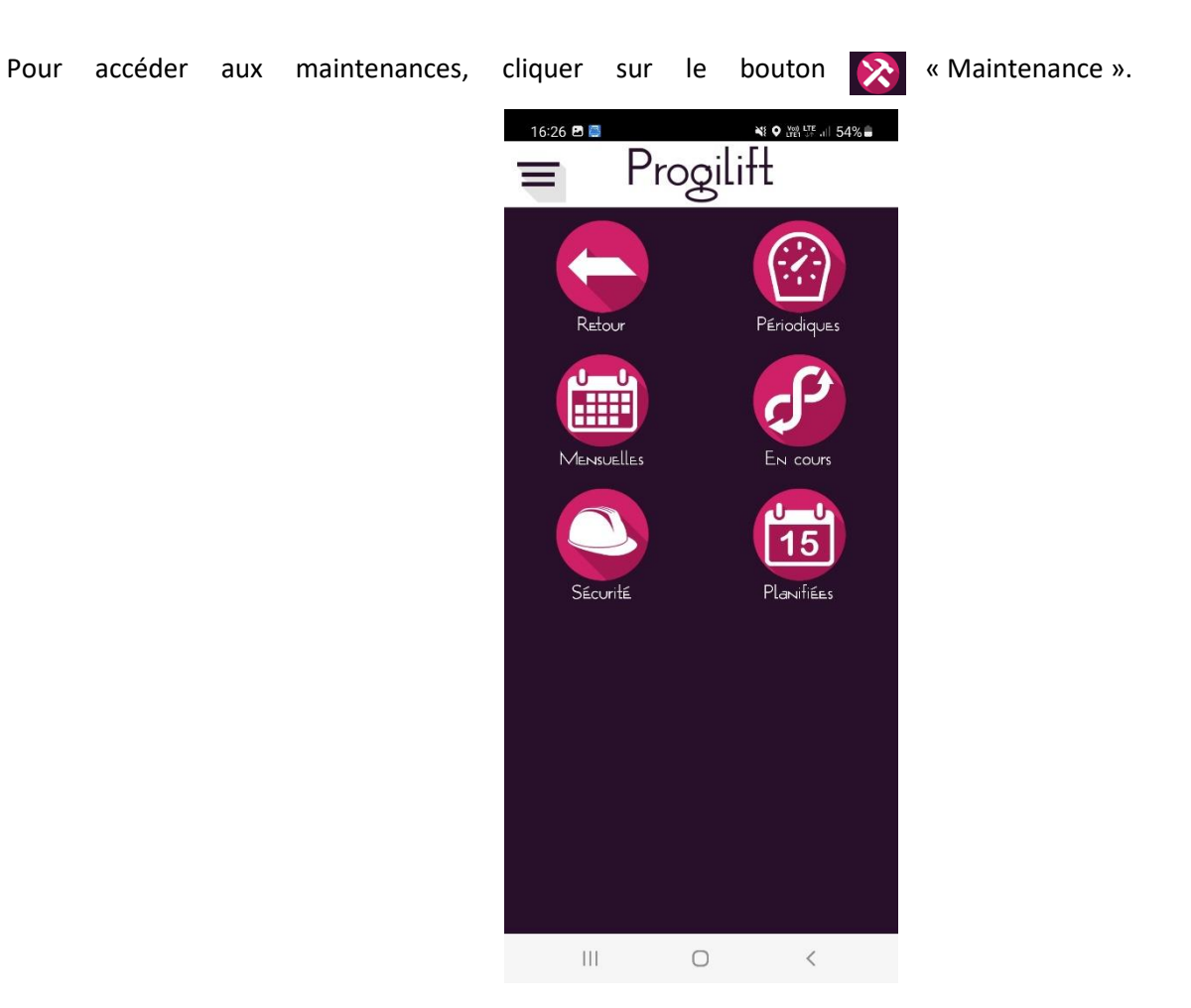

Vous pouvez sélectionner le N° de secteur ainsi que le type de maintenance (Périodiques, mensuelles, en cours...).

| 16:28 🖻 🥃                                                          |                                                                  | ×.                                         | Ven LTE ull 5 | 4%            |
|--------------------------------------------------------------------|------------------------------------------------------------------|--------------------------------------------|---------------|---------------|
| ŵ                                                                  | Liste des maint<br>périodiqu                                     | ENANCES<br>IES                             | Secteur(s)    | 1             |
| Mot clé                                                            |                                                                  | П Р                                        | Tri/Dat       | е             |
| Maintenance(                                                       | s>àfair∈∶ <b>1</b>                                               | N° ordr                                    | E             | $\mathcal{Q}$ |
| 17/04/19                                                           | Maxi N° 0231                                                     | 9                                          |               |               |
| 45 RUE DE L<br>69120 VAUL                                          | EGALITE - BAT (<br>X EN VELIN                                    | 3                                          |               |               |
| Ascenseur<br>Dernière visite<br>Contrôle parae                     | e N° : 3 le 06/03<br>chute avant le 23                           | /19<br>3/11/2017                           |               | Ordre<br>0    |
| Controle de ca                                                     | Movi Nº 0546                                                     | 05/2017                                    |               |               |
| 10 C RUE DE<br>69140 RILLII                                        | L'ORMENTE<br>EUX-LA-PAPE                                         | 0                                          |               | •••           |
| Monte charge<br>Dernière visit<br>Contrôle parao<br>Contrôle de cá | e<br>e N° : 3 le 24/01<br>chute avant le 15<br>ables avant le 15 | /20<br>5/02/2023<br>5/08/2022              |               | Ordre<br>0    |
| 06/01/22                                                           | Maxi N° 9708                                                     | 4                                          |               |               |
| 14 RUE BERT<br>69300 CALU                                          | THELOT<br>IRE                                                    |                                            |               |               |
| Ascenseur<br>Dernière visite<br>Contrôle parae                     | e N° : 5 le 25/11<br>chute avant le 06                           | /21<br>5/11/2019<br>/05/2019               |               | Ordre<br>0    |
| 03/02/22                                                           | Maxi N° 9707                                                     | 9                                          |               |               |
| 21 RUE PAST<br>69200 VENIS                                         | <u>TEUR</u><br>SSIEUX                                            |                                            |               | •••           |
| Ascenseur<br>Dernière visit<br>Contrôle parao<br>Contrôle de cá    | e N° : 3 le 23/12<br>chute avant le 20<br>àbles avant le 20      | <mark>/21</mark><br>)/10/2017<br>)/04/2017 |               | Ordre<br>0    |
|                                                                    | C                                                                | )                                          | <             |               |

En cliquant sur la ligne de la maintenance voulue, l'application vous demande de confirmer votre choix.

| 16:28 🖻 🧧 🛛 📲                                                                                                    | ♥ ve LTE  54% ∎ |
|----------------------------------------------------------------------------------------------------|-----------------|
| Liste des maintenances<br>périodiques                                                                                               | Secteur(s) 1    |
| Mot clé <b>Maintenance(s)</b> àfaire:4 N° ordi                                                                                      | Tri/Date        |
| 17/04/19   Maxi N° 02319     45 RUE DE L'EGALITE - BAT 3.   69120 VAULX EN VELIN                                                    | •••             |
| Ascenseur<br>Dernière visite N° : 3 le 06/03/19<br>Contrôle parachute avant le 23/11/2017                                           | Ordre<br>0      |
| Contrôle de<br>06/03/20<br>10 C RUE<br>60140 RU                                                                                     | · · ·           |
| Voulez-vous traiter la<br>maintenance :<br>Demière vi<br>Contrôle de<br>Contrôle de<br>Contrôle de                                  | a Ordre 0       |
| 14 RUE BI<br>69300 CA                                                                                                    | И               |
| Ascenseur<br>Dernière visite N° : 5 le 25/11/21<br>Contrôle parachute avant le 06/11/2019<br>Contrôle de câbles avant le 06/05/2019 | Ordre<br>0      |
| 03/02/22 Maxi N° 97079<br>21 RUE PASTEUR<br>69200 VENISSIEUX                                                                        | •••             |
| Ascenseur<br>Dernière visite N° : 3 le 23/12/21<br>Contrôle parachute avant le 20/10/2017<br>Contrôle de câbles avant le 20/04/2017 | Ordre<br>0      |
|                                                                                                    | <               |

Au traitement de la maintenance, une fenêtre demande au technicien le temps qu'il estime pour réaliser son travail.

| 13:46 🚭                                                                                                    | <b>X O</b> 3                                | 뱀 뚜 네 27% 🛢         |
|----------------------------------------------------------------------------------------------------|---------------------------------------------|---------------------|
| ŵ                                                                                                    |                                             | $\checkmark \times$ |
|                                                                                                    | 101 ALLEE DU LEVA<br>69520 DARDILLY         | ant<br>′            |
| Appel                                                                                                    | Saisie                                      | Mission             |
| Type : Ascenseur<br>Ctr : 43799220/3<br>N° App : 02334<br>101 ALLEE DU LE<br>69520 DARDILLY<br>Secteur : 2<br>Nom client - MAD<br>Appel le 26<br>Appel de R<br>Heure déb<br>Motif : AS(<br>POUR TES | VANT<br>INFORMATIONS<br>avail isolé pendant |                     |
| Type de co<br>ASCENSEL 15 mi                                                                                                    | n                                           |                     |
| Tél. cabine                                                                                                    |                                             |                     |
| Interventic<br>08:15                                                                                                    | álider                                      | ) Daniel à          |
| Note Vise                                                                                                    | Histo Info                                  |                     |
| Ш                                                                                                    | 0                                           | <                   |

Il doit alors déterminer ce temps avec un maximum de 120 minutes puis valider son estimation. Cette manipulation lance la protection du travailleur isolé pour ce technicien pour le temps imparti. Un chronomètre s'affiche alors en haut de l'application

La gestion de la Protection du Travailleur Isolé est une option de Progilift.

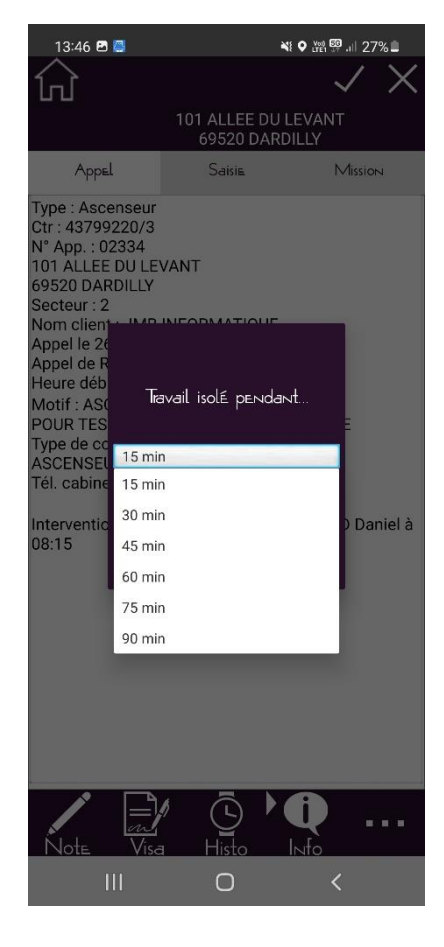

L'onglet « Général » reprend les informations de l'appareil

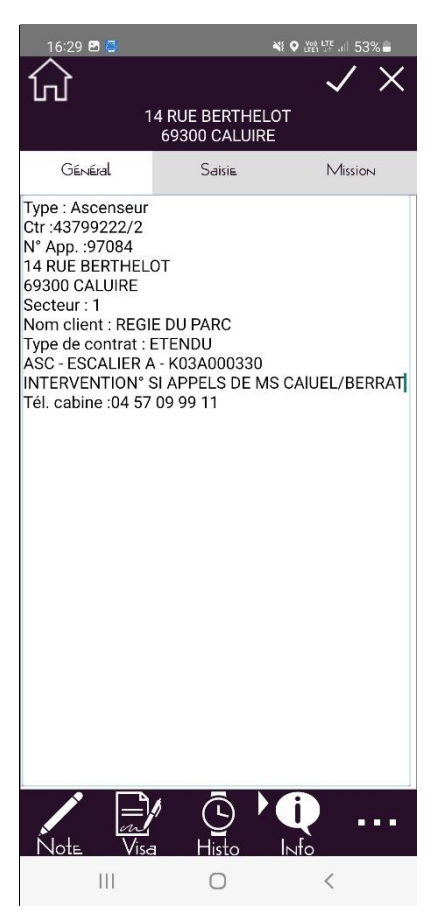

L'onglet « Saisie » permet de renseigner la date et l'heure de saisie de la maintenance. Vous pouvez également changer le n° de visite. Pour faire apparaître les opérations de maintenance, il faut cliquer sur le bouton « Opérations » ou faire glisser la fenêtre vers la droite.

| 16:29 🖪 💆       | :                         | NE 🔍 Keel VIII: all 53% 🛢 |
|-----------------|---------------------------|---------------------------|
| 俞               |                           | $\checkmark \times$       |
|                 | 14 RUE BERTHELO           | от                        |
| Général         | Saisie                    | Mission                   |
|                 |                           | Opérations                |
| Date 17/0       | 2/22 D <sub>F</sub> 16:28 |                           |
| Fin             | À                         |                           |
| Nb Intervenants |                           | 1                         |
| Numéro rapport  |                           |                           |
| N° visite 6 /   | 9                         | Changer visite            |
|                 |                           |                           |
|                 |                           |                           |
|                 |                           |                           |
|                 |                           |                           |
|                 |                           |                           |
|                 |                           |                           |
|                 |                           |                           |
|                 |                           |                           |
|                 |                           |                           |
|                 |                           |                           |
|                 | / 🗓 🕨                     | () . <u></u>              |
| Note Vis        | a Histo                   | Info                      |
| 111             | 0                         | <                         |

Il faut cocher les opérations afin de les valider.

| 16:31 🖻 🔁                                                    | Ni O Voit LTE                         | <u>.</u> 53% = |
|--------------------------------------------------------------|---------------------------------------|----------------|
| Opérations                                                   | Sécurité                              | $' \times$     |
| GAINE<br>CONTROLE FONC<br>MARCHE NORMAI<br>NIVEAUX.<br>S0001 | TIONNEMENT EN<br>LE. ARRET A TOUS LES | sion<br>tions  |
| CABINE<br>REOUVERTURE DE<br>S0001/1                          | PORTE CABINE                          | 1              |
| GAINE<br>VERIFICATION DE<br>S0002                            | LA SIGNALISATION.                     | visite         |
| MACHINERIE<br>REGLAGE DU FREI<br>S0005                       | N.                                    |                |
| MACHINERIE<br>VERIFICATION DE<br>TRACTION ET AD<br>S0011     | S CABLES DE<br>HERENCE                |                |
| ✓ Tout cocher                                                |                                       | ••••           |
|                                                              | 0 <                                   |                |

L'onglet « Sécurité » permet de saisir les contrôles câbles et parachutes.

| 16:31 🖪 🧔            |              | NE O Voi) LTE .I | 53%        |
|----------------------|--------------|------------------|------------|
| Opérations           |              | Sécurité         | $' \times$ |
| Câble Traction       | Bon          |                  |            |
| Câble Sélecteur      | Bon          |                  |            |
| Câble Régulateur     | à Surveiller |                  | sion       |
| Câble(s) à raccourci | r 🗌          |                  |            |
| Ressort de poupée a  | assé Non     |                  | LIONS      |
| Parachute OK 1er ess | ai Non       |                  |            |
| Notes                |              |                  |            |
|                      |              |                  | 1          |
|                      |              |                  |            |
|                      |              |                  |            |
|                      |              |                  | VISILE     |
|                      |              |                  |            |
|                      |              |                  |            |
|                      |              |                  |            |
|                      |              |                  |            |
|                      |              |                  |            |
|                      |              |                  |            |
|                      |              |                  |            |
|                      |              |                  |            |
|                      |              |                  |            |
|                      |              |                  |            |
|                      |              | -                |            |
| Enregistrer un       | contrôle c   | le parachute     |            |
| Enregistrer (        | un contrôle  | de câble         |            |
|                      |              |                  |            |
|                      |              | ValidEr          |            |
|                      |              |                  |            |

En fonction des dates, il faut saisir les informations des câbles et parachutes. Dans le cas où il n'y a pas de contrôle à effectuer, les boutons sont grisés.

| 16:32 🖪 🚭                                                                                                    | Ni 🔍 Voit LTE                                   | II 53% <b>-</b>      | 16:32 🗷 🗔                                                                                                    |                                                                               | al 5      |
|----------------------------------------------------------------------------------------------------|-------------------------------------------------|----------------------|----------------------------------------------------------------------------------------------------|-------------------------------------------------------------------------------|-----------|
| Opérations                                                                                                    | Sécurité                                        | $^{\prime}$ $\times$ | Opérations                                                                                                    | Sécurité                                                                      | 1         |
| Opérations<br>Câble, Taction Bon<br>Câble, Sélecteur Non re<br>Câble, Régulateur Bon<br>Câble(s) à raccourcir à Surv<br>Ressort de poupée, c à remi<br>àrachute, OK ier essai | Sécurité<br>Inseigné<br>eiller<br>olacer<br>Non | sion<br>tions<br>1   | Opérations<br>Câble Traction é<br>Câble Sélecteur é<br>Câble Régulateur é<br>Câble(s) à raccourcir<br>Ressort de poupée cas<br>Parachute OK ier essai<br>Notes | Sécurité<br>Surveiller<br>Surveiller<br>jé Non<br>Non renseigné<br>Oui<br>Non | sic<br>ti |
|                                                                                                    |                                                 |                      |                                                                                                    |                                                                               |           |
| Enregistrer un contri<br>Enregistrer un con                                                                                                    | île de parachute<br>Itrôle de câble<br>Valider  |                      | Enregistrer un c<br>Enregistrer un                                                                                                    | ontrôle de parachute<br>contrôle de câble<br>Valider                          | )         |
| 111                                                                                                    | 0 (                                             |                      | 111                                                                                                    | 0 (                                                                           |           |

Il faut ensuite cliquer sur les boutons de contrôle puis valider pour enregistrer les contrôles sécurité.

| 16:32 🗷 🕭            |       |                                                                                                    | Voi) LTE         | 53%        |
|----------------------|-------|----------------------------------------------------------------------------------------------------|------------------|------------|
| Opérations           |       | Sécu                                                                                                    | urité.           | $' \times$ |
| Câble Traction       | à Sur | veiller                                                                                                    |                  |            |
| Câble Sélecteur      | Bon   |                                                                                                    |                  |            |
| Câble Régulateur     | à Sur | veiller                                                                                                    |                  | sion       |
| Câble(s) à raccourci | r     |                                                                                                    |                  |            |
| Ressort de poupée a  | assé  | Non                                                                                                    |                  | LION 5     |
| Parachute OK 1er es  | sai   | Non                                                                                                    |                  |            |
| Notes                |       |                                                                                                    |                  |            |
|                      |       |                                                                                                    |                  | 1          |
|                      |       |                                                                                                    |                  |            |
|                      |       |                                                                                                    |                  |            |
|                      |       |                                                                                                    |                  | visite     |
|                      |       |                                                                                                    |                  |            |
|                      |       |                                                                                                    |                  |            |
|                      |       |                                                                                                    |                  |            |
|                      |       |                                                                                                    |                  |            |
|                      |       |                                                                                                    |                  |            |
|                      |       |                                                                                                    |                  |            |
|                      |       |                                                                                                    |                  |            |
|                      |       |                                                                                                    |                  |            |
|                      |       |                                                                                                    |                  |            |
|                      |       |                                                                                                    |                  |            |
|                      |       |                                                                                                    |                  |            |
|                      |       |                                                                                                    |                  |            |
| F Fiche              | contr | ole de <u>pa</u>                                                                                               | rachute          |            |
| génér                | ée    | strôle de                                                                                                    |                  |            |
| Committee Statistics |       | na an an Anna an Anna an Anna an Anna an Anna Anna Anna Anna Anna Anna Anna Anna Anna Anna Anna Anna Anna Anna |                  |            |
|                      |       |                                                                                                    | Valid <u>e</u> r |            |
|                      |       | -                                                                                                    |                  |            |
| 111                  |       | 0                                                                                                    | <                |            |

| 16:33 🖻 🗔             | Ni 오 Vag                | 题.ii 53% 🛢 |
|-----------------------|-------------------------|------------|
| Opérations            | Sécurité                | $' \times$ |
| Câble Traction        | à Surveiller            |            |
| Câble Sélecteur       | Bon                     |            |
| Câble Régulateur      | à Surveiller            | sion       |
| Câble(s) à raccourci  |                         |            |
| Ressort de poupée c   | assé Non                |            |
| Parachute. OK 1er ess | ai Non                  |            |
| Notes                 |                         |            |
|                       |                         | 1          |
|                       |                         |            |
|                       |                         |            |
|                       |                         | VISILE     |
|                       |                         |            |
|                       |                         |            |
|                       |                         |            |
|                       |                         |            |
|                       |                         |            |
|                       |                         |            |
|                       |                         |            |
|                       |                         |            |
|                       |                         |            |
|                       |                         | _          |
|                       |                         |            |
| ENREgistrer           | courbaile de parachante |            |
| Enregist.             | Controle ajoute         |            |
|                       |                         |            |
|                       | Valider                 |            |
|                       | 0                       | <          |

Pour compléter et aider le technicien dans son travail, il a accès à différents outils.

• La saisie de notes ou de notes internes

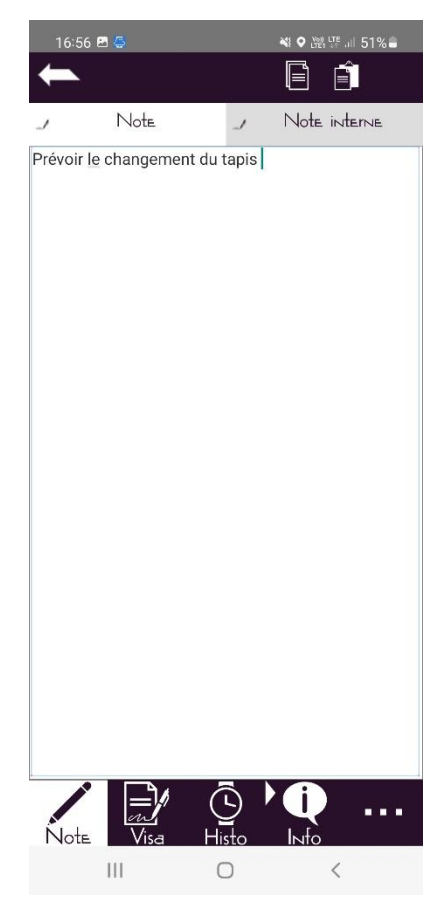

• La signature client et/ou technicien

Pour cela, il faut cliquer sur le bouton I puis signer directement sur l'écran. Pour enregistrer la signature il faut ensuite cliquer sur le bouton de validation (veillez à bien remplir « nom client »).

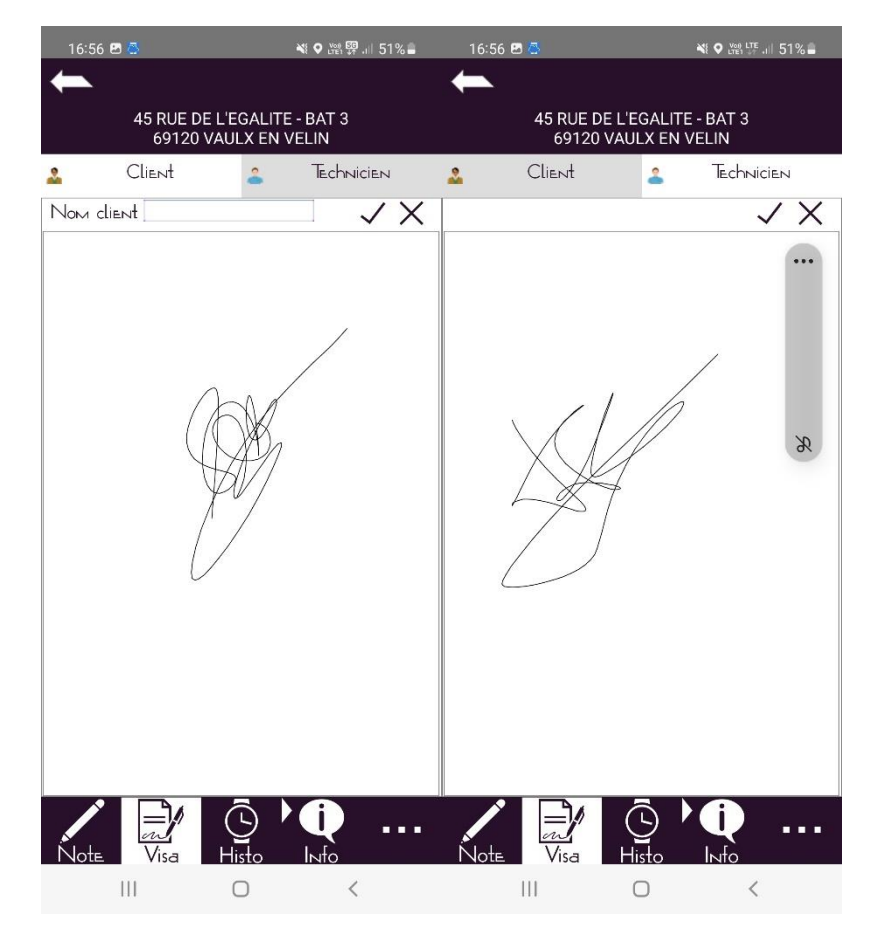

• L'historique de l'appareil

Le technicien a accès à l'ensemble de l'historique de l'appareil. En cliquant sur la ligne, on accède au détail de l'intervention

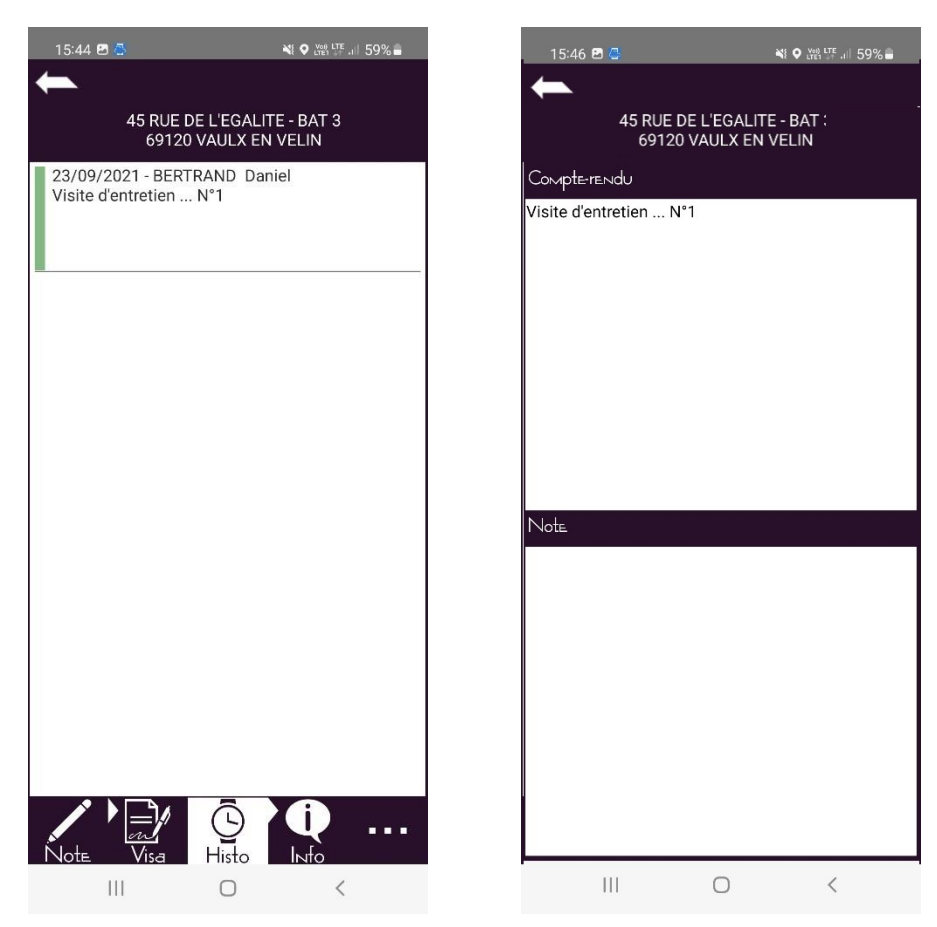

• Les informations techniques de l'appareil

Il est possible de mettre à jour les données techniques de l'appareil en cliquant sur le bouton « Saisie ». Puis valider les données saisies en cliquant sur le bouton « Valider ».

| Saisie    21 RUE PASTEUR<br>69200 VENISSIEUX   Marque :   Type de traction :   Destination :   Destination :   Destination :   Destination :   Destination :   Destination :   Destination :   Destination :   Destination :   Destination :   Destination :   Date de mise en service : 2000   Charge utile en kg : 1250   Vitesse en m : 23.1   Nombre de niveaux : 9   Nombre de face :   Manceuver marque/type :   Porte cabine marque/type :   Porte cabine marque/type :   Type éclairage :   Moteur mque/type/puissanc :   Type indicateur :   Attestation de TVA :   Dépannage Week End : NEANT | 17:05 🖪 🚭                                                                                                    | ¥ ♥ Ver LTE .   50% ■                |
|----------------------------------------------------------------------------------------------------|----------------------------------------------------------------------------------------------------|--------------------------------------|
| 21 RUE PASTEUR<br>69200 VENISSIEUX<br>Marque :<br>Type de traction :<br>Destination :<br>Date de mise en service : 2000<br>Charge utile en kg : 1250<br>Vitesse en m/s : 0.6<br>Course en m : 23.1<br>Nombre de niveaux : 9<br>Nombre de niveaux : 9<br>Nombre de niveaux : 9<br>Nombre de face :<br>Machinerie :<br>Manoeuvre marque/type :<br>Porte cabine marque/type :<br>Porte palière :<br>Cellules marque/type :<br>Type éclairage :<br>Moteur mque/type/puissanc :<br>Type indicateur :<br>Attestation de TVA :<br>Dépannage Week End : NEANT                                                   | <b>—</b>                                                                                                    | Saisie                               |
| Marque :<br>Type de traction :<br>Destination :<br>Date de mise en service : 2000<br>Charge utile en kg : 1250<br>Vitesse en m/s : 0.6<br>Course en m : 23.1<br>Nombre de niveaux : 9<br>Nombre de niveaux : 9<br>Nombre de face :<br>Machinerie :<br>Manoeuvre marque/type :<br>Porte cabine marque/type :<br>Porte cabine marque/type :<br>Cellules marque/type :<br>Type áclairage :<br>Moteur mque/type/puissanc :<br>Type indicateur :<br>Attestation de TVA :<br>Dépannage Week End : NEANT                                                                                                    | 21 RUI<br>69200 V                                                                                                    | E PASTEUR<br>VENISSIEUX              |
| Attestation de TVA :<br>Dépannage Week End : NEANT                                                                                                    | Marque :<br>Type de traction :<br>Destination :<br>Date de mise en service :<br>Charge utile en kg : 1250<br>Vitesse en m/s : 0.6<br>Course en m : 23.1<br>Nombre de niveaux : 9<br>Nombre de face :<br>Machinerie :<br>Manoeuvre marque/type<br>Porte cabine marque/type<br>Porte palière :<br>Cellules marque/type :<br>Type éclairage :<br>Moteur mque/type/puiss<br>Type indicateur : | : 2000<br>)<br>e :<br>pe :<br>sanc : |
|                                                                                                    | Attestation de TVA :<br>Dépannage Week End : N<br>O Zones techr<br>enregistrées                                                                                                    | NEANT                                |
| Note Visa Histo Info                                                                                                    | Note Visa H                                                                                                    | Histo Info                           |

| 17:05 🖪 🚭                                                 | N: O Voi LTE 5 | 0%           |
|-----------------------------------------------------------|----------------|--------------|
| ←                                                         |                | $\checkmark$ |
| Marque                                                    |                |              |
| Type de traction                                          |                | ]            |
| Destination                                               |                |              |
| Date de mise en service                                   | 2000           |              |
| Charge utile en kg                                        | 1250           | 1            |
| Vitesse en m/s                                            | 0.6            |              |
| Course en m                                               | 23.1           |              |
| Nombre de niveaux                                         | 9              |              |
| Nombre de face                                            |                | I gg         |
| Machinerie                                                |                |              |
| Manoeuvre marque/<br>type<br>Porte cabine marque/<br>type | [              |              |
| Porte palière                                             |                |              |
| Cellules marque/type                                      |                | ]            |
| Tel ML marque/type                                        |                |              |
| Type éclairage                                            |                |              |
| Moteur mque/type/<br>puissanc                             |                |              |
| Type indicateur                                           |                | ]            |
| Attestation de TVA                                        |                |              |
| Dépannage Week End                                        | NEANT          |              |
| 111                                                       | 0 <            |              |

• L'ajout de photos

Il est possible de joindre une ou plusieurs photos à une maintenance. Cliquer sur **e e e e** pour accéder au menu supplémentaire. Puis sélectionner « Photos ».

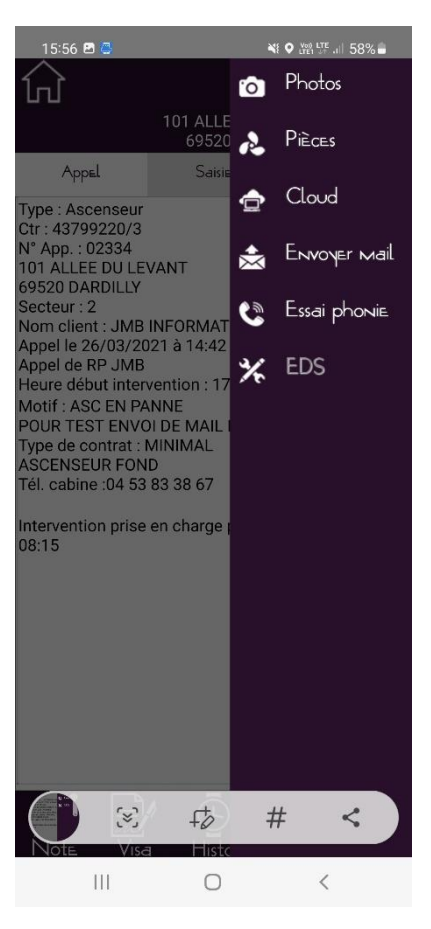

Prendre la photo en enregistrant une légende puis valider la photo en cliquant sur

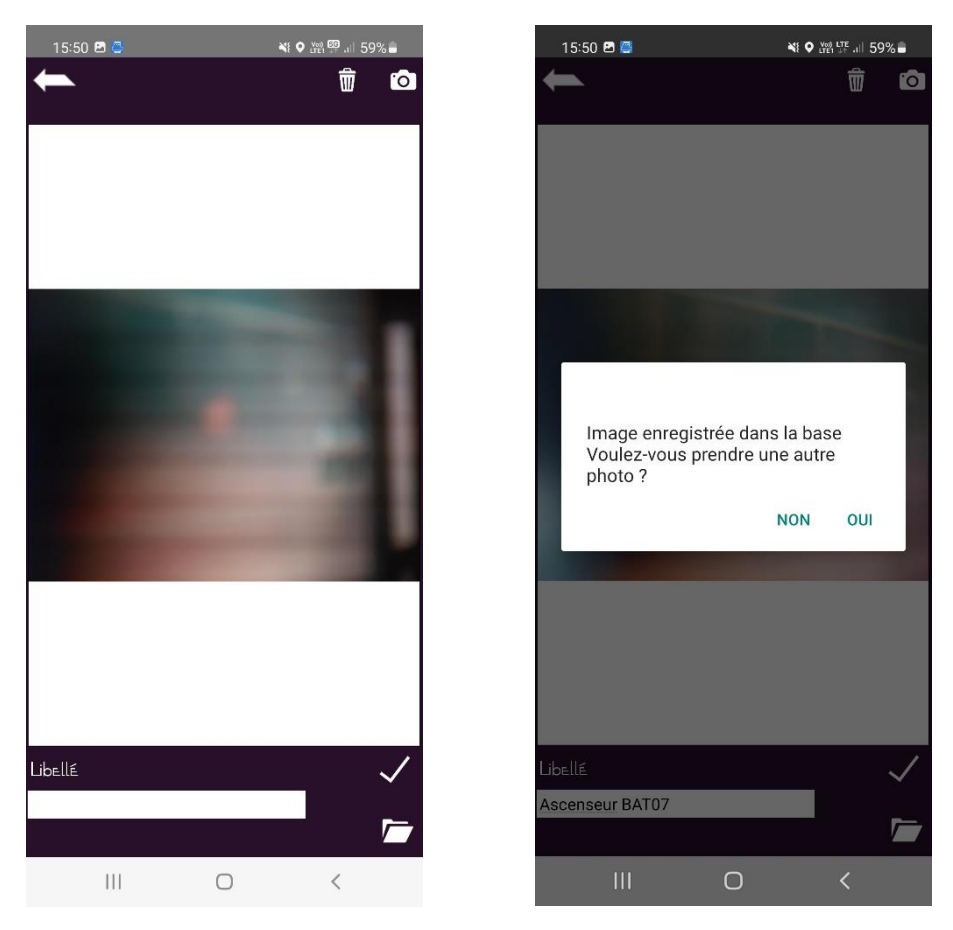

• L'affectation de pièces détachées

Depuis le menu supplémentaire, cliquer sur « Pièces pour ajouter des pièces détachées à votre intervention. Cliquer sur « Saisie » pour accéder au champ de recherche puis saisir le mot clé et valider. Modifier la quantité voulue sur la ligne de la pièce concernée.

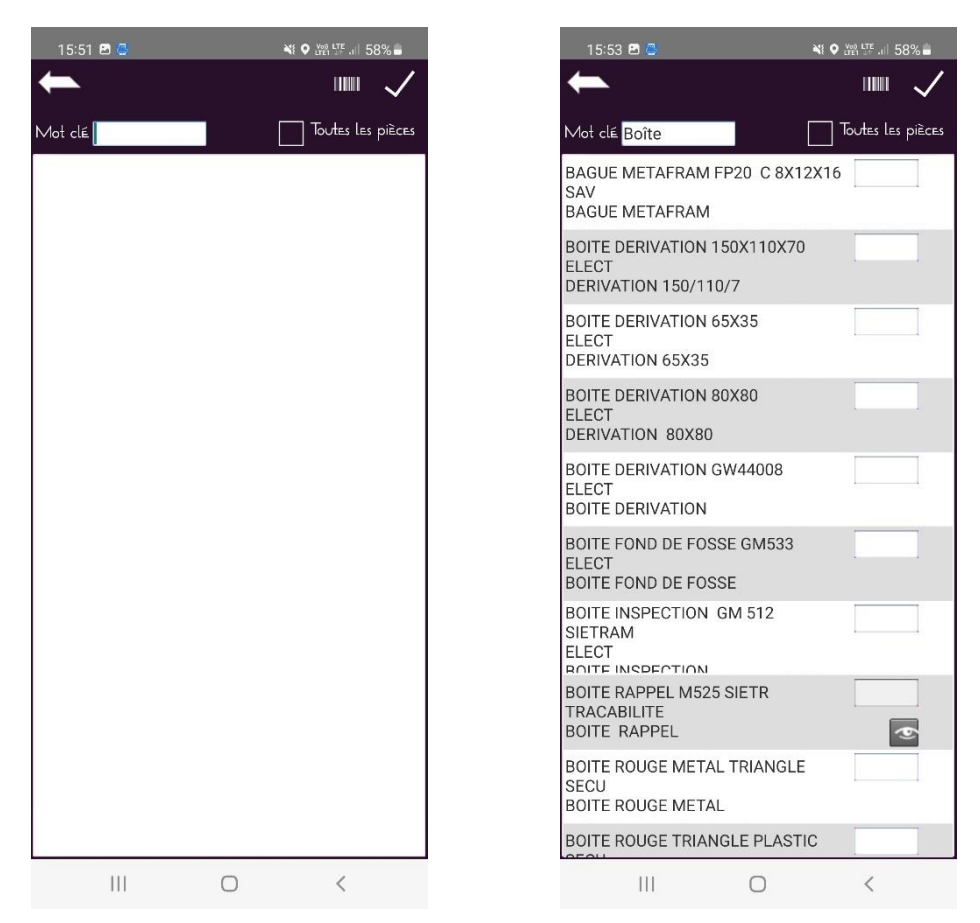

La liste des pièces est enregistrée. Faites cette manipulation autant de fois que nécessaire.

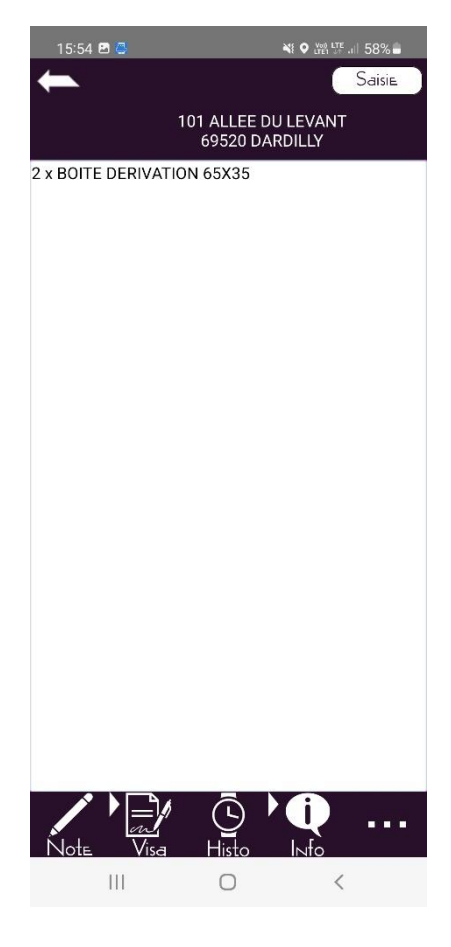
• Utilisation de ProgiCloud (Notice plus détaillée page 57)

Un système de Cloud est disponible pour les utilisateurs de Progilift Mobile. Les données de ce Cloud se mettent à jour depuis le bureau uniquement. Cliquer sur pour accéder au menu supplémentaire. Puis sélectionner « Cloud ».

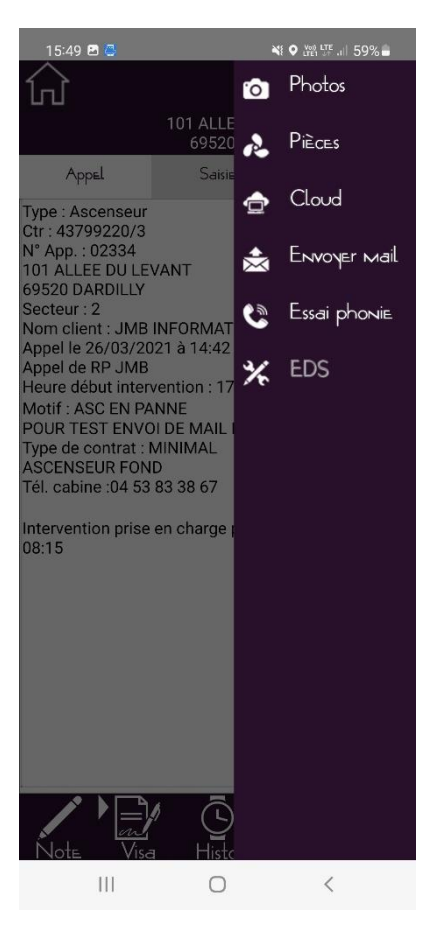

On arrive directement sur le dossier de l'appareil sur lequel le technicien travaille. Il lui suffit de suivre l'arborescence pour trouver les documents souhaités.

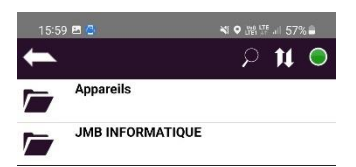

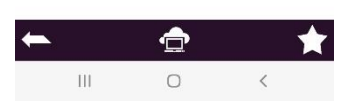

• Envoi de mail depuis une fiche intervention

Cet outil permet au technicien de faire remonter une information au bureau depuis la fiche d'une intervention. Depuis le menu supplémentaire, sélectionner « Envoyer un e-mail ». Renseigner le destinataire, le libellé et le corps du mail. Les autres éléments sont renseignés automatiquement. Envoyer le mail en cliquant sur le bouton

| 16:04 🖪 😅                 | Ni O Lite                                                       | · 11 56% 🛢 |
|---------------------------|-----------------------------------------------------------------|------------|
| <sup>۱</sup> ا            | Ͽ <sup>1</sup> ALLEE DULEVANT-ϧ«<br>DARDILLY- <sub>0</sub> 2331 | 1520 🗸     |
|                           |                                                                 |            |
| Destinataire              | Denis VALENTIN                                                  |            |
| Date.                     | 17/02/2022 Heure                                                | 16:03      |
| Libellé <mark>Char</mark> | ngement digicode                                                |            |
| Notes                     |                                                                 |            |
| Nouveau code              | e : 1432A                                                       |            |
|                           | •                                                               |            |
|                           |                                                                 |            |
|                           |                                                                 |            |
|                           |                                                                 |            |
|                           |                                                                 |            |
|                           |                                                                 |            |
|                           |                                                                 |            |
|                           |                                                                 |            |
|                           |                                                                 |            |
|                           |                                                                 |            |
|                           |                                                                 |            |
|                           |                                                                 |            |
|                           |                                                                 |            |
|                           |                                                                 |            |
|                           | 0                                                               | <          |

• Enregistrement d'un essai phonie

Cet outil permet au technicien d'enregistrer un essai phonie et de mettre à jour Progilift Technique au bureau. Ceci n'est pas le test, juste la conclusion de celui-ci.

Cliquer sur pour accéder au menu supplémentaire. Puis sélectionner « Enregistrer un essai phonie ». La date et l'heure se renseignent automatiquement. Il suffit de cocher le résultat du test et de saisir une note si nécessaire.

Valider l'essai en cliquant sur

| 16:  | 06 🖪  | 8  |      |        |         | *    | ) ver 😳 | JII 56 | %            |  |
|------|-------|----|------|--------|---------|------|---------|--------|--------------|--|
| +    |       |    |      |        |         |      | -       | ┢      | $\checkmark$ |  |
| Date |       |    | 17/0 | )2/20  | 14 H    | EUre |         | -      | 15:18        |  |
|      | Essai | OK |      |        |         |      |         |        |              |  |
| Note | ±\$   |    |      |        |         |      |         |        |              |  |
| l    |       |    |      |        |         |      |         |        |              |  |
|      |       |    |      |        |         |      |         |        |              |  |
|      |       |    |      |        |         |      |         |        |              |  |
|      |       |    |      |        |         |      |         |        |              |  |
|      |       |    |      |        |         |      |         |        |              |  |
|      |       |    |      |        |         |      |         |        |              |  |
|      |       |    |      |        |         |      |         |        |              |  |
|      |       |    |      |        |         |      |         |        |              |  |
| 0    |       | Ō  |      | ©      | (       | Q    | q       | à      |              |  |
| 1    | 2     | 3  | 4    | 5      | 6       | 7    | 8       | 9      | 0            |  |
| Α    | Z     | Е  | R    | Т      | Y       | U    | 1       | 0      | Ρ            |  |
| Q    | S     | D  | F    | G      | н       | J    | к       | L      | М            |  |
| Ŷ    |       | W  | X    | С      | V       | В    | Ν       |        | $\times$     |  |
| !#1  |       |    |      | França | is (FR) |      |         |        | Ļ            |  |
|      |       |    |      | C      | D       |      | ~       |        | :            |  |

| 16           | :06 🖻 | 8      |      |        |          | *    | ) (Yee) (FP | .ıl 56 | %            |
|--------------|-------|--------|------|--------|----------|------|-------------|--------|--------------|
| +            | <     |        |      |        |          |      | -           | ┢      | $\checkmark$ |
| Date         |       |        | 17/0 | )2/20  | 14 H     | EUre |             | -      | 15:18        |
| $\checkmark$ | Essai | iOK    |      |        |          |      |             |        |              |
| Note         | ≜S    |        |      |        |          |      |             |        |              |
| Test         | OK aj | près 2 | essa | ais    |          |      |             |        |              |
|              |       |        |      |        |          |      |             |        |              |
|              |       |        |      |        |          |      |             |        |              |
|              |       |        |      |        |          |      |             |        |              |
|              |       |        |      |        |          |      |             |        |              |
|              |       |        |      |        |          |      |             |        |              |
|              |       |        |      |        |          |      |             |        |              |
|              |       |        |      |        |          |      |             |        |              |
| /            |       | de     |      | 6      | dt.      |      | sur         |        |              |
|              |       | uc     |      |        |          |      | Sui         |        |              |
| 1            | 2     | 3      | 4    | 5      | 6        | 7    | 8           | 9      | 0            |
| а            | z     | е      | r    | t      | у        | u    | i           | 0      | р            |
| q            | s     | d      | f    | g      | h        | j    | k           | 1      | m            |
| Ŷ            |       | w      | x    | с      | v        | b    | n           |        | $\bigotimes$ |
| 1.44         |       |        |      | Cons.  |          |      |             |        | 1            |
| !#           |       |        |      | ⊢rança | iis (FR) |      |             | U.     | Ą            |
|              | 1     |        |      | C      | C        |      | $\sim$      |        | :            |

A la fin de votre maintenance et depuis n'importe quel onglet, cliquez sur le bouton vous pour clôturer la maintenance. Dans le cas où le technicien n'a pas fini sa maintenance, il peut mettre son intervention en attente.

Dans le cas d'une erreur de saisie ou si le technicien veut annuler sa maintenance, il doit cliquer sur

| 16:48 🗢 🖾                            | ᄣ♀蹭땹ᆐ 17% 🛢             | 16:4        | 18 🌤 🖪 🥘                     | 🔌 🕈 💥 🐺 🗐 17% 🛢                            |
|--------------------------------------|-------------------------|-------------|------------------------------|--------------------------------------------|
| 00:13:06                             | $\checkmark \times$     |             | 00:14:44                     | $\checkmark$ $\times$                      |
| 10 D RUE DE L'OR<br>69140 RILLIEUX-L | RMENTE<br>_A-PAPE       |             | 45 RUE DE L'E0<br>69120 VAUL | GALITE - BAT 3<br>LX EN VELIN              |
| Général Saisie                       | Mission                 | G           | énéral Sa                    | isie Mission                               |
| oate 15/02/22 De 13:51               | Opérations              | Date<br>Fin | 17/02/22 De                  | Opérations                                 |
| No Intervenants 65                   | 2                       | Ne<br>Ne    | Rapport d'interven           | ition mis à jour                           |
| EN ATTENTE TERMI                     | YNER RETOUR             |             | Attention toutes le          | <br>es opérations du<br>bas validées<br>OK |
| Note Visa Histo                      | ▶ <b>€</b><br>I⊳to<br>< | Not         |                              | 5 <b>) ()</b><br>sto<br> ⊳fo<br>) <        |

# IV – Gestion des Missions

Depuis la page d'accueil cliquer sur le bouton de Missions

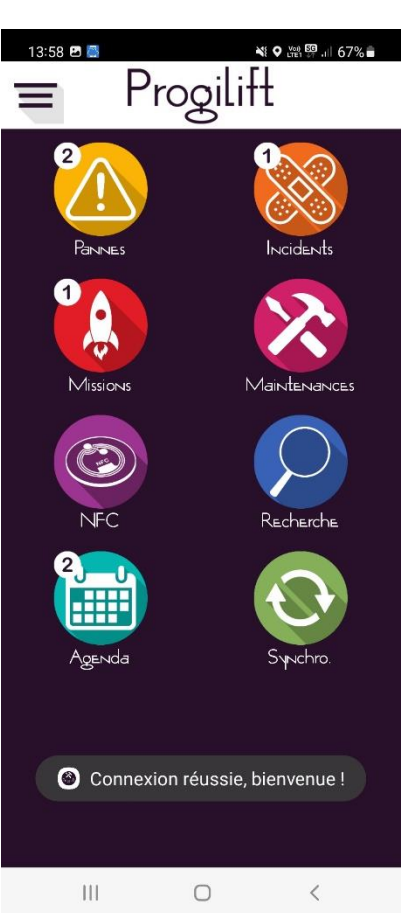

Sélectionner la mission concernée en cliquant sur la ligne.

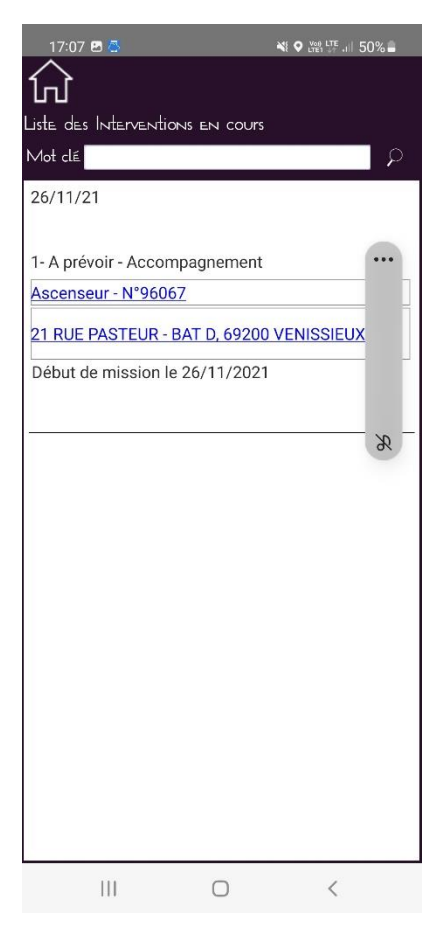

Une fenêtre vous demande de confirmer la mission sélectionnée et lance le PTI comme pour les pannes et les maintenances.

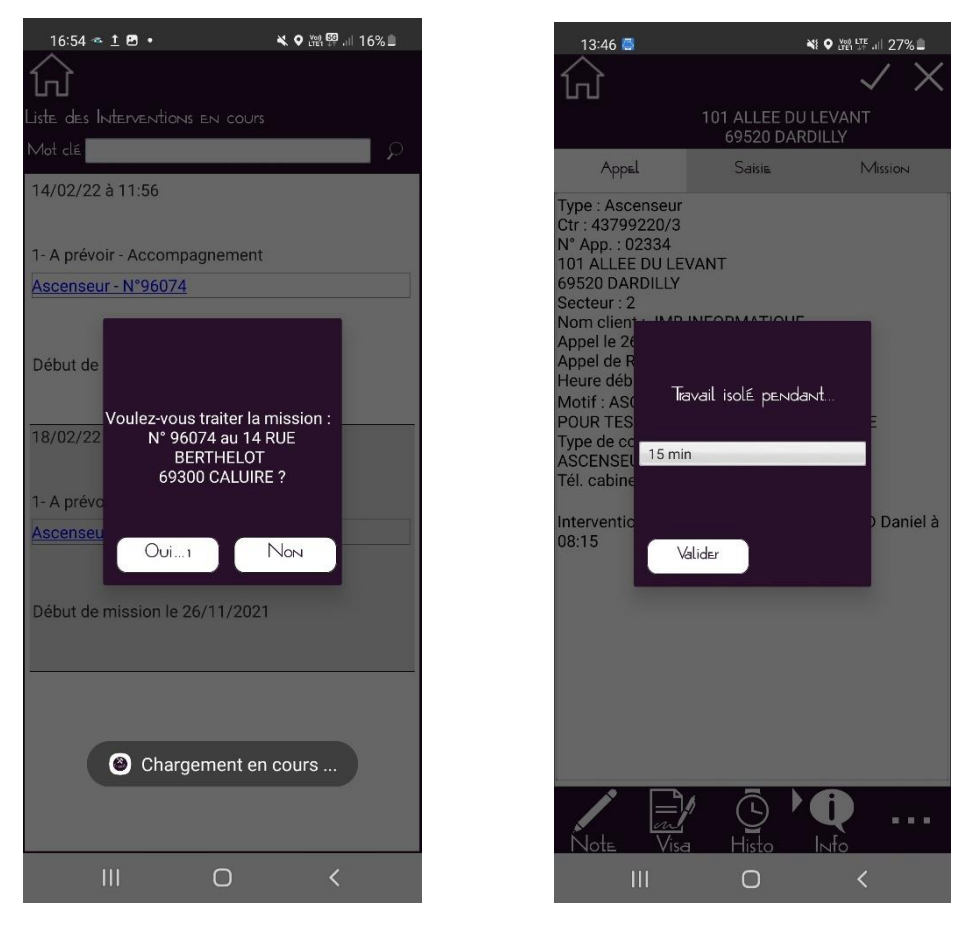

L'onglet « Objectif » vous permet de visualiser les demandes liées à la mission.

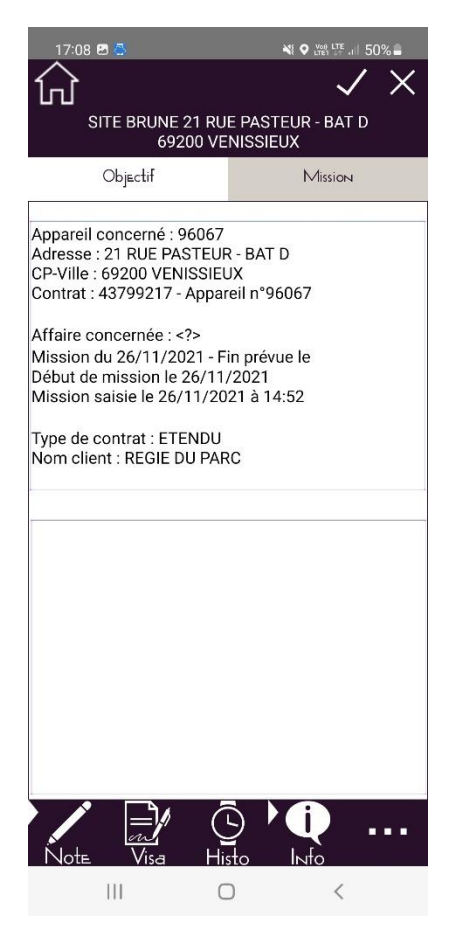

L'onglet « Mission » reprend les heures d'intervention ainsi que le statut et le type de mission. Il est également possible de définir si l'intervention est facturable.

| 17:08 🖪 🚭     | *                                    |              | Ful S | 50% 🛢    |
|---------------|--------------------------------------|--------------|-------|----------|
| ŵ             |                                      |              | /     | $\times$ |
| SITE BRI      | JNE 21 RUE PASTEL<br>69200 VENISSIEU | JR - BA<br>K | AT D  |          |
| Objecti       | f                                    | Missic       | Ы     |          |
| Prise en chg  | 26/11                                | /2021        | à     | 15:26    |
| Début         | 26/11                                | /2021        | à     | 17:08    |
| Fin           |                                      |              | à     |          |
| N° d∈ rapport |                                      |              |       |          |
| Statut        | 1- A prévoir                         |              |       |          |
| Түре          | Accompagnement                       | t            |       |          |
| Facturation   | Non                                  |              |       |          |
|               |                                      | A            |       |          |
| Note Vi       | sa Histo I                           | Nfo          |       | •••      |
|               | 0                                    | <            |       |          |

Pour valider l'intervention, cliquer sur V, une fenêtre vous propose d'enregistrer ou de clôturer la mission.

Pour annuler la saisie, cliquer sur old X

| 17:09 🖪 🚰                   |                        |             | Full 5       | 50% 🗎    |
|-----------------------------|------------------------|-------------|--------------|----------|
| Ю                           |                        |             | $\checkmark$ | $\times$ |
| SITE BRUNE<br>692           | 21 RUE P.<br>200 VENIS | ASTEUR - BA | AT D         |          |
| Objectif                    |                        | Missi       | ы            |          |
| Prise en chg                |                        |             | b,           |          |
| Début                       |                        | 26/11/2021  | à            | 17:08    |
| Fin                         |                        |             | à            |          |
|                             |                        |             | -            |          |
| Ste                         |                        |             |              |          |
| T <sub>VF</sub> Vous avez a | nnulé, vo              | ulez vous : |              |          |
| Fac                         |                        |             |              |          |
|                             |                        | RE          | TOU          | R        |
|                             |                        | IGNORER S   | AISI         |          |
|                             |                        |             |              |          |
|                             | RE                     | PRENDRE S   | AISI         |          |
|                             |                        |             |              |          |
|                             |                        |             |              |          |
|                             |                        |             |              |          |
|                             |                        |             |              |          |
|                             |                        |             |              |          |
|                             | 5                      |             |              |          |
|                             |                        | <b>'Q</b>   |              | • • •    |
| I Note Visa                 | Histo                  | Into        | ,            |          |
| 111                         | 0                      | `           | N            |          |

Dans le cas où le technicien doit revenir sur l'appareil, il doit le définir dans la fenêtre suivante.

| 17:10 🖪 🚰                     |                                                                           | à                  | K ♥ Voi) LTE                                                                                                    | ∥ 50%∎     |  |  |  |
|-------------------------------|---------------------------------------------------------------------------|--------------------|----------------------------------------------------------------------------------------------------|------------|--|--|--|
| ŵ                             |                                                                           |                    | ~                                                                                                    | $/ \times$ |  |  |  |
| SITE BRI                      | JNE 21 RU<br>69200 VE                                                     | E PASTE<br>NISSIEU | UR - BAT<br>IX                                                                                                    |            |  |  |  |
| Objecti                       |                                                                           |                    | Mission                                                                                                    | ı          |  |  |  |
| Prise en chg                  |                                                                           | 26/1               | 1/2021 à                                                                                                    | 15:26      |  |  |  |
| Début                         |                                                                           | 26/1               | 1/2021 à                                                                                                    | 17:08      |  |  |  |
| Fin                           |                                                                           | 17/0               | 2/2022                                                                                                    | 17:10      |  |  |  |
| N° de rapport                 |                                                                           |                    |                                                                                                    |            |  |  |  |
| Statut                        | 1- A prév                                                                 | oir                |                                                                                                    |            |  |  |  |
| Fac<br>Allez-vou<br>sur cette | Fac<br>Allez-vous intervenir de nouveau<br>sur cette mission ?<br>NON OUI |                    |                                                                                                    |            |  |  |  |
| 0                             | Enregistre                                                                | ment e             | ffectué                                                                                                    |            |  |  |  |
|                               | 14 (                                                                      |                    | Company of the local division of the local division of the local d |            |  |  |  |
| Note Vis                      | ia Hi                                                                     | 5 L                | <b>Q</b><br>Info                                                                                                    | •••        |  |  |  |

Dans ce cas, il planifie sa prochaine intervention.

| 17:10 🖻     | 1 📇                        | NE O Voi) L'                  | <sup>re</sup> .⊪ 50% ≜ |
|-------------|----------------------------|-------------------------------|------------------------|
| ភ្          |                            |                               | $\checkmark \times$    |
| SI          | TE BRUNE 21 RU<br>69200 VE | E PASTEUR - BASTEUR - BASTEUX | AT D                   |
|             | Obj≞ctif                   | Missi                         | ON                     |
| Prise en c  | hg 🛛                       | 26/11/2021                    | à 15:26                |
| Début       |                            | 26/11/2021                    | à 17:08                |
| Fin         |                            | 17/02/2022                    | à 17:10                |
| N" de rap   | port                       |                               |                        |
| Statut      | Prochaine i                | ntervention                   |                        |
| Type        | pievoi                     | = pool                        |                        |
| Facturation | Le                         | 18/02/2022                    |                        |
|             | A                          | 08:00                         |                        |
|             |                            |                               |                        |
|             | Valider                    | ANNULSE                       |                        |
|             | Valider                    | 7 WWOLEI                      |                        |
|             |                            |                               |                        |
|             |                            |                               |                        |
|             |                            |                               |                        |
|             |                            |                               |                        |
|             |                            |                               |                        |
|             |                            |                               | _                      |
|             |                            |                               |                        |
| Note        | Visa Hi                    | sto Into                      | ,                      |
|             | <u> </u>                   | ·                             |                        |

# V – Gestion des Audits

Pour accéder à la partie audit d'un appareil, il faut se rendre dans le menu principal et cliquer sur « Recherche »

Saisir un ou deux mots clés puis cliquer sur la loupe pour lancer la recherche. Cliquer sur la ligne pour ouvrir l'audit.

| 17:13 🚳 🗷 🚭                        | N ♥ LTE .II 49% ■ | 17:13 🖻 🏵 🝮                                                              | N Voi) LTE          | .⊪ 49% 🛢 |
|------------------------------------|-------------------|--------------------------------------------------------------------------|---------------------|----------|
| Sélectionne                        | z un appareil     | Appareilsrépon                                                           | dentàvotre sélectio | N        |
| Mot clé 1 Saisie Obli<br>Mot clé 2 | igatoire          | Mot clé 1 <mark>Rose</mark><br>Mot clé 2                                 |                     | ρ        |
|                                    |                   | Ascenseur/00215<br>Ctr 43799218/2<br>1 RUE DES ROSES - BAT<br>69500 BRON | 1                   |          |
|                                    |                   | Ascenseur/01256<br>Ctr 43799218/1<br>1 RUE DES ROSES - BAT<br>69500 BRON | 1                   |          |
|                                    |                   | Ascenseur/00124<br>Ctr 43799218/3<br>1 RUE DES ROSES - BAT<br>69500 BRON | 2                   |          |
|                                    |                   | Ascenseur/02346<br>Ctr 43799218/4<br>1 RUE DES ROSES - BAT<br>69500 BRON | 2                   |          |
|                                    |                   |                                                                          |                     |          |
|                                    |                   |                                                                          |                     |          |
| -                                  |                   |                                                                          |                     |          |
|                                    | 0 <               | III                                                                      | 0 <                 |          |

On accède aux informations de l'appareil saisies dans la fiche de l'appareil sous Progilift.

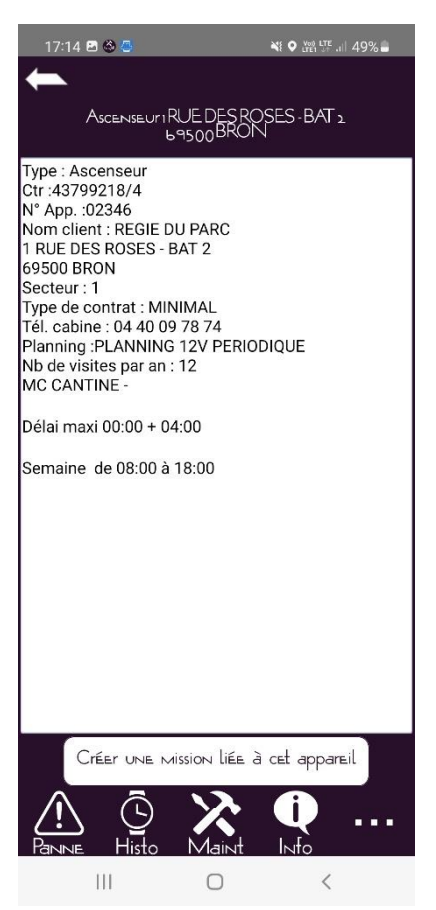

Depuis l'onglet « Panne », le technicien peut créer une demande d'intervention depuis son PDA. Pour cela, il doit renseigner les éléments de la demande et valider celle-ci avec la coche 🗸

| 17:14 🖪 🚳     | 8          |            |           | 49%          |
|---------------|------------|------------|-----------|--------------|
| ←             |            |            |           | $\checkmark$ |
| Asce          | ENSEUTIRUI |            | SES-BAT 2 |              |
| C.<           | ر، ہ<br>؛  | 005.001    |           |              |
| Creation Inti | EIVENTION  |            |           |              |
| Motif         | APPAREI    | L BLOQUE   | ENTRE 2 E | ETAG         |
| Technicien    | A PLANIF   | IER        | _         | -            |
| Demandeur     |            |            |           |              |
| Date          | 17/02/22   | à 17       | :14 Des.  |              |
|               |            |            |           |              |
|               |            |            |           |              |
|               |            |            |           |              |
|               |            |            |           |              |
|               |            |            |           |              |
|               |            |            |           |              |
|               |            |            |           |              |
|               |            |            |           |              |
|               |            |            |           |              |
|               |            |            |           |              |
|               |            |            |           |              |
|               |            |            |           |              |
|               |            |            |           |              |
|               |            |            |           |              |
|               |            |            |           |              |
|               |            |            |           |              |
|               | 9          | X          | Q         |              |
| Panne         | Histo N    | Maint      | Info      |              |
| 111           |            | $\bigcirc$ | <         |              |

L'onglet « Histo » permet au technicien de visualiser les actions précédemment réalisées sur l'appareil. En cliquant sur la ligne, on ouvre le détail de l'intervention.

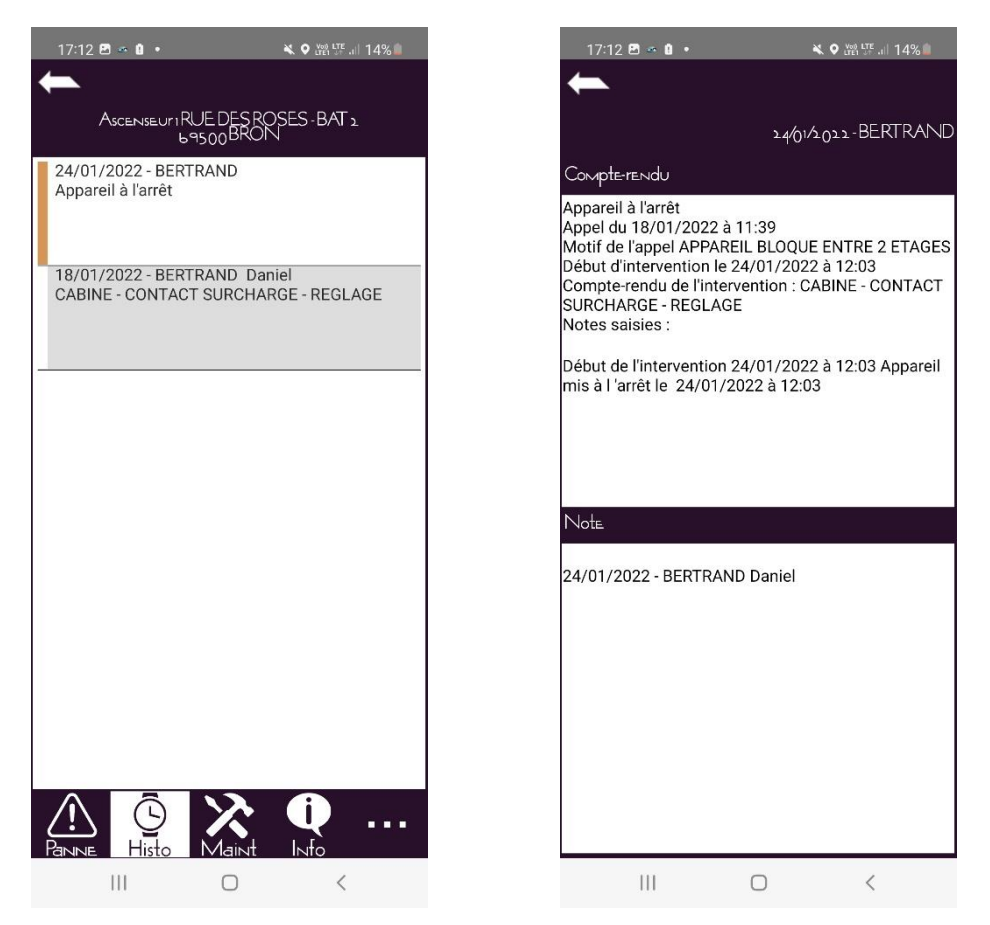

En cliquant sur le bouton « Maint », le technicien ouvre les maintenances cycliques de l'appareil ainsi que la possibilité de renseigner des contrôles sécurité. Il peut créer une mission pour l'appareil afin de valider les opérations de maintenance.

| 16:31 🖪 🥃            |        | *           | ten of uni | 53%        |
|----------------------|--------|-------------|------------|------------|
| Opérations           |        | Sécur       | ité        | $' \times$ |
| Câble Traction       | Bon    |             |            |            |
| Câble Sélecteur      | Bon    |             |            |            |
| Câble Régulateur     | à Sur  | veiller     |            | sion       |
| Câble(s) à raccourci | r      |             |            |            |
| Ressort de poupée c  | assé   | Non         |            | LIONS      |
| Parachute OK 1er ess | ai     | Non         |            |            |
| Notes                |        |             |            |            |
|                      |        |             |            | 1          |
|                      |        |             |            |            |
|                      |        |             |            |            |
|                      |        |             |            | VISITE     |
|                      |        |             |            |            |
|                      |        |             |            |            |
|                      |        |             |            |            |
|                      |        |             |            |            |
|                      |        |             |            |            |
|                      |        |             |            |            |
|                      |        |             |            |            |
|                      |        |             |            |            |
|                      |        |             |            |            |
|                      |        |             |            |            |
| 1                    |        |             |            |            |
| Enregistrer un       | contr  | rôle de par | achute )   |            |
| Enrepistrer (        | JN COI | vtrôle de c | âble       |            |
| 0                    |        |             |            |            |
|                      |        | ( V         | alid≞r     |            |
| 111                  |        | 0           | <          |            |
|                      |        |             |            |            |

L'onglet « Infos » permet au technicien d'accéder aux informations techniques de l'appareil. En cliquant sur le bouton « Saisie », il pourra mettre à jour ces informations.

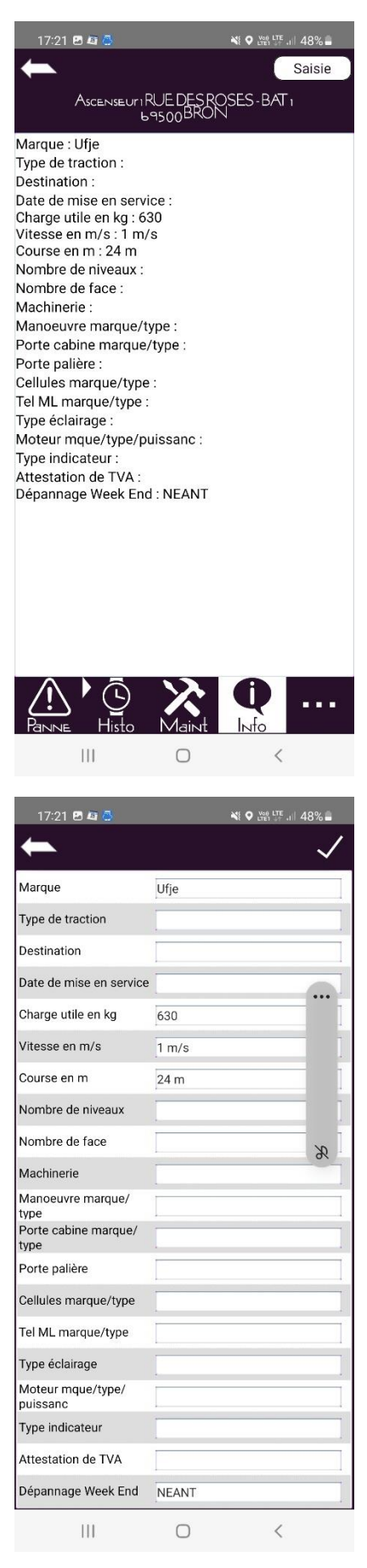

• L'ajout de photos

Il est possible de joindre une ou plusieurs photos à l'appareil. Cliquer sur pour accéder au menu supplémentaire. Puis sélectionner « Photos ».

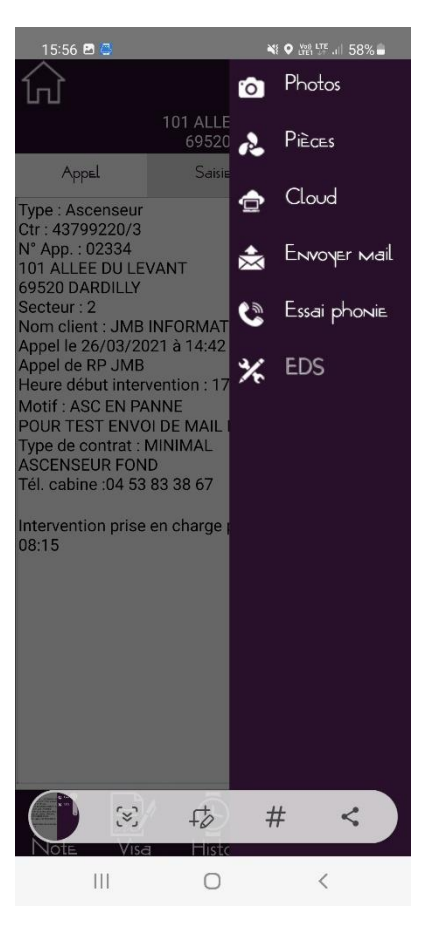

Prendre la photo en enregistrant une légende puis valider le photo en cliquant sur 🔪

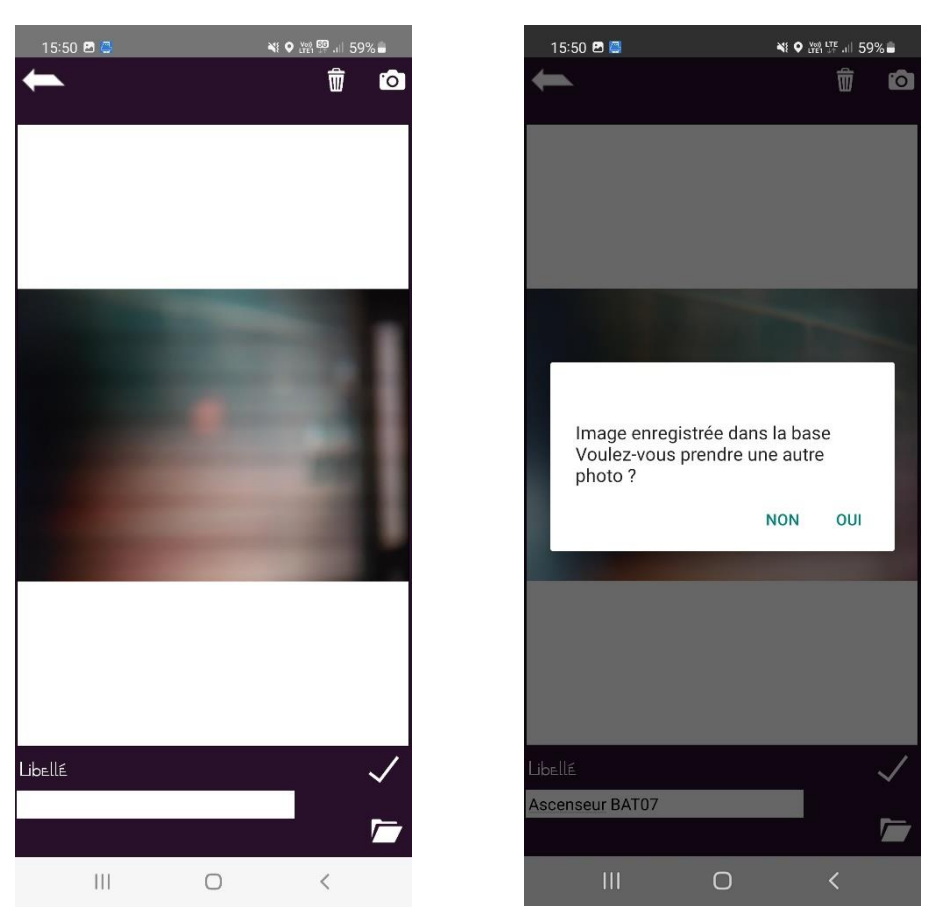

• Utilisation de ProgiCloud (Notice plus détaillée page 57)

Un système de Cloud est disponible pour les utilisateurs de Progilift Mobile. Les données de ce Cloud se mettent à jour

depuis le bureau uniquement. Cliquer sur pour accéder au menu supplémentaire. Puis sélectionner « Cloud ».

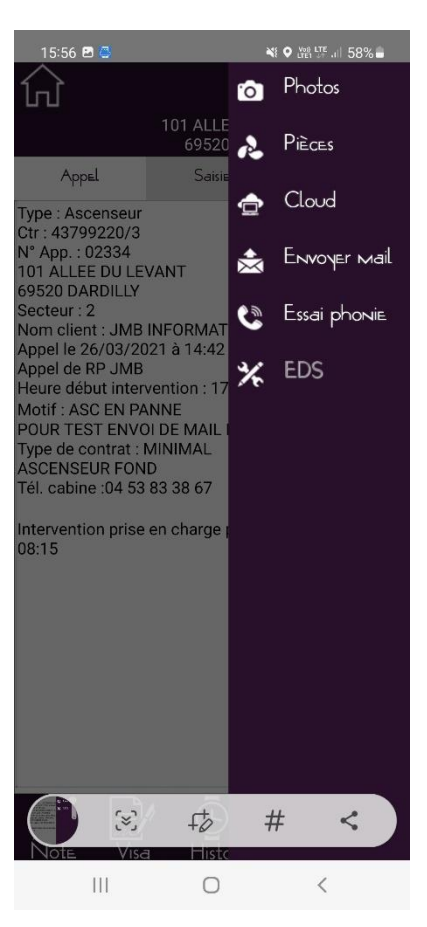

On arrive directement sur le dossier de l'appareil sur lequel le technicien travaille.

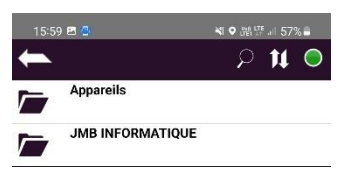

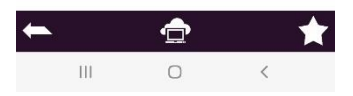

• Envoi de mail depuis une fiche intervention

Cet outil permet au technicien de faire remonter une information au bureau depuis la fiche d'une intervention. Depuis le menu supplémentaire, sélectionner « Envoyer un e-mail ». Renseigner le destinataire, le libellé et le corps du mail. Les autres éléments sont renseignés automatiquement. Envoyer le mail en cliquant sur le bouton

| 17:14 🖻 📽    | 0                        |               | 49%          |
|--------------|--------------------------|---------------|--------------|
| +            |                          |               | $\checkmark$ |
| Asci         | enseuriRUEDES<br>69500BR | ROSES-BAT 2   |              |
| Création int | ervention                |               |              |
| Motif        | APPAREIL BLO             | QUE ENTRE 2 E | TAG.         |
| Technicien   | A PLANIFIER              |               | -            |
| Demandeur    |                          |               |              |
| Date         | 17/02/22 à               | 17:14 Des.    |              |
|              |                          |               |              |
|              |                          |               |              |
|              |                          |               |              |
|              |                          |               |              |
|              |                          |               |              |
|              |                          |               |              |
|              |                          |               |              |
|              |                          |               |              |
|              |                          |               |              |
|              |                          |               |              |
|              |                          |               |              |
|              |                          |               |              |
|              |                          |               |              |
|              |                          |               |              |
|              | U<br>Histo Main          | t Info        | •••          |
|              | 0                        | <             |              |

• Enregistrement d'un essai phonie

Cet outil permet au technicien d'enregistrer un essai phonie et de mettre à jour Progilift Technique au bureau. Ceci n'est pas le test, juste la conclusion de celui-ci.

. Cliquer sur pour accéder au menu supplémentaire. Puis sélectionner « Enregistrer un essai phonie ». La date et l'heure se renseignent automatiquement. Il suffit de cocher le résultat du test et de saisir une note si nécessaire. Valider l'essai en cliquant sur

| 16:  | :06 🖻    | 8  |      |        |          | *    |         | .iil 56 | %            |  |
|------|----------|----|------|--------|----------|------|---------|---------|--------------|--|
| +    | <b>S</b> |    |      |        |          |      | -       | ┢       | $\checkmark$ |  |
| Date |          |    | 17/0 | )2/20  | 14 H     | EUre |         |         | 15:18        |  |
|      | Essai    | юĸ |      |        |          |      |         |         |              |  |
| Note | ≜S       |    |      |        |          |      |         |         |              |  |
| I    |          |    |      |        |          |      |         |         |              |  |
|      |          |    |      |        |          |      |         |         |              |  |
|      |          |    |      |        |          |      |         |         |              |  |
|      |          |    |      |        |          |      |         |         |              |  |
|      |          |    |      |        |          |      |         |         |              |  |
|      |          |    |      |        |          |      |         |         |              |  |
|      |          |    |      |        |          |      |         |         |              |  |
| 0    | •        | 0  |      | -0-    |          | ~    | -       |         |              |  |
| (;;) |          | Ā  |      | 63     |          | α    | ų       | à       |              |  |
| 1    | 2        | 3  | 4    | 5      | 6        | 7    | 8       | 9       | 0            |  |
| Α    | z        | Е  | R    | Т      | Y        | U    | 1       | 0       | Р            |  |
| 0    | •        |    | E    | 6      |          | Ē    | V       |         | M            |  |
| Q    | 3        |    |      | 9      | _        |      | <u></u> | L       | IVI          |  |
| Ŷ    |          | W  | Х    | С      | ۷        | В    | Ν       |         | $\propto$    |  |
| !#1  |          |    |      | França | nis (FR) |      |         |         | Ļ            |  |
|      |          |    |      |        |          |      |         |         |              |  |
|      |          | 11 |      | C      | )        |      | $\sim$  | •       | ::::::       |  |

| 16           | :06 🖻 | 8      |          |        |          |          |     | .⊪ 56    | % 🚊          |
|--------------|-------|--------|----------|--------|----------|----------|-----|----------|--------------|
| +            |       |        |          |        |          |          | -   | ┢        | $\checkmark$ |
| Date         |       |        | 17/0     | )2/20  | 14 H     | EUre     |     | -        | 15:18        |
| $\checkmark$ | Essai | юĸ     |          |        |          |          |     |          | <u> </u>     |
| Note         | ≟S    |        |          |        |          |          |     |          |              |
| Test         | OK aj | orès 2 | essa     | is     |          |          |     |          |              |
|              |       |        |          |        |          |          |     |          |              |
|              |       |        |          |        |          |          |     |          |              |
|              |       |        |          |        |          |          |     |          |              |
|              |       |        |          |        |          |          |     |          |              |
|              |       |        |          |        |          |          |     |          |              |
|              |       |        |          |        |          |          |     |          |              |
|              |       |        |          |        |          |          |     |          |              |
|              |       |        |          |        |          |          |     |          |              |
| <            |       | de     |          | e      | t        |          | sur |          |              |
| 1            | 2     | 3      | 4        | 5      | 6        | 7        | 8   | 9        | 0            |
| а            | z     | е      | r        | t      | у        | u        | i   | 0        | р            |
|              | •     | d      | f        | -      | h        | -        | k   |          | m            |
| Ч            | 5     | u      | <u> </u> | y      | <u> </u> | <u> </u> |     | <u> </u> |              |
| Ŷ            |       | w      | x        | с      | v        | b        | n   |          | $\bigotimes$ |
| !#1          |       | ,      |          | França | iis (FR) |          |     |          | Ļ            |
|              |       | П      |          | C      | L L      |          |     |          |              |
|              |       |        |          | C      |          |          | ~   |          |              |

## VI – Mode Supervision

Dans le menu de gauche, cliquer sur « Supervision » pour accéder à ce mode.

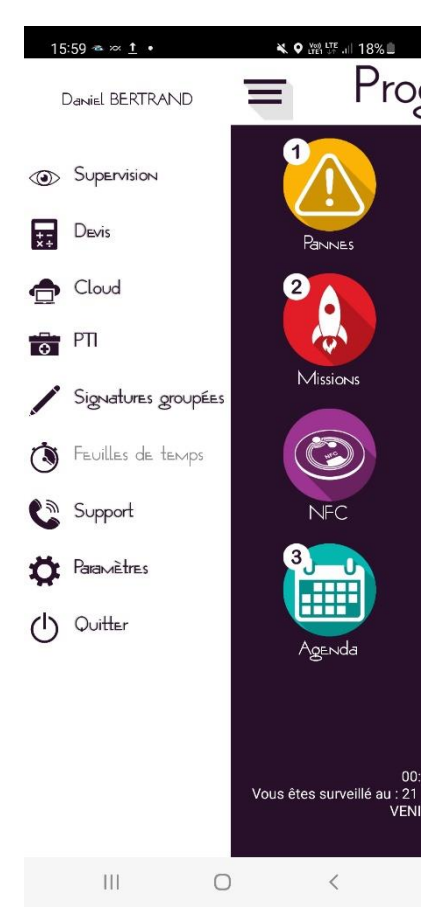

Ce mode permet de visualiser le travail de l'ensemble des techniciens sur les différentes pannes et missions en cours.

| 17:24 🛥 İ 🖪 🔹                                                       | 🗙 🛛 👾 🛱 .il 13                           |
|---------------------------------------------------------------------|------------------------------------------|
| <u>л</u>                                                            | Ð                                        |
| Panne                                                               | Mission                                  |
| ERTRANDDaniel<br>ℵ₀<br>■ ₀                                          | ۵<br>۲                                   |
| ≚ 0<br>MARTINJean<br>≫ 0<br>∰ 0                                     | ر م<br>ب<br>م                            |
| <u>a</u> o                                                          | ✓ 0                                      |
|                                                                     |                                          |
|                                                                     |                                          |
|                                                                     |                                          |
| taux :<br><u>Prendreencharge(o</u> )<br>Atraiter(o)<br>Enattente(o) | 2 () Arrêtio2<br>I Encours<br>V Cloturée |
| 111                                                                 | 0 <                                      |

En cliquant sur un technicien, on accède aux détails de ses pannes ou missions ici il n'y a pas de pannes à prendre en charge.

| 17:25 👁 🖪                   | <u>t</u> • |           | <b>× ○ ﷺ ഈ</b> .il 1 | 3%           |
|-----------------------------|------------|-----------|----------------------|--------------|
| +                           |            | BERTRA    | NDDaniel             |              |
| 0 panne(s) à                | prendre en | charge    |                      |              |
|                             |            |           |                      |              |
|                             |            |           |                      |              |
|                             |            |           |                      |              |
|                             |            |           |                      |              |
|                             |            |           |                      |              |
|                             |            |           |                      |              |
|                             |            |           |                      |              |
|                             |            |           |                      |              |
|                             |            |           |                      |              |
|                             |            |           |                      |              |
|                             |            |           |                      |              |
|                             |            |           |                      |              |
|                             |            |           |                      |              |
|                             |            |           |                      |              |
| <b>\</b>                    |            | <u>)</u>  |                      | /            |
|                             | <b>≝</b>   |           |                      | $\checkmark$ |
|                             |            | Ο         | <                    |              |
| 17:26 🛥 🖪 1                 | t •        |           | <b>×</b> ♀₩፼"        | 13%          |
| ←                           |            | BERTRA    | NDDaniel             |              |
| 1 panne(s) en               | en-cours   |           |                      |              |
| 26/03/2021                  | 14:42 RI   | P JMB     |                      |              |
| 02334 - 101 A               | LEE DU L   | EVANT     |                      |              |
| 69520 DARDIL<br>ASC EN PANN | .LY<br>E   |           |                      |              |
| POUR TEST EI                | VVOI DE N  | MAIL DEPI | UIS AZURE            |              |
| Transmis : 08               | 3:15       |           |                      |              |
| Date/heure int              | er: date:  |           | 17:16                |              |
|                             |            |           |                      |              |
|                             |            |           |                      |              |
|                             |            |           |                      |              |
|                             |            |           |                      |              |
|                             |            |           |                      |              |
|                             |            |           |                      |              |
|                             |            |           |                      |              |
|                             |            |           |                      |              |
|                             |            |           |                      |              |
| ×                           | i d        |           |                      | $\checkmark$ |
| 111                         |            | 0         | <                    |              |

Le technicien a la possibilité de créer une demande de devis pour un appareil depuis son PDA. Celle-ci sera transmise par mail à l'intervenant concerné.

En faisant apparaître le menu, cliquer sur « Devis ».

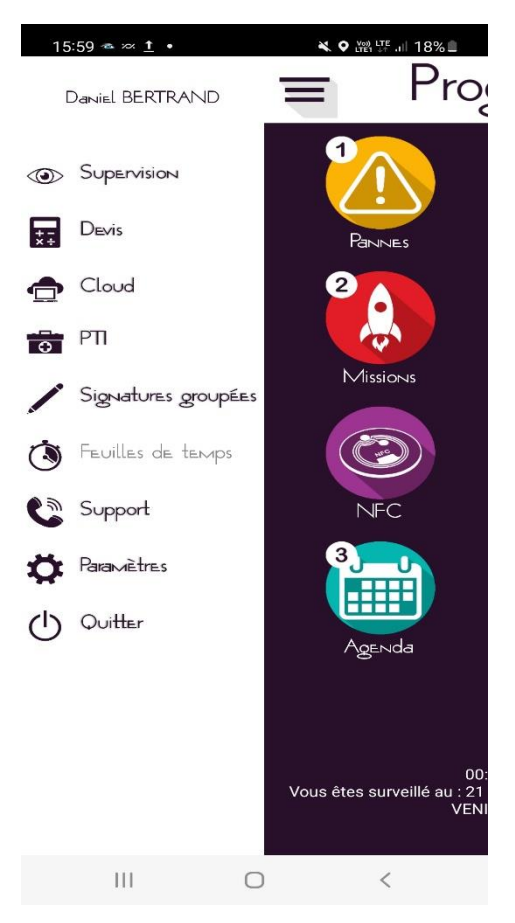

La date et l'heure de la saisie se renseignent automatiquement.

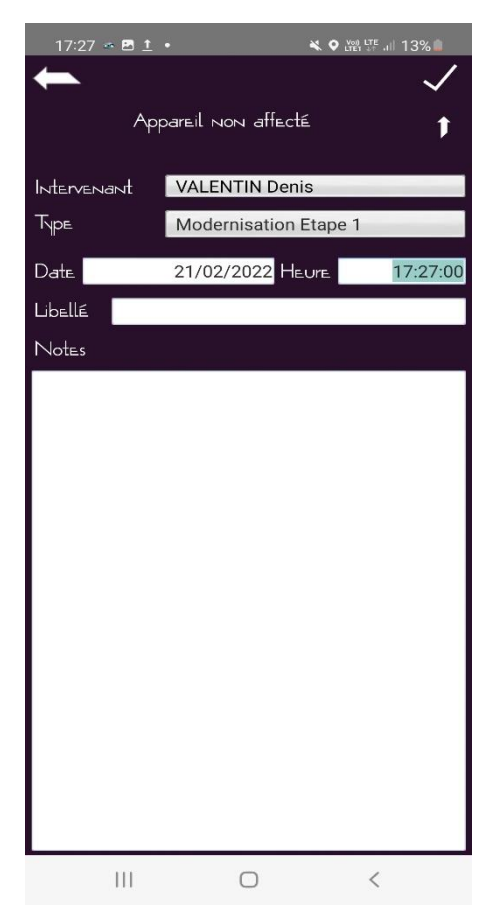

Le technicien doit affecter un appareil au devis en cliquant sur la flèche. Il peut filtrer la liste des appareils en renseignant un mot clé. Il peut également lire le tag NFC de l'appareil pour l'affecter plus rapidement.

| 17:27 🍝 🖻 İ • 🛛 🔌 🛛 🕅 명 💷 13% 🗎   | 13:36 🛥 🖪 🗳          |                         | 💐 譜 హ 💷 52% 🎍      |
|-----------------------------------|----------------------|-------------------------|--------------------|
| 45 Appareilsrépondentàvotre 💿     | -                    |                         | $\checkmark$       |
| Clé Q Tout                        | 1RUEPAS <sup>−</sup> | TEUR-69200VENI<br>97079 | SSIEUX-            |
| Ascenseur/97079<br>Ctr 43799217/3 |                      |                         |                    |
| 21 RUE PASTEUR                    | Intervenant          | VALENTIN Denis          |                    |
| 69200 VENISSIEUX                  | Түр≞                 | Modernisation E         | ape 1              |
| Ascenseur/00215<br>Ctr 43799218/2 | Date.                | 22/02/2022 Heu          | r⊨ <u>11:53:00</u> |
| 1 RUE DES ROSES - BAT 1           | Libellé              |                         |                    |
| 69500 BRON                        | NI-L-                |                         |                    |
| Ascenseur/01256<br>Ctr 43799218/1 | TNOLES               |                         |                    |
| 1 RUE DES ROSES - BAT 1           |                      |                         |                    |
| 69500 BRON                        |                      |                         |                    |
| Ascenseur/00124<br>Ctr 43799218/3 |                      |                         |                    |
| 1 RUE DES ROSES - BAT 2           |                      |                         |                    |
| 69500 BRON                        |                      |                         |                    |
| Ascenseur/02346<br>Ctr 43799218/4 |                      |                         |                    |
| 1 RUE DES ROSES - BAT 2           |                      |                         |                    |
| 69500 BRON                        |                      |                         |                    |
| Ascenseur/02323<br>Ctr 43798216/1 |                      |                         |                    |
| 55 AVENUE DU MARECHAL DE SAXE     |                      |                         |                    |
| 69003 LYON                        |                      |                         |                    |
| Ascenseur/02322<br>Ctr 43798216/2 |                      |                         |                    |
| 55 AVENUE DU MARECHAL DE SAXE     |                      |                         |                    |
| 69003 LYON                        |                      |                         |                    |
| III O <                           |                      | 0                       | <                  |

Le technicien sélectionne ensuite le type de devis souhaité et enregistre une note pour compléter celui-ci.

| 13:36 🛥 🗷 🗳 | •                 | 💐 💯 💯 💷 52% 💩 | 13:37 🛥 🖪 🍪    | )•                     | 💐 🕍 🐺 💷 52% 💩  |
|-------------|-------------------|---------------|----------------|------------------------|----------------|
|             |                   |               |                |                        |                |
| 1 RUE PAS   | 97079             | SSIEUX-       | 21RUE PAS I    | 1EUK-69200VEI<br>97079 | NISSIEUX-      |
| Intervenant | VALENTIN Denis    |               | Intervenant    | VALENTIN Den           | is             |
| Type        | Modernisation Et  | ape 1         | Ћре            | Modernisation          | Etape 1        |
| Date        | Modernisation Eta | ape 1         | Date           | 22/02/2022 H           | EURE 11:53     |
| Libellé     | Modernisation Eta | ape 2         | libellé        |                        |                |
| Notes       | Modification      | ape 5         | Noter          |                        |                |
| T NOLES     | Rénovation        |               | Prévoir un dev | ris pour la réparati   | on de la porte |
|             |                   |               | palière        |                        |                |
|             |                   |               |                |                        |                |
|             |                   |               |                |                        |                |
|             |                   |               |                |                        |                |
|             |                   |               |                |                        |                |
|             |                   |               |                |                        |                |
|             |                   |               |                |                        |                |
|             |                   |               |                |                        |                |
|             |                   |               |                |                        |                |
|             |                   |               |                |                        |                |
|             |                   |               |                |                        |                |
|             |                   |               |                |                        |                |
|             | 0                 | <             |                | 0                      | <              |

En cliquant sur le bouton de validation, *L*, un mail est automatiquement envoyé à l'intervenant nommé.

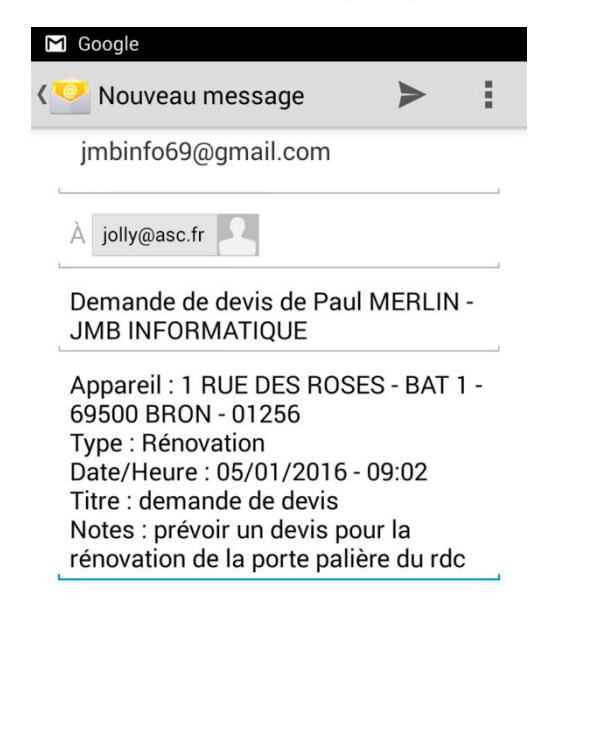

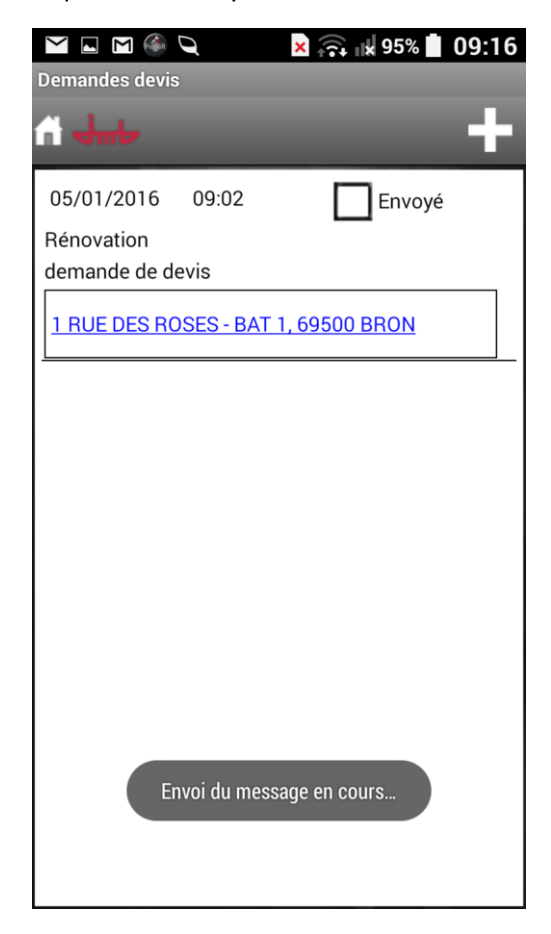

Pour le bon fonctionnement des demandes de devis :

- Une boite mail doit être configurée sur le PDA du technicien
- Une adresse mail doit être enregistrée dans la fiche des intervenants dans Progilift Technique.

### VIII – ProgiCloud

Il est possible de mettre en place un système de cloud pour permettre aux techniciens d'accéder à des documentations en ligne (photos, documentations techniques, schémas, EDS, ...) Depuis le menu principal, cliquer sur le champ « Cloud »

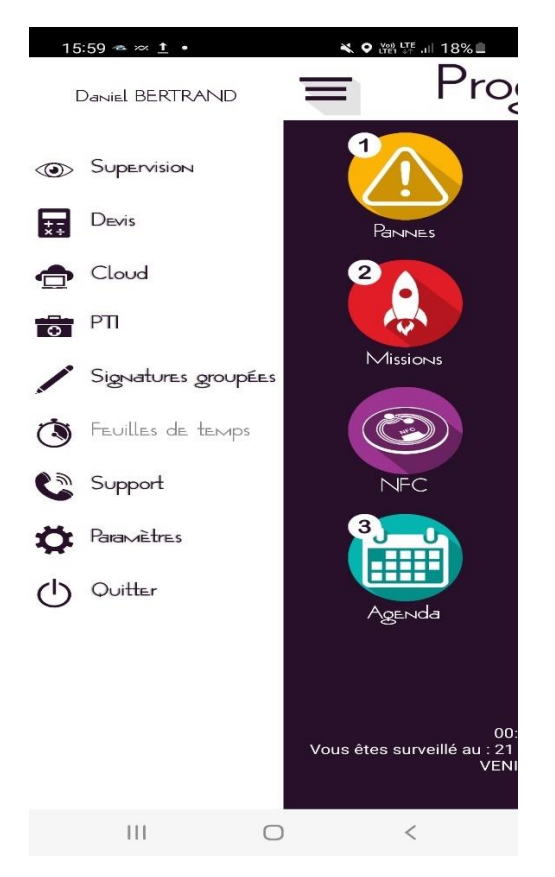

Le technicien accède à l'arborescence du Cloud avec un dossier appareil et un dossier au nom de la société.

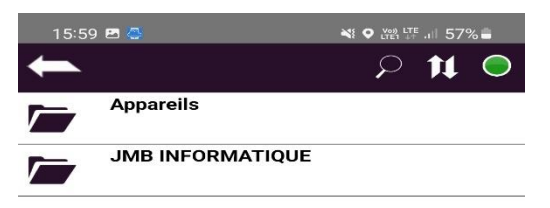

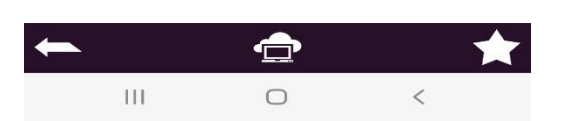

Dans le dossier appareil, un dossier est créé automatiquement pour chacun des appareils avec son numéro d'appareil.

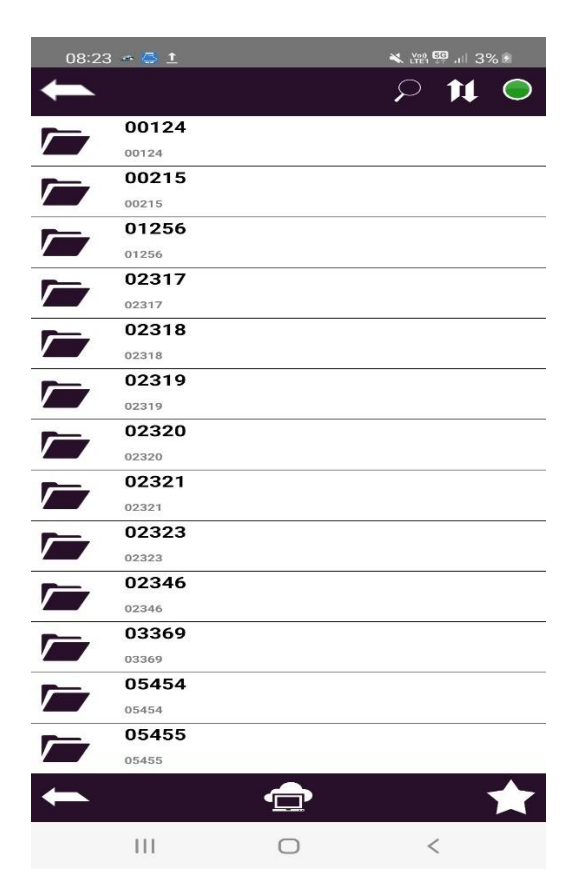

A l'ouverture du dossier, des sous-dossiers peuvent être créés par la société pour mettre à disposition des informations liées à l'appareil.

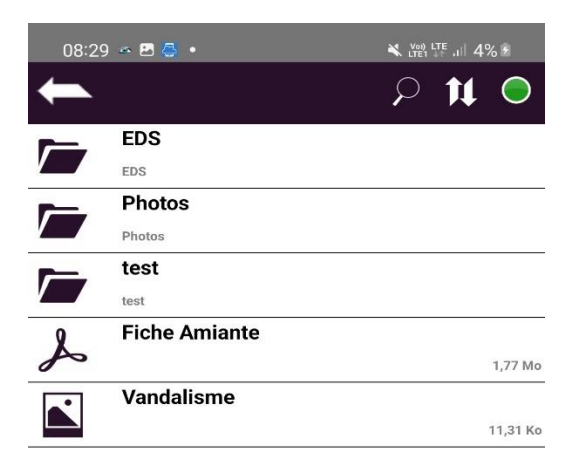

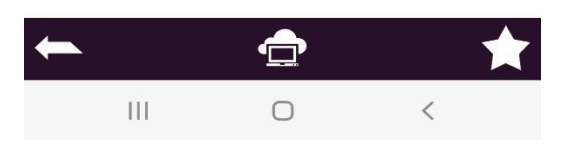

Pour ouvrir un document, il faut laisser appuyer sur la ligne puis choisir ce que l'on veut ;

- « Télécharger » permet de garder une copie du fichier dans le smartphone
- « Consultation » ne sauvegarde pas le fichier, celui-ci est supprimé dès lors qu'on le ferme.
- « Favori » permet de créer un raccourci vers le fichier accessible en cliquant sur l'étoile en bas à droite.

| 08:29 | ~ P 🧧 •              |     | ⊉.⊪ 4% 🖻    |
|-------|----------------------|-----|-------------|
| +     |                      |     | <b>11</b> O |
|       | EDS<br>EDS           |     |             |
|       | Photos<br>Photos     |     |             |
|       | test<br>test         |     |             |
| S     | Fiche Amiante        |     | 1,77 Mc     |
|       | V                    |     | 11,31 Ko    |
|       | Que voulez-vous fain | ⊑ ? |             |
|       | Télécharger Favo     | ori |             |
|       | Consultation         |     |             |
|       |                      |     |             |
|       |                      |     |             |
|       |                      |     |             |
|       |                      |     |             |
| +     |                      |     | *           |
|       | III O                | <   |             |

#### Le fichier s'ouvre pour consultation

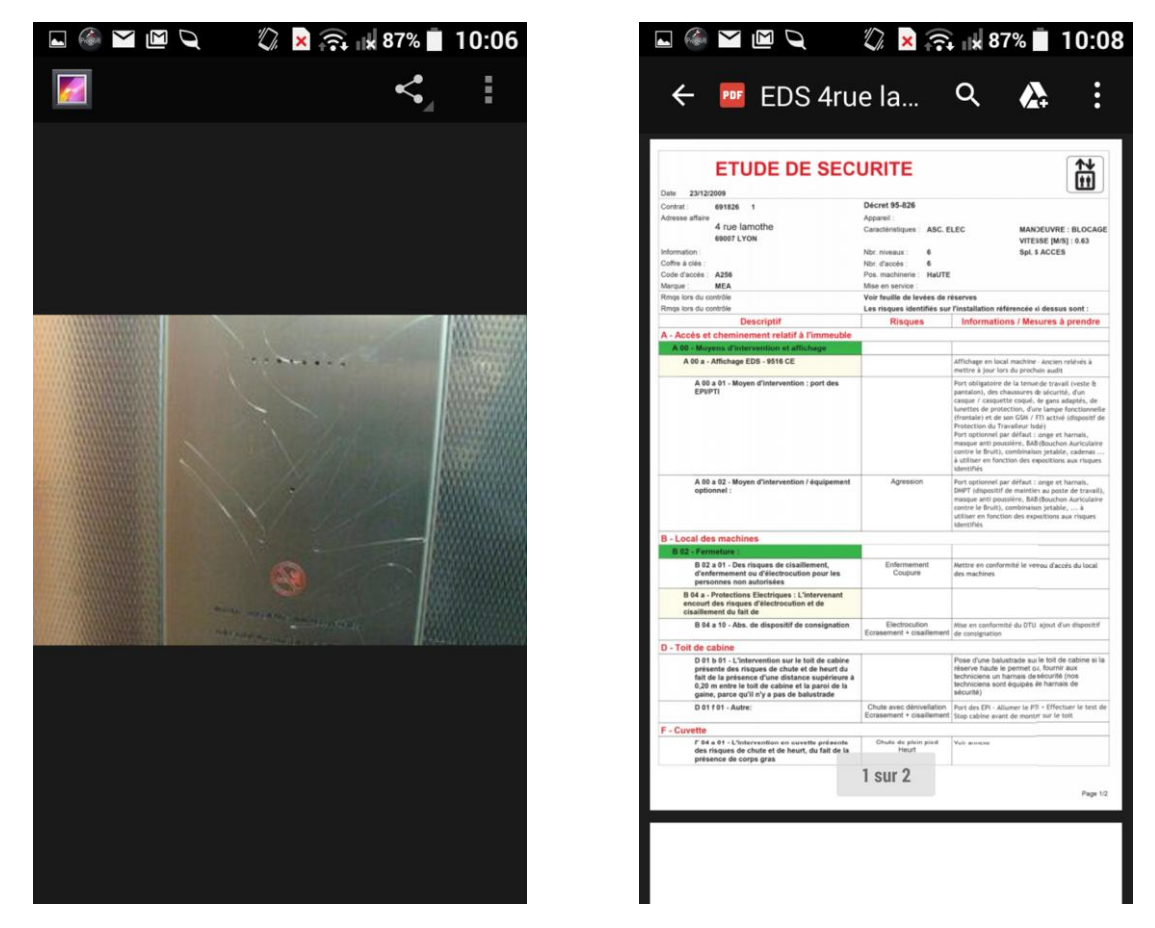

Dès lors que le fichier est téléchargé et donc stocké sur le téléphone, une icône de nuage indique aux techniciens que celui-ci est disponible. L'étoile précise que le document est un favori en cliquant ainsi sur l'étoile on accède à tous les favoris.

| 08:29 | ) 🛥 🖪 🖪 🔹     | 🗙 👷 LTE 🗤 .ill 4% 🖻 |             |          |  |
|-------|---------------|---------------------|-------------|----------|--|
| +     |               | Q<br>Q              | ) <b>11</b> | 0        |  |
| -     | EDS           |                     |             |          |  |
|       | EDS           |                     |             |          |  |
|       | Photos        |                     |             |          |  |
|       | Photos        |                     |             |          |  |
|       | test          |                     |             |          |  |
|       | test          |                     |             |          |  |
| 8 <   | Fiche Amiante |                     |             |          |  |
| po,   | t             |                     |             | 1,77 Mo  |  |
|       | Vandalisme    |                     |             |          |  |
|       |               |                     |             | 11,31 Ko |  |
|       |               |                     |             |          |  |

|               | F.al 50 | % 🗎                       |
|---------------|---------|---------------------------|
| $\mathcal{Q}$ | 11      | $\bigcirc$                |
|               |         | 1.77 Mo                   |
|               |         | × ₩ ₩ 1 50<br>> <b>11</b> |

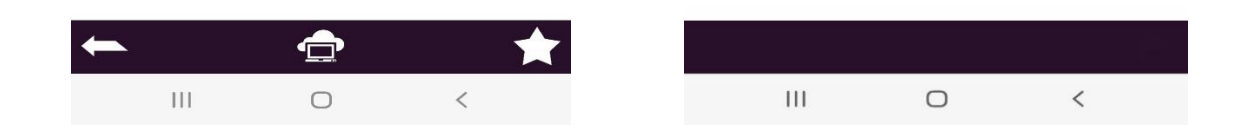

En cliquant sur le nom de la société, le technicien accède à l'ensemble des documents non liés à un appareil en particulier.

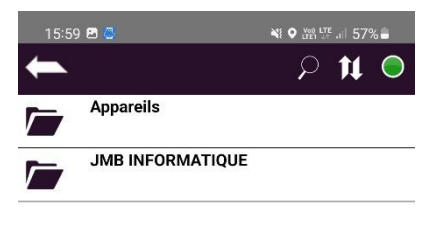

| 16:00 | <b>2</b> 💍      |               | F.al 579 | % 💼        |
|-------|-----------------|---------------|----------|------------|
| +     |                 | $\mathcal{Q}$ | <b>t</b> | $\bigcirc$ |
| -     | Docs Techniques |               |          |            |
|       | Docs Techniques |               |          |            |

| -    |          |   | *              |
|------|----------|---|----------------|
|      | Ш        | 0 | <              |
|      |          |   |                |
| 08:4 | 40 🛥 🖪 👼 |   | 💐 💥 LTE 🔐 4% 🖻 |
| +    |          |   | ନ୍ମ 🏚 🔵        |
|      | Etna     |   |                |
|      | Etna     |   |                |
|      | MP       |   |                |
|      | MP       |   |                |
|      | Sodimas  |   |                |
|      |          |   |                |

| +     | $\bigcirc$                 | $\bigstar$     |
|-------|----------------------------|----------------|
|       |                            | <              |
|       |                            |                |
| 08:40 | ) 🕫 🖪 💍                    | 🗙 👷 📴 . 🗐 4% 🖻 |
| -     |                            | ନ 🔰 🔵          |
|       | FICHE PRODUIT TREKKER      | -X1 BD         |
| L     | Gamme Access               | 341,30 10      |
| 8     | Commo modium?              | 2,10 Mo        |
| S     | Gamme mediumz              | 1,87 Mo        |
| S     | Gamme Montblanc            | 4              |
| 0     | Gamme VM Speed             | 1,20 Mo        |
| S     |                            | 1002,85 Ko     |
| S     | Gamme VM Speed 400         | 1,94 Mo        |
| 2     | Gamme VSpace               |                |
| P     |                            | 6,59 Mo        |
| S     | guide_SAE                  | 3,63 Mo        |
| 2     | Kit de transformation Mult | i marques      |
| ~     | K                          | 741,39 Ko      |
|       | Kyocera                    | 30,77 Ko       |
|       | Kyocera                    | 30.77 %        |
| 0     | Leg-lexique-ascenseurs     | 33,77 10       |
| A     | 170.01 I.C.S.              | 275,31 Ko      |
|       | S0-Quelle-Peugeot-308-c    | hoisir-314212  |
|       |                            |                |
|       |                            |                |
|       | III O                      | <              |

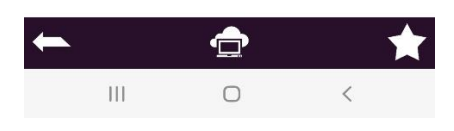

Un champ de recherche vous permet d'accéder directement à un document.

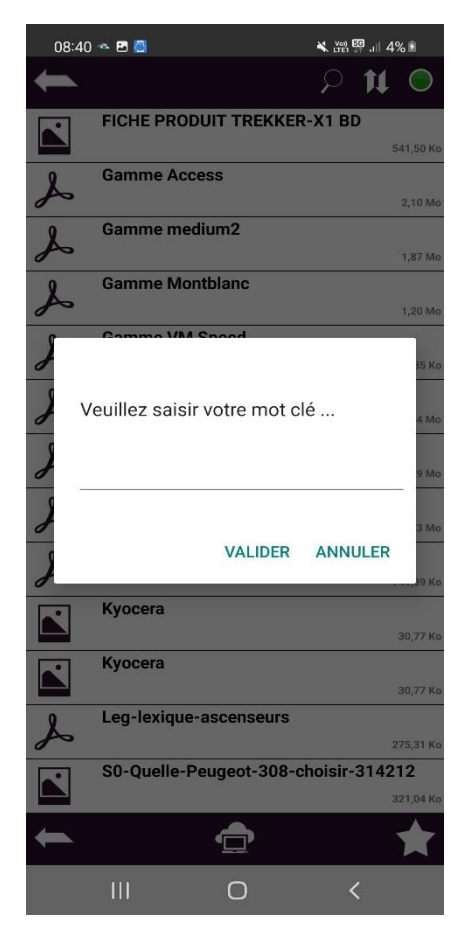

#### 1 – Jumelage d'un badge avec un appareil

Dans le menu de gauche, cliquer sur « Lecteur » pour accéder au lecteur NFC.

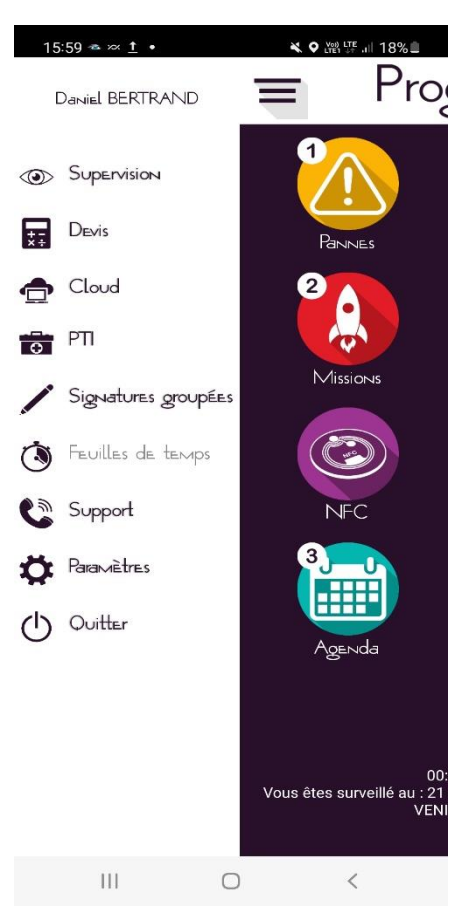

Approcher le PDA d'un tag (moins de 1 cm) jusqu'à que celui-ci soit détecté.

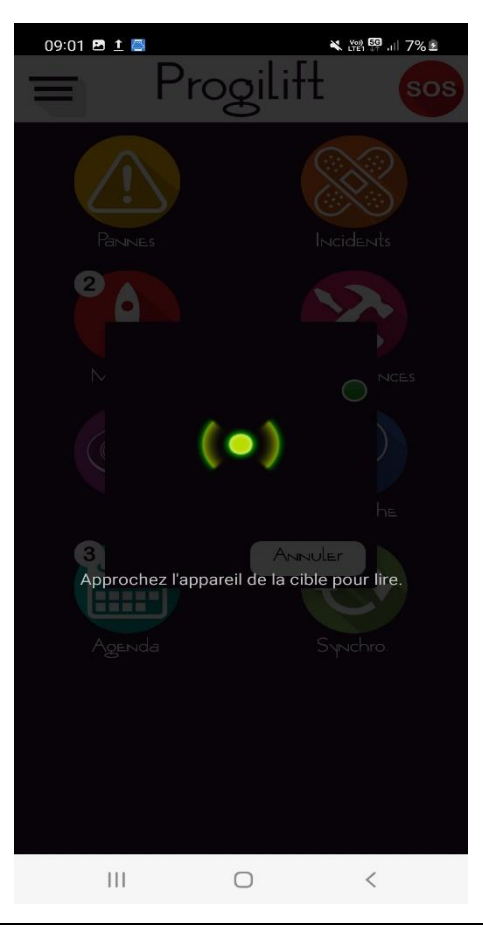

Le PDA propose alors de sélectionner l'appareil à associer à ce tag si celui-ci est « connu » de Progilift. Cliquer sur l'appareil pour le sélectionner.

| 17:27 🗢 🖪 土 • 🛛 🗮 🔍 湖 🍱 💷 13% 🗎   |
|-----------------------------------|
| ← 15 Appareilsrépondentàvotre ©   |
| Clé 🛛 🖸 🖸 Tout                    |
| Ascenseur/97079<br>Ctr 43799217/3 |
| 21 RUE PASTEUR                    |
| 69200 VENISSIEUX                  |
| Ascenseur/00215<br>Ctr 43799218/2 |
| 1 RUE DES ROSES - BAT 1           |
| 69500 BRON                        |
| Ascenseur/01256<br>Ctr 43799218/1 |
| 1 RUE DES ROSES - BAT 1           |
| 69500 BRON                        |
| Ascenseur/00124<br>Ctr 43799218/3 |
| 1 RUE DES ROSES - BAT 2           |
| 69500 BRON                        |
| Ascenseur/02346<br>Ctr 43799218/4 |
| 1 RUE DES ROSES - BAT 2           |
| 69500 BRON                        |
| Ascenseur/02323<br>Ctr 43798216/1 |
| 55 AVENUE DU MARECHAL DE SAXE     |
| 69003 LYON                        |
| Ascenseur/02322<br>Ctr 43798216/2 |
| 55 AVENUE DU MARECHAL DE SAXE     |
| 69003 LYON                        |
| III O <                           |

Une fenêtre vous demandera de confirmer la sélection (si vous passez par le NFC).

#### 2 – Utilisation par le technicien

Dans le menu de gauche, cliquer sur « Lecteur » pour accéder au lecteur NFC.

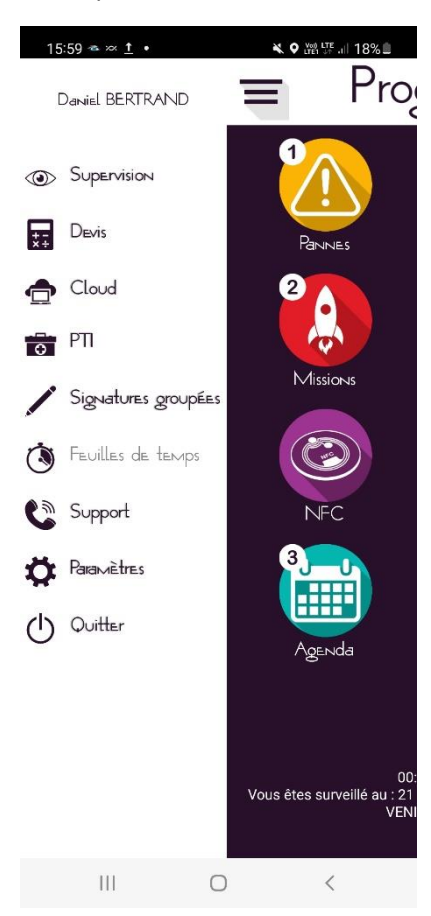

Approcher le PDA d'un tag (moins de 1 cm) jusqu'à que celui-ci soit détecté.

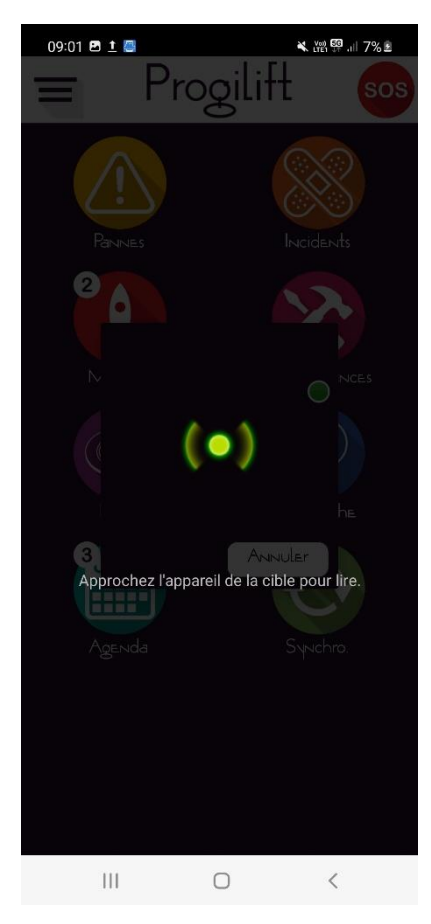

Dès qu'un tag est détecté, il ouvre la fiche correspondante dans l'ordre suivant :

- Fiche panne
- Fiche mission
- Fiche maintenance
- Audit de l'appareil

Dans notre exemple, il n'y a ni panne, ni mission sur cet appareil, Progilift ouvre donc la maintenance de l'appareil.

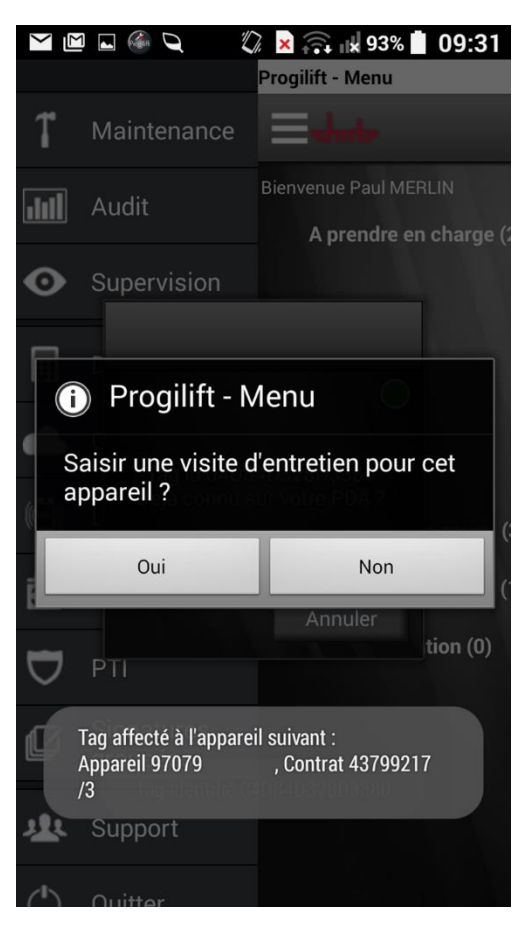

Ce fonctionnement nécessite l'acquisition de tags NFC auprès de JMB Informatique.

### X – Gestion du PTI

Lors du traitement d'une panne, le PTI se lance automatiquement. Nous pouvons définir une durée par défaut.

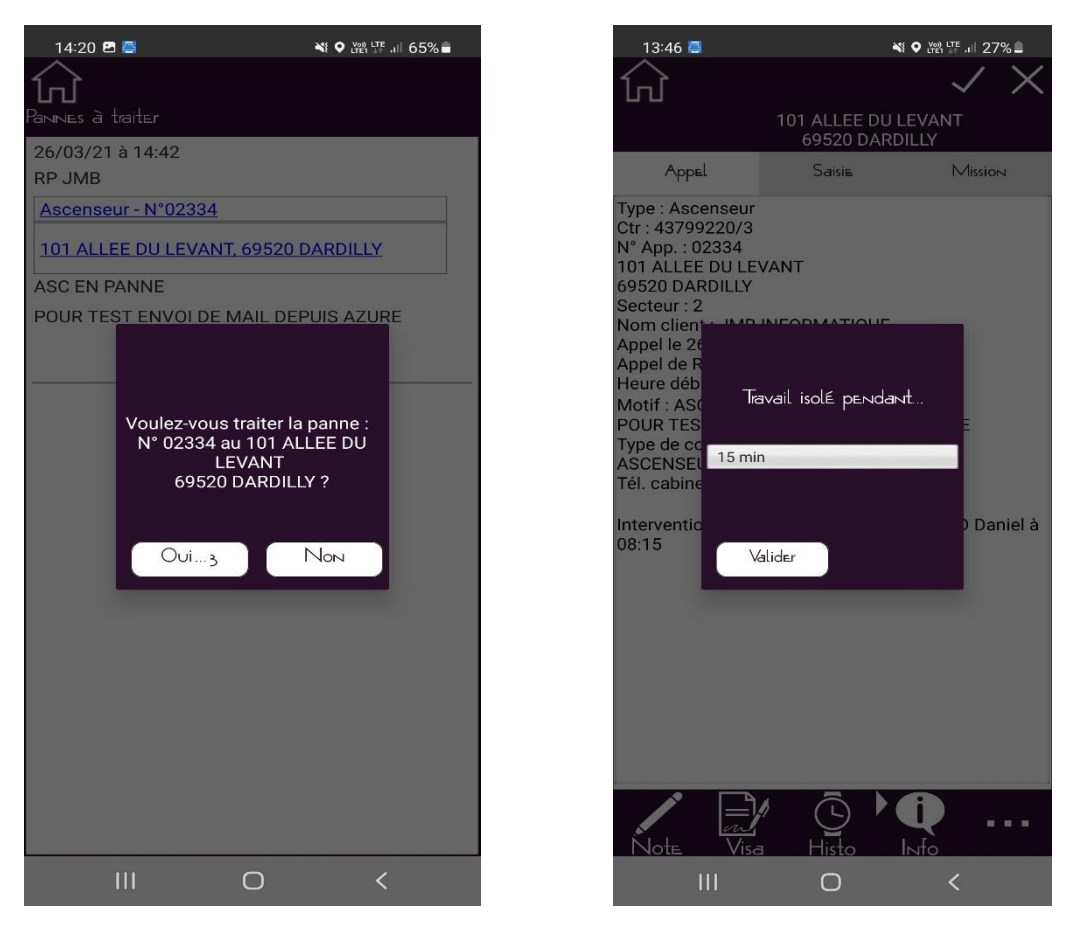

Sinon le technicien estime le temps nécessaire pour réaliser son travail, avec un maximum de 120 minutes

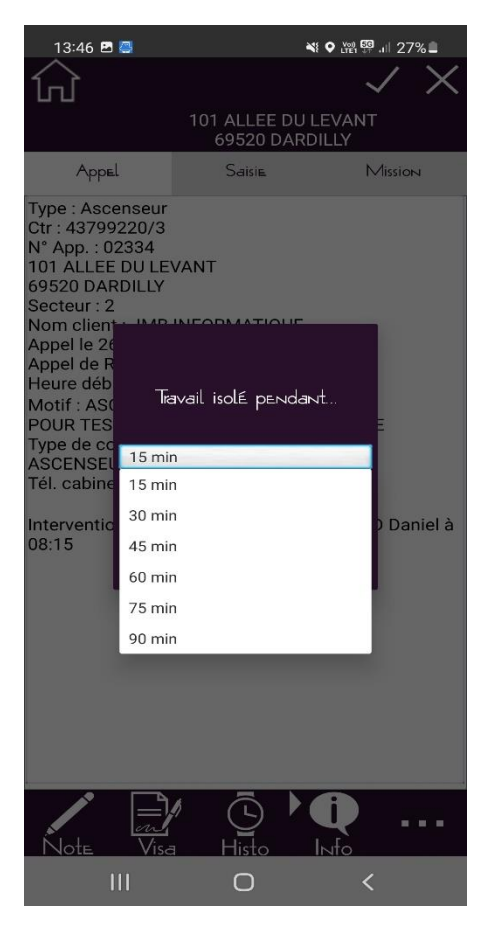

Il faut ensuite valider pour lancer le PTI et accéder à la fiche voulue.

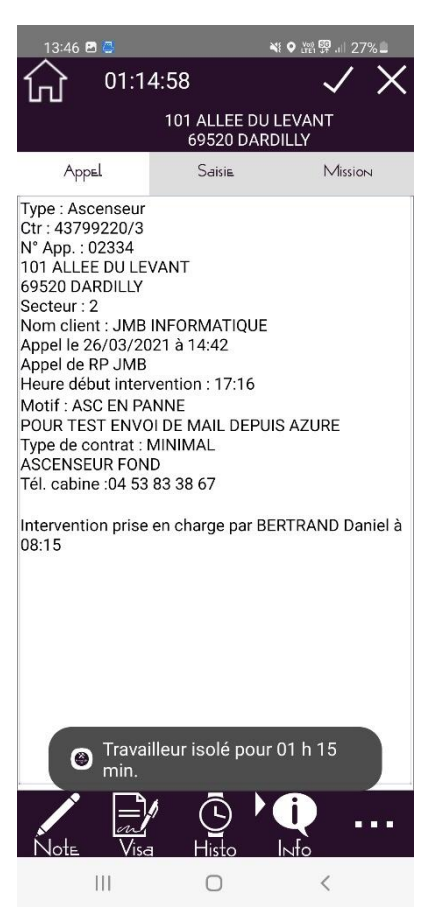

Un compte à rebours se lance dans le haut de la fenêtre permettant au technicien de connaitre le temps restant.

| 13:46 🖪 🚭                                                                                                    |                                                                                                    | ¥€ Q tren 😳 .ul 2        | 27%      |  |
|----------------------------------------------------------------------------------------------------|----------------------------------------------------------------------------------------------------|--------------------------|----------|--|
| 61:1                                                                                                    | 4:58                                                                                                    | $\checkmark$             | $\times$ |  |
| 101 ALLEE DU LEVANT<br>69520 DARDILLY                                                                                                    |                                                                                                    |                          |          |  |
| Appel                                                                                                    | Saisie                                                                                                    | Missi                    | 011      |  |
| Type : Ascenseur<br>Ctr : 43799220/3<br>N° App. : 02334<br>101 ALLEE DU LE<br>69520 DARDILLY<br>Secteur : 2<br>Nom client : JMB<br>Appel le 26/03/2(<br>Appel de RP JMB<br>Heure début inter<br>Motif : ASC EN P/<br>POUR TEST ENV(<br>Type de contrat :<br>ASCENSEUR FON<br>Tél. cabine :04 53 | VANT<br>INFORMATI(<br>)21 à 14:42<br>vention : 17:<br>NNNE<br>DI DE MAIL D<br>MINIMAL<br>ID<br>: 83 38 67 | QUE<br>16<br>EPUIS AZURE | anial à  |  |
|                                                                                                    | illeur isolé p                                                                                            | bour 01 h 15             |          |  |
| 111                                                                                                    | 0                                                                                                    | <                        |          |  |

Si le technicien souhaite ajouter du temps sur son compte à rebours, il lui suffit de cliquer sur celui-ci et de déterminer le temps supplémentaire (avec un maximum de 2 heures).

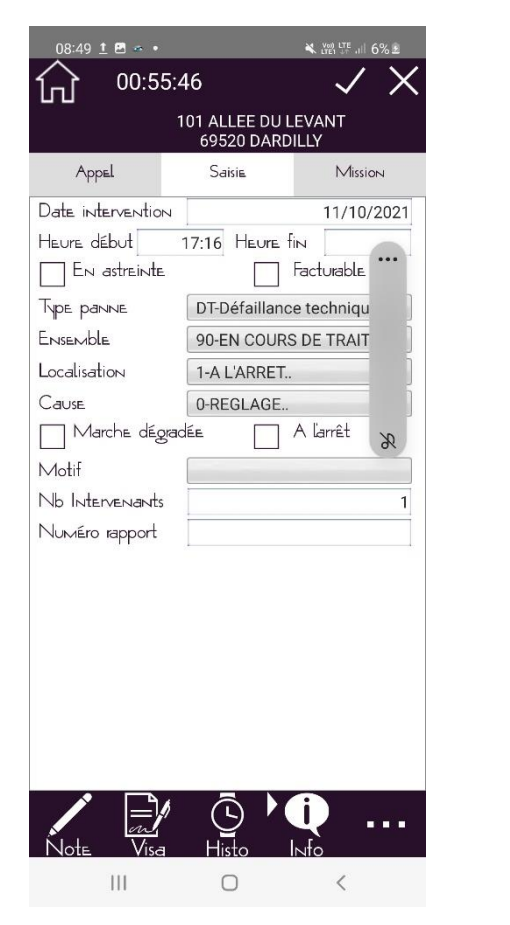

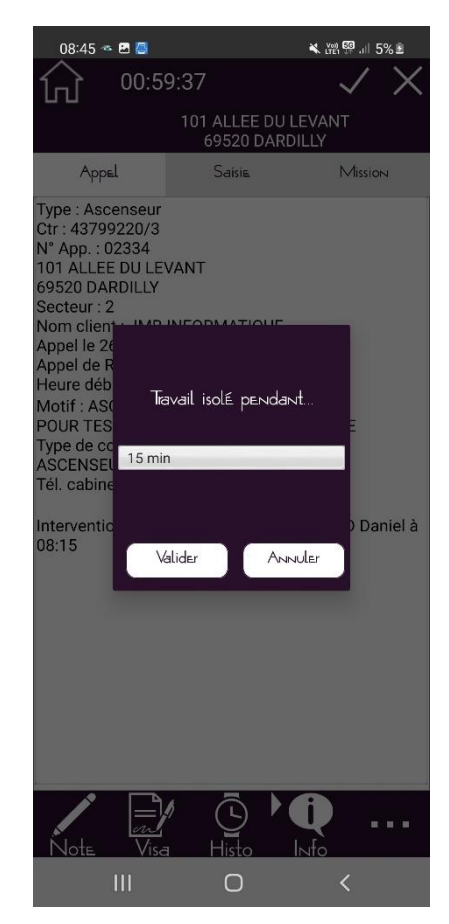

Le compte à rebours se met à jour.

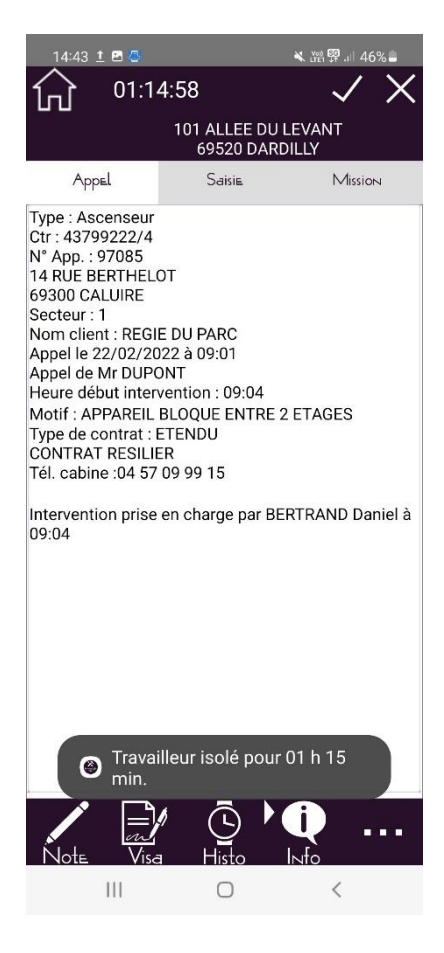

Lors de la clôture d'une panne, d'une mission ou d'une maintenance, le PTI se ferme automatiquement sans manipulation du technicien.

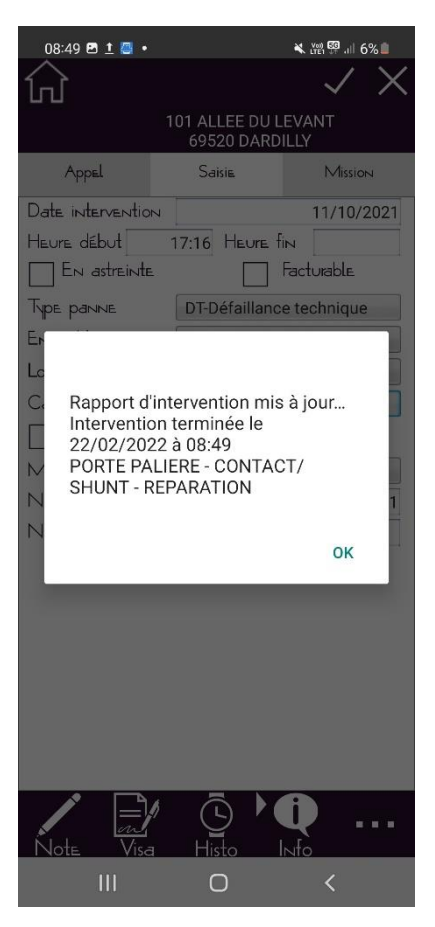

Le compte à rebours disparait.

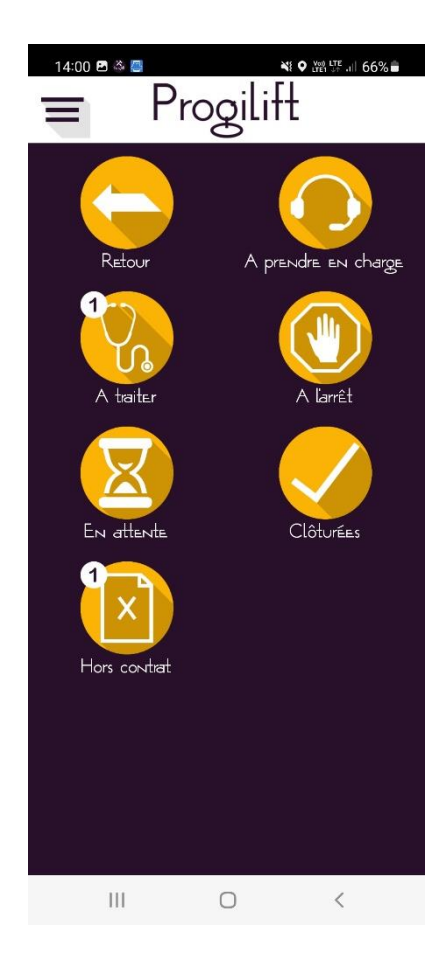

Dans le cas de figure où le technicien ne clôture pas son intervention ou s'il ne capte pas le réseau lors de la clôture de son intervention, le PTI reste actif. On retrouve alors le compte à rebours sur le menu ainsi que l'adresse où se trouve le technicien.

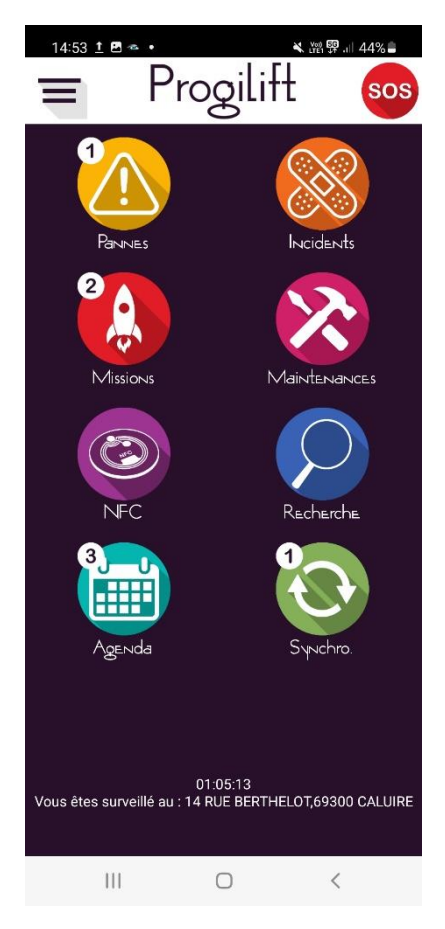
Pour clôturer le PTI, il suffit alors au technicien de cliquer sur l'adresse (en bas de l'écran) et de se déclarer comme non-isolé.

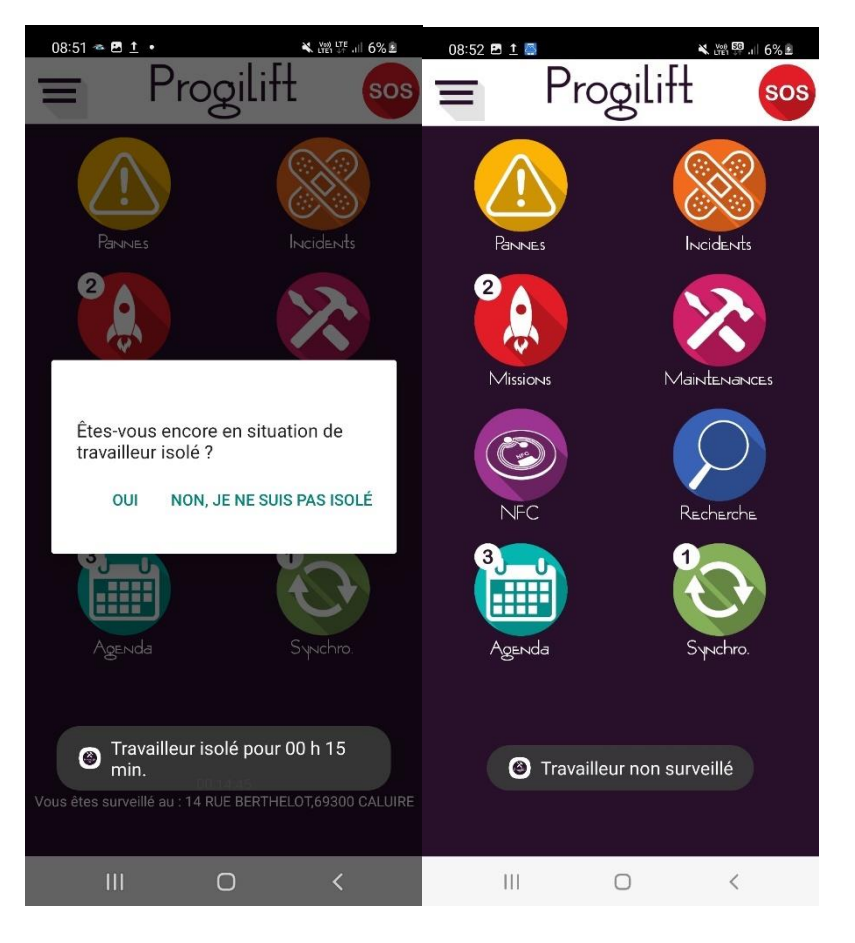

Dans le cas où le compte à rebours arrive à « 0 », le téléphone envoie une vague de SMS aux numéros préenregistrés et appelle automatiquement le contact pré déterminé.

Un bouton ermet au technicien d'envoyer un message d'alerte par SMS et par appel téléphonique

| 08:52 🖪 İ                                | 0                                            |                                                                  | K (₩) LTE 6% ₤                                          |
|------------------------------------------|----------------------------------------------|------------------------------------------------------------------|---------------------------------------------------------|
| ■                                        | Pro                                          | gilift                                                           | sos                                                     |
| [!                                       |                                              | S                                                                | X                                                       |
| Parvi                                    |                                              |                                                                  |                                                         |
| 2                                        |                                              |                                                                  | ~                                                       |
|                                          |                                              |                                                                  |                                                         |
|                                          |                                              |                                                                  |                                                         |
| Vo<br>( d'a                              | us avez app<br>alerte, confir<br>d'une       | uyé sur le bo<br>mez-vous l'e<br>alerte ?                        | uton<br>nvoi                                            |
|                                          |                                              |                                                                  | he                                                      |
| 3                                        | Oui3                                         | Non                                                              |                                                         |
|                                          |                                              | 1                                                                | 24                                                      |
|                                          |                                              |                                                                  |                                                         |
|                                          |                                              |                                                                  |                                                         |
|                                          |                                              |                                                                  |                                                         |
|                                          |                                              |                                                                  |                                                         |
| Ш                                        |                                              | 0                                                                | <                                                       |
|                                          |                                              |                                                                  |                                                         |
| 14:58 📞 <u>1</u>                         | <u>†</u> •                                   | *                                                                | 관리 다른 .ill 44% 🛢                                        |
| 14:58 📞 <u>1</u>                         | <u>t</u> •<br>©D /                           | ▲<br>Appel                                                       | 2위 뜻 네 44% 🛢                                            |
| 14:58 <b>L</b>                           | 1.<br>(1)                                    | Appel                                                            | 踏葉』 44% 🕯                                               |
| 14:58 V 1<br>02                          | ±•<br>₽783                                   | *<br>Appel<br>81 33<br>ance                                      | :#!\$*.⊪14%∎<br><b>26</b>                               |
| 14:58 C 1                                | ±•<br>₽ 78 3                                 | Appel<br>81 33<br>ance                                           | ≌≌ 44%≜<br><b>26</b>                                    |
| 14:58 C 1                                | ±•<br>₽783<br>Fri                            | Appel<br>81 33<br>ance                                           | ≌≌ 44%≗<br><b>26</b>                                    |
| 14:58 C 1                                | ±•<br>₽783<br>Fri                            | Appel<br>81 33<br>ance                                           | ≌≌ 44%≗<br>26                                           |
| 14:58 C 1                                | ±•<br>₽783<br>Fri                            | Appel<br>81 33<br>ance                                           | ≌≌4%≞<br>26                                             |
| 14:58 C 1                                | ±•<br>₽783<br>Fri                            | Appel<br>31 33<br>ance                                           | 26<br>x                                                 |
| 14:58 <b>L</b> 1<br>04                   | 1 78 3<br>Fra<br>-<br>an appel Mettre        | Appel<br><b>31 33</b><br>ance                                    | 26<br>***                                               |
| 14:58 C 1<br>02<br>Ajouter C             | 1 78 3<br>Fra<br>In appel Mettre             | Appel<br><b>31 33</b><br>ance<br>I I<br><sup>1</sup> appel en BI | 26<br>*<br>uetooth                                      |
| 14:58 C 1                                | 1 78 3<br>Fra<br>un appel Mettre<br>at       | Appel<br>31 33<br>ance<br>III<br>Fappel en BI<br>tente BI        | 26<br>¥uetooth                                          |
| 14:58 <b>C</b> 1<br>02<br>Ajouter C      | 1 78 3<br>Fra<br>un appel Mettre<br>at<br>)) | Appel<br>31 33<br>ance<br>Fappel en Bl<br>Kente Bl<br>Auet G     | xx tr .ul 44% ≞<br>26<br>*<br>uetooth<br>::::<br>Davier |
| 14:58 <b>L</b> 1<br>02<br>Ajouter C      | 1 78 3<br>Fra<br>un appel Mettre<br>P N      | Appel<br>31 33<br>ance<br>Fappel en Bi<br>Auet G                 | xx train 44% ≞<br>26<br>*<br>uetooth<br>:;;:<br>Davier  |
| 14:58 <b>L</b> 1<br>02<br>Ajouter L<br>H | 1 78 3<br>Fra<br>an appel Mettre<br>P M      | Appel<br>31 33<br>ance<br>Fappel en Bi<br>Auet G                 | xx to a 44% ≥<br>26<br>*<br>uetooth<br>:::<br>Davier    |
| 14:58 C 1                                | 1 78 3<br>Fra<br>un appel Mettre<br>P N      | Appel<br>31 33<br>ance<br>Fappel en Bi<br>Auet G                 | 226<br>≫<br>uetooth<br>∷<br>Davier                      |

Ce fonctionnement nécessite l'acquisition de l'option PTI.

## XI – Signatures groupées

Dans le menu de gauche, cliquer sur « Signatures groupées » pour accéder à la saisie multiple.

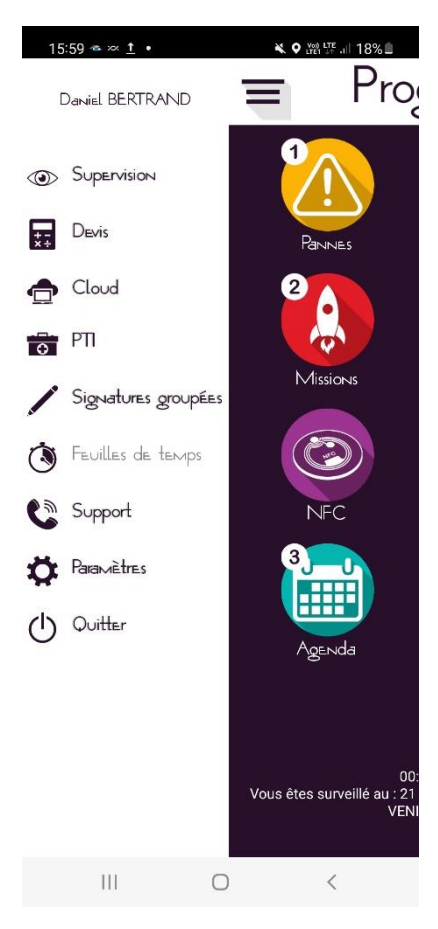

Vous accédez à la liste des interventions, maintenances et missions clôturées et en attente de signature client et/ou technicien. Le technicien a la possibilité d'automatiser la sélection des interventions d'un même contrat. Dans mon exemple il n'y a aucune intervention.

| 15:05 호 🗟 🔕 • 🛛 🔌 👯 📰 대 43% 🛢                                | 15:05 🖻 🗠 🍪 • 🗮 관람 🐺 all 43% 📾                            |
|--------------------------------------------------------------|-----------------------------------------------------------|
|                                                              |                                                           |
| Sélectionner les interventions et valider                    | Sélectionner les interventions et valider                 |
|                                                              |                                                           |
| ll n'y a pas d'intervention ou de contrôle à                 | ll n'y a pas d'intervention ou de contrôle à              |
| signer.                                                      | signer.                                                   |
|                                                              |                                                           |
|                                                              |                                                           |
|                                                              |                                                           |
|                                                              |                                                           |
|                                                              |                                                           |
|                                                              |                                                           |
|                                                              |                                                           |
|                                                              |                                                           |
|                                                              |                                                           |
|                                                              |                                                           |
|                                                              |                                                           |
|                                                              |                                                           |
|                                                              |                                                           |
|                                                              |                                                           |
| Cocher automatiquement les interventions<br>du même contrat. | Cocher automatiquement les interventions du même contrat. |
|                                                              |                                                           |

JMB INFORMATIQUE : 76 Route Nationale 69330 PUSIGNAN / Notice Progilift Android

Le technicien coche les interventions concernées puis valide avec le bouton

Capture d'écrans de l'ancienne version, mais le fonctionnement est le même.

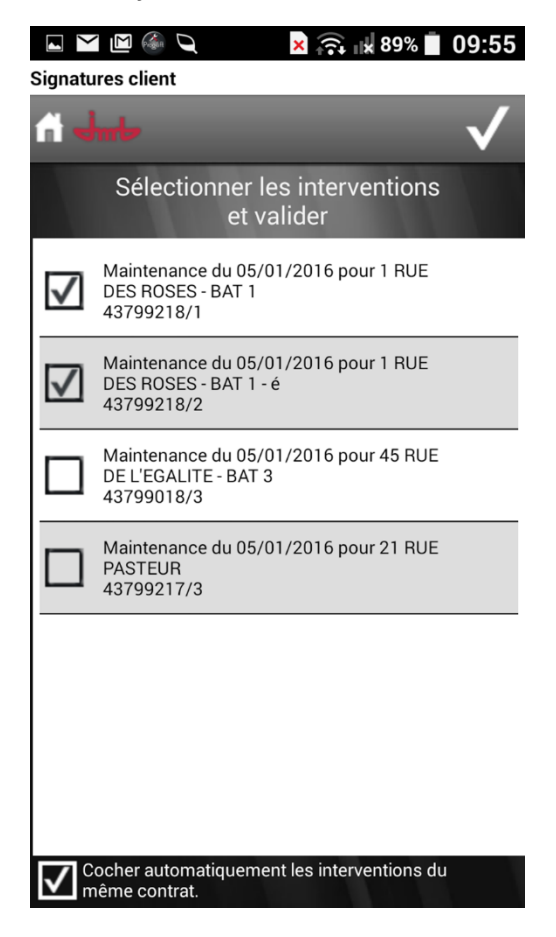

Il faut ensuite enregistrer la signature client et/ou technicien et valider par le bouton

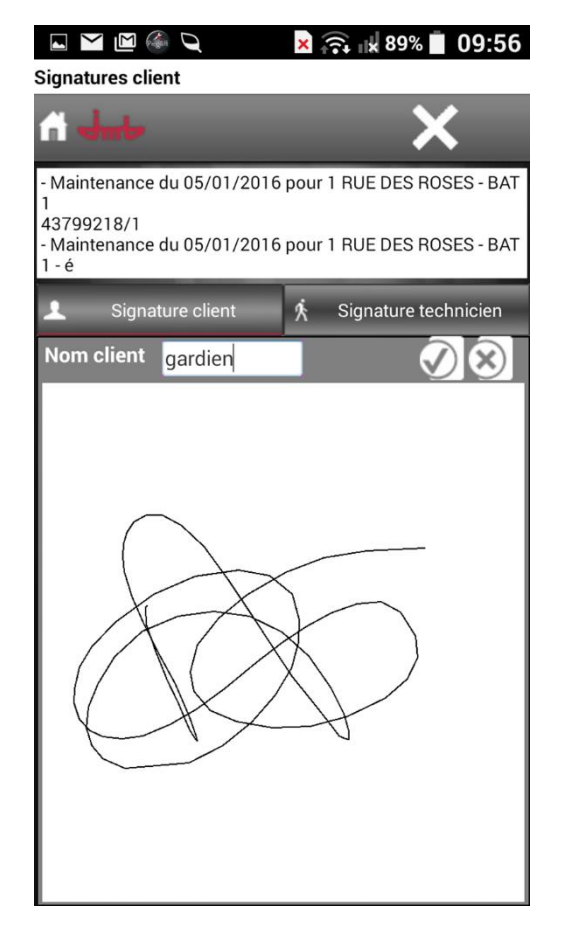

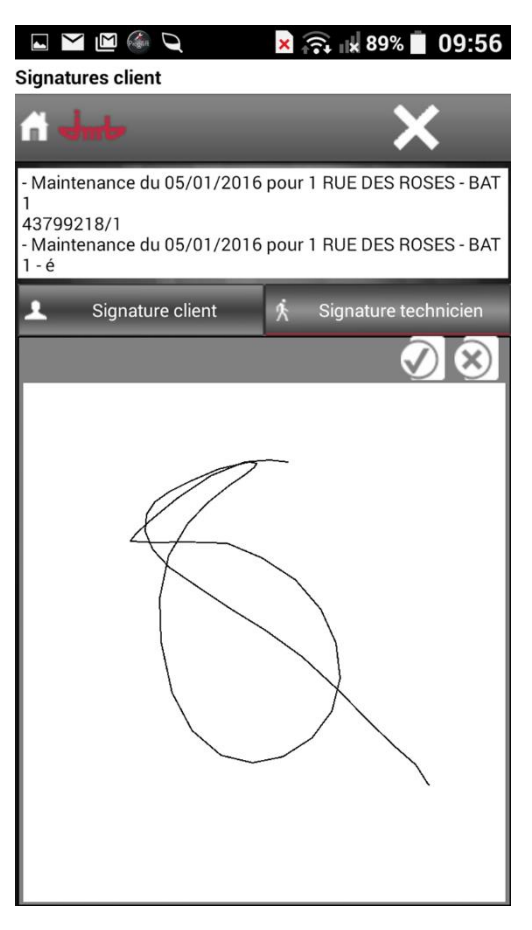

Les interventions renseignées disparaissent de la liste. Les signatures seront envoyées lors de la prochaine synchronisation. Dans le cas où les maintenances ont déjà été envoyées, les signatures viendront compléter les fiches intervention dans Progilift Technique.

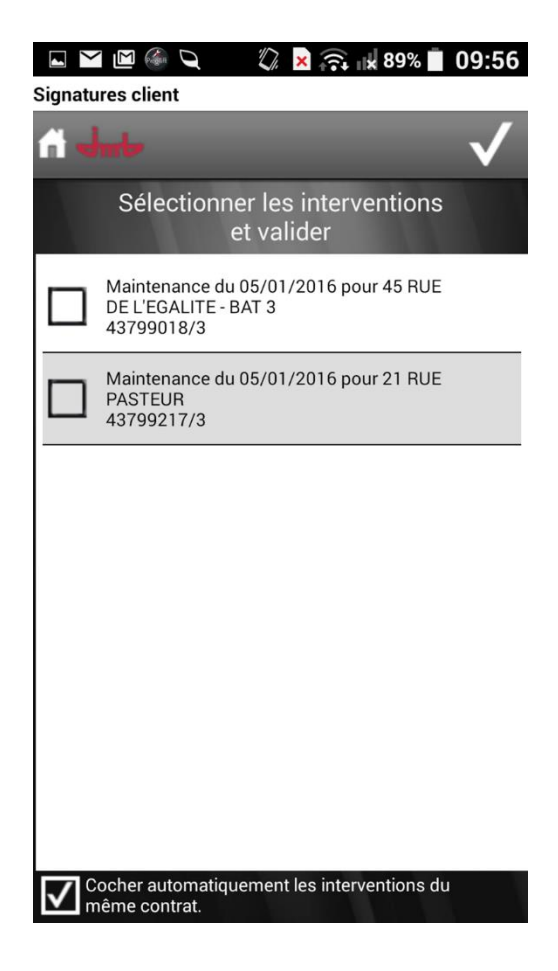

## <u>XII – Feuilles de temps</u>

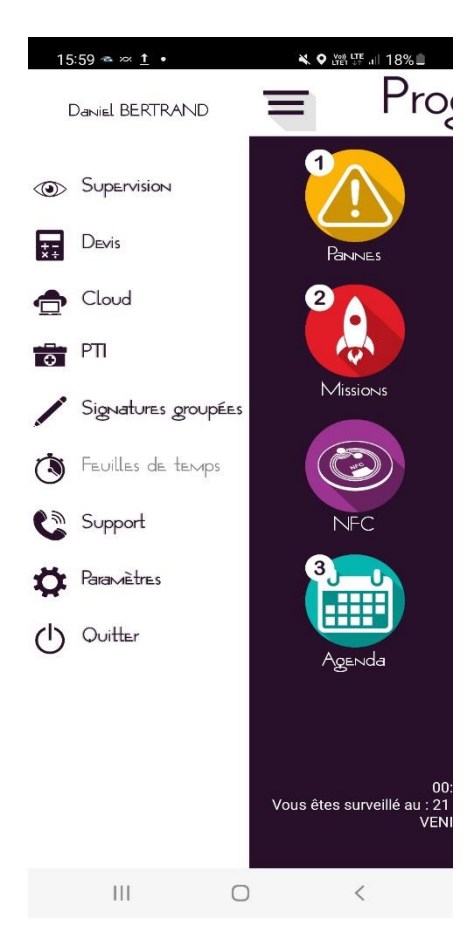

Cette feuille de temps permet au technicien de déclarer ses heures de travail.

Saisir la date voulue puis cliquer sur « Charge »

| 15:43 土 🖻 🚭             | 📉 🔛 🔛 🚛 38% 🛢      | 15:28 🖻 🦉                                               | 🗙 🕍 태 내 40% 🛢                                       |
|-------------------------|--------------------|---------------------------------------------------------|-----------------------------------------------------|
|                         |                    | Ω                                                       | $\checkmark \times$                                 |
| Date 2/02/22 Charge     |                    | Date 22/02/22 Char                                      | ge Suivant(Pause)                                   |
| Début                   |                    | Début 09:35:00                                          | Fermer                                              |
| Fin                     |                    | Fin 09:53:00                                            |                                                     |
| Début Fin Appareil Type | duree Corrigé Adre | Début Fin Appareil                                      | Type duree Corrigé Adre<br>Mainten 00:00 00:18 55 A |
|                         |                    | 09:04 09:07 97085                                       | Panne 00:03 00:03 14 R                              |
|                         |                    |                                                         |                                                     |
|                         |                    |                                                         |                                                     |
|                         |                    |                                                         |                                                     |
|                         |                    |                                                         |                                                     |
|                         |                    |                                                         |                                                     |
|                         |                    |                                                         |                                                     |
|                         |                    |                                                         |                                                     |
|                         |                    |                                                         |                                                     |
|                         |                    |                                                         |                                                     |
|                         |                    |                                                         | _                                                   |
|                         |                    |                                                         |                                                     |
|                         |                    | 55 AVEINDE DUIVIARECH<br>69003 LYON<br>Appareil : 02323 | ALDESAXE                                            |
|                         |                    |                                                         |                                                     |
| III O                   | <                  | III                                                     | 0 <                                                 |

Il est possible de modifier les heures de début et fin des différentes interventions en cliquant sur la ligne puis en indiquant les nouvelles valeurs puis cliquer sur von pour mettre à jour.

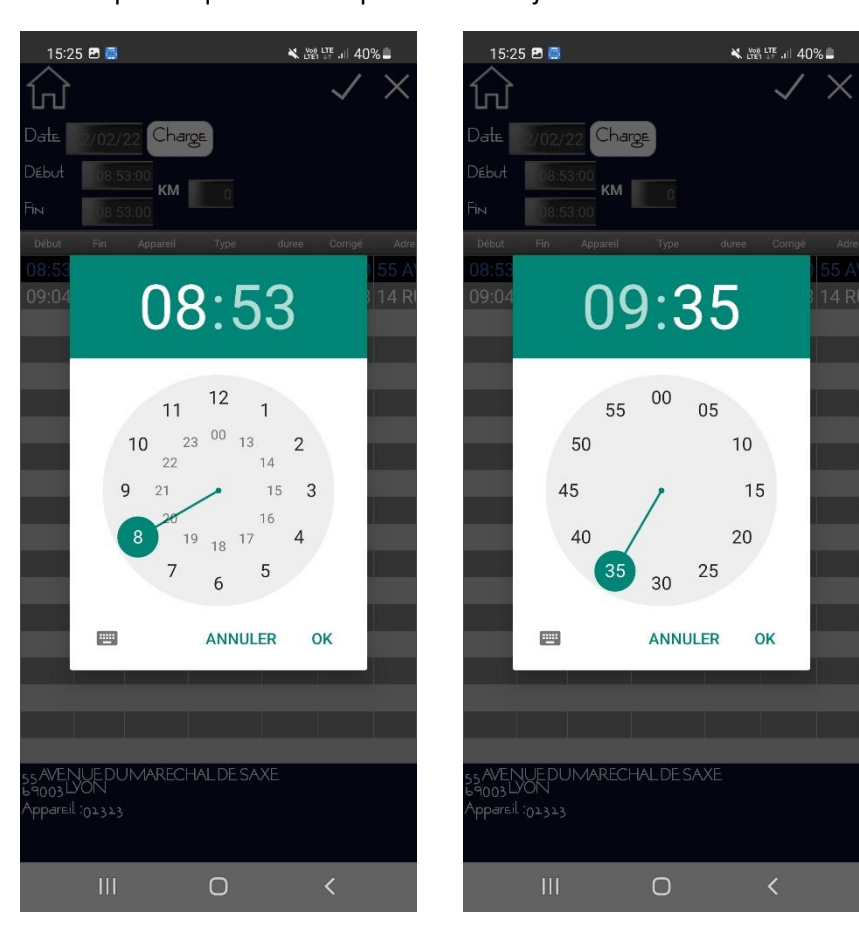

Cliquer ensuite sur le bouton « Suivant(Pause) » afin de compléter les heures de pause entre les différentes interventions en indiquant l'heure de début de journée , début de pause et fin de pause.

| 15:31 🖻 ဓ     |   | 💐 🖓 🐺 л 39% 🛢       |
|---------------|---|---------------------|
| ŵ             |   | $\checkmark \times$ |
|               |   | Suivant (Trajets)   |
| Début journée |   |                     |
| Début pause   |   |                     |
| Fin раизе     |   |                     |
|               |   |                     |
|               |   |                     |
|               |   |                     |
|               |   |                     |
|               |   |                     |
|               |   |                     |
|               |   |                     |
|               |   |                     |
|               |   |                     |
|               |   |                     |
|               |   |                     |
| 111           | Ο | <                   |

En cliquant sur « Suivant(Trajets) vous pouvez rentrer l'heure de début et de fin du trajet

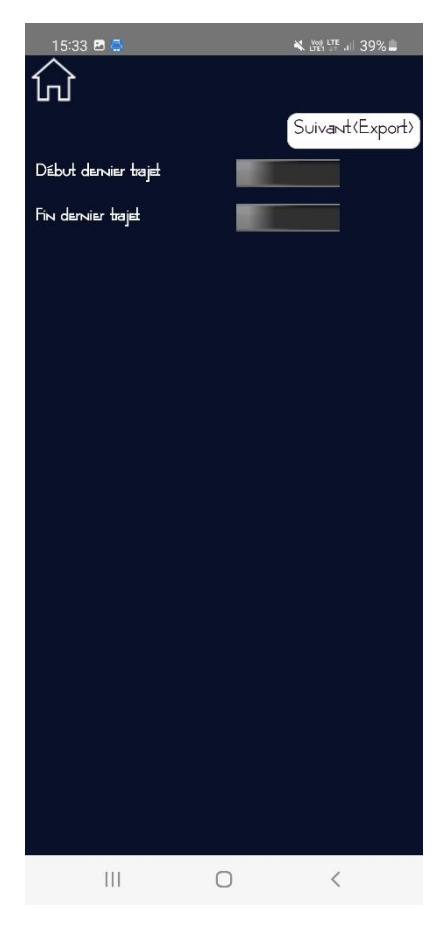

En cliquant sur le bouton « Export », le technicien a la possibilité d'envoyer sa feuille d'heure par mail à un contact intervenant de Progilift.

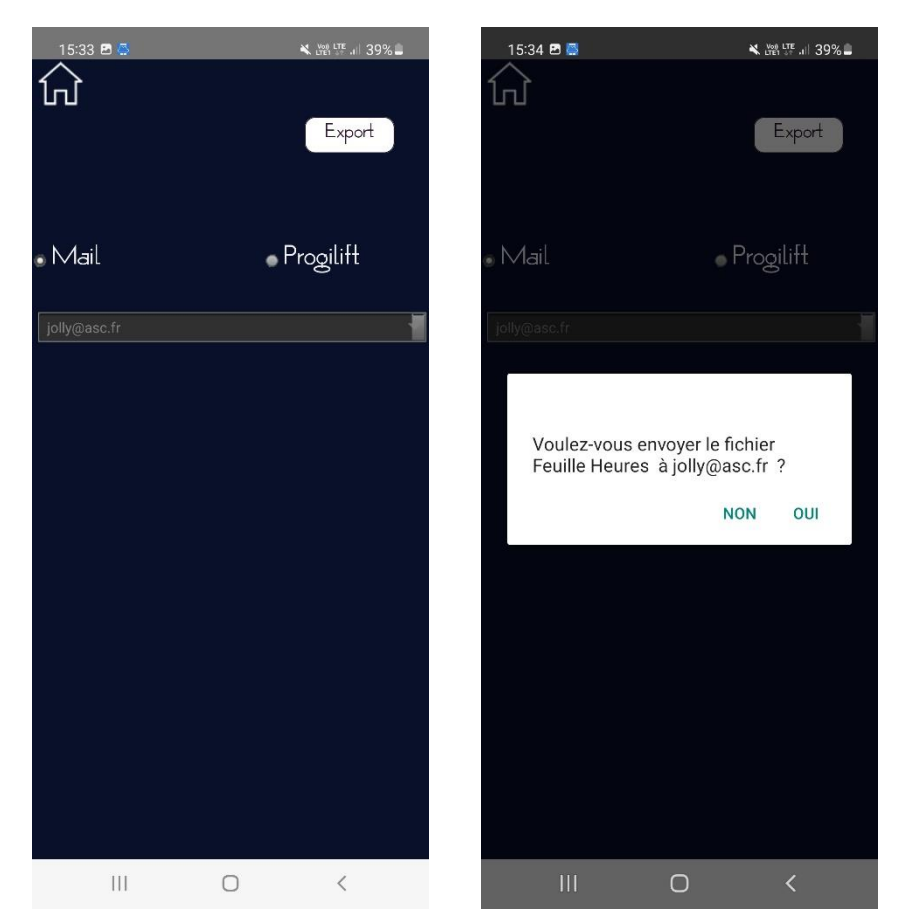

Ou il peut aussi l'envoyer par Progilift ( <u>/!</u> l'envoi de la feuille de temps par Progilift ne peut être fait qu'une seule fois par jour)

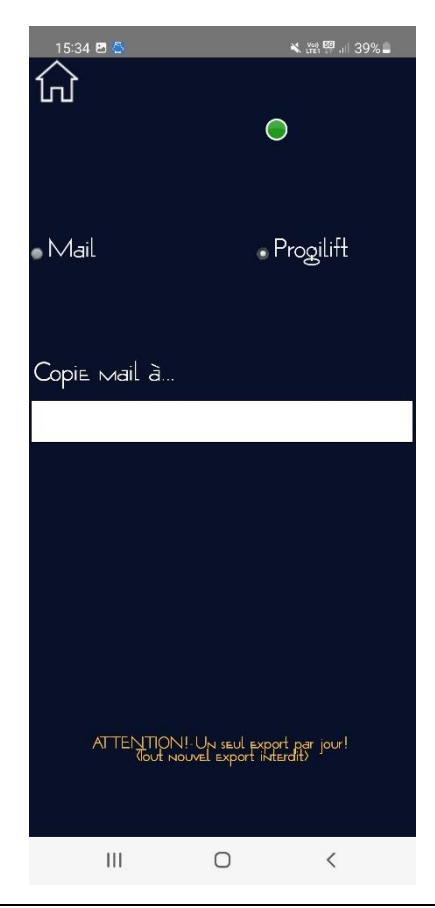

JMB INFORMATIQUE : 76 Route Nationale 69330 PUSIGNAN / Notice Progilift Android

## <u>XIII – Agenda</u>

La fenêtre « Agenda » permet au technicien de connaitre ses différentes échéances. Il retrouvera ses dates de missions, mais également les rendez-vous créés dans ProgiCal.

- Si le rendez-vous est jaune, cela signifie qu'il s'agit d'une mission.
- Si le rendez-vous est violet, cela signifie qu'il s'agit d'un rendez-vous ProgiCal.

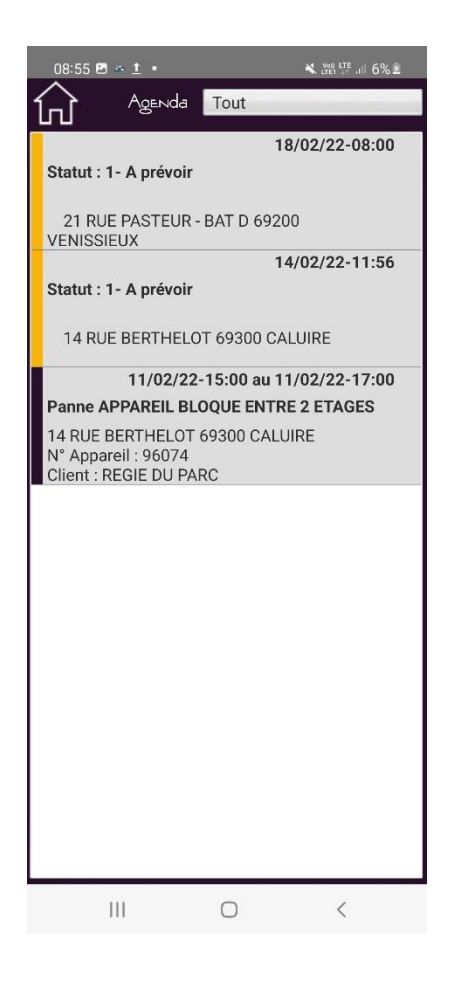

Repérer le n° de version de l'application Progilift en bas à droite de la fenêtre et cliquer sur ce numéro pour mettre à jour l'application.

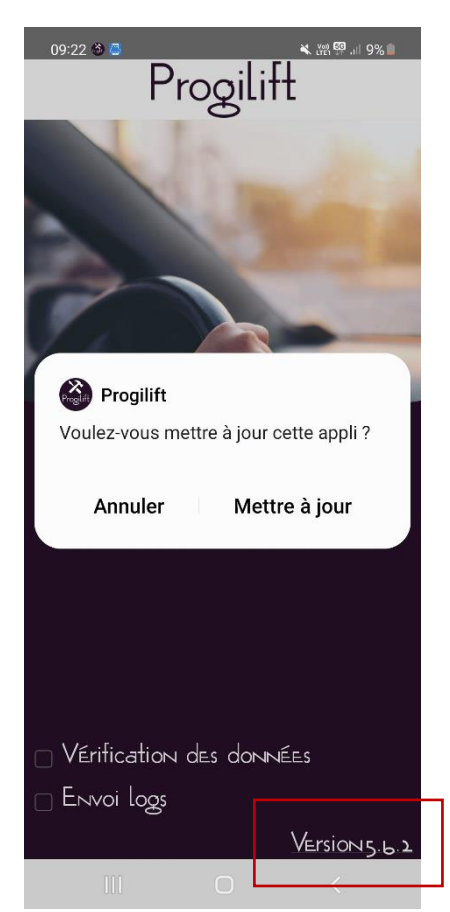

Cette fenêtre vous permet de savoir si une version plus récente est disponible, si c'est le cas et si vous souhaitez mettre à jour Progilift, il vous suffit de cliquer sur lien : progilift.apk.

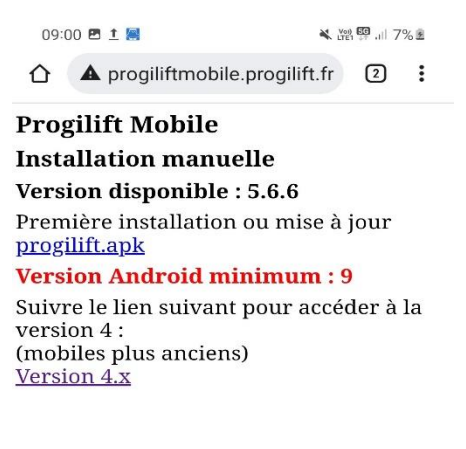

III O <

Exemple de mise à jour pris d'un ancien téléphone (version ancienne à mettre à jour) fonctionnent identique. Le téléchargement se lance et vous pouvez constater l'avancement de celui-ci dans les notifications.

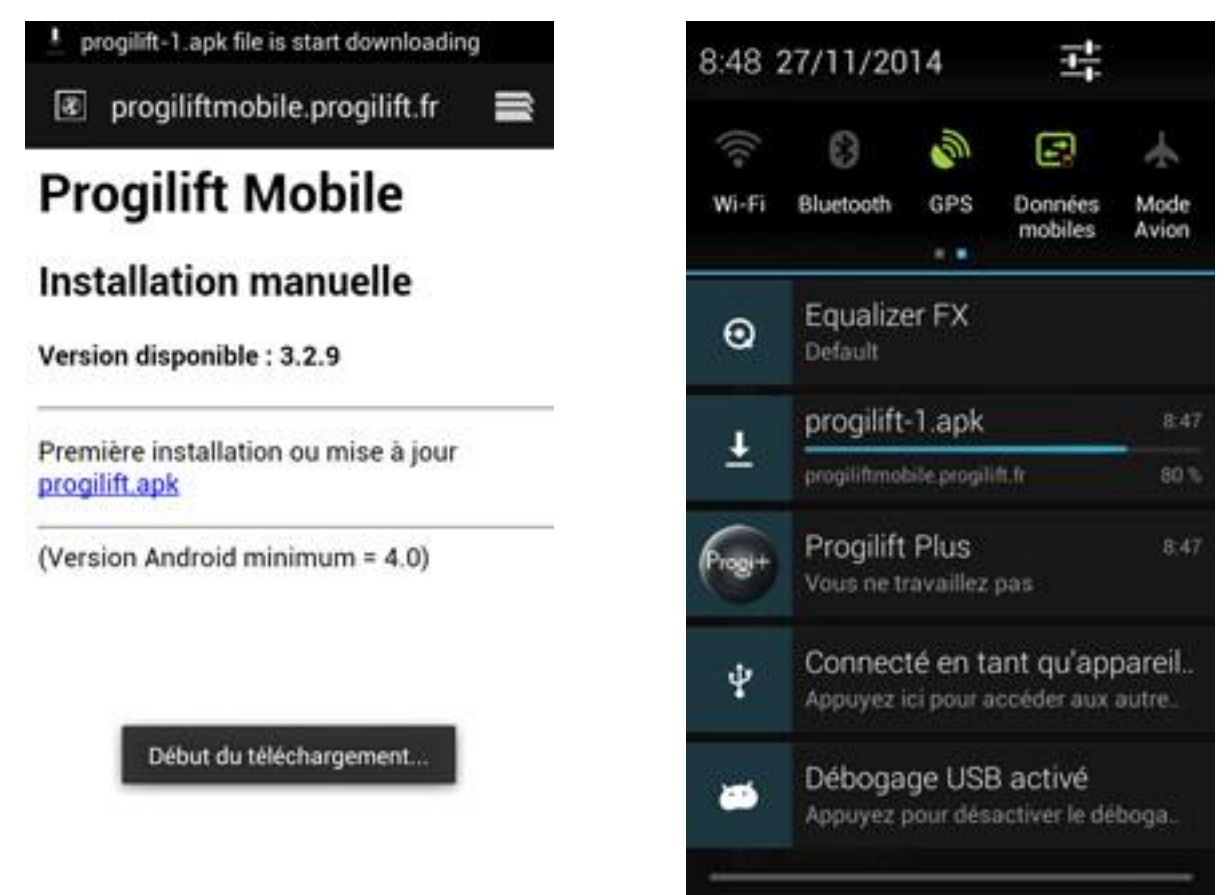

Une fois le téléchargement terminé, il faut cliquer dessus pour l'exécuter.

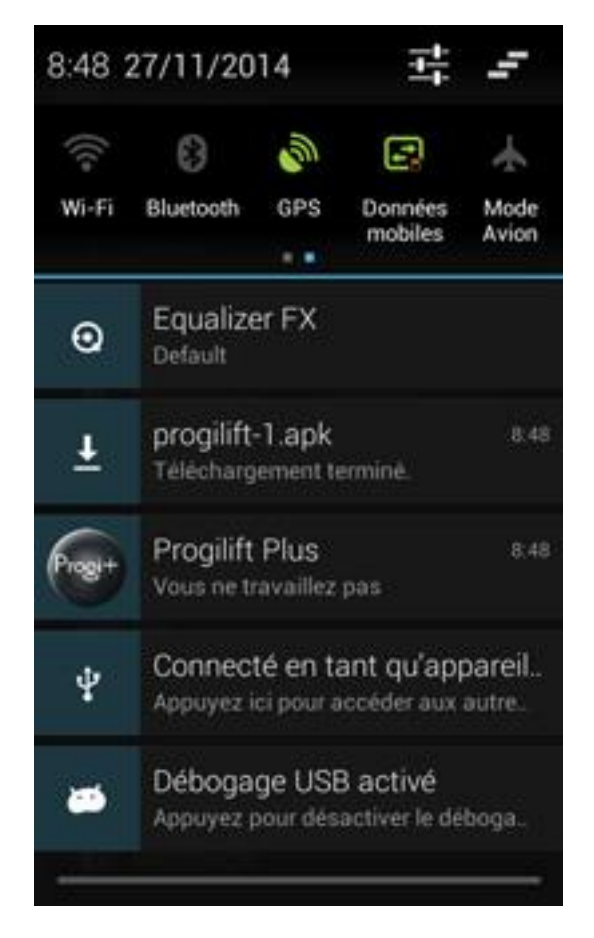

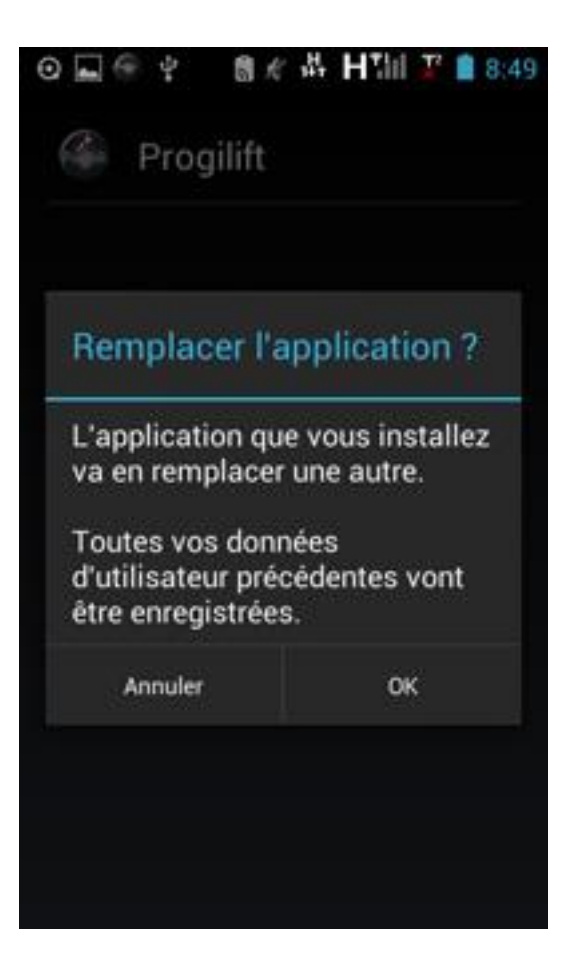

## Puis « Installer »

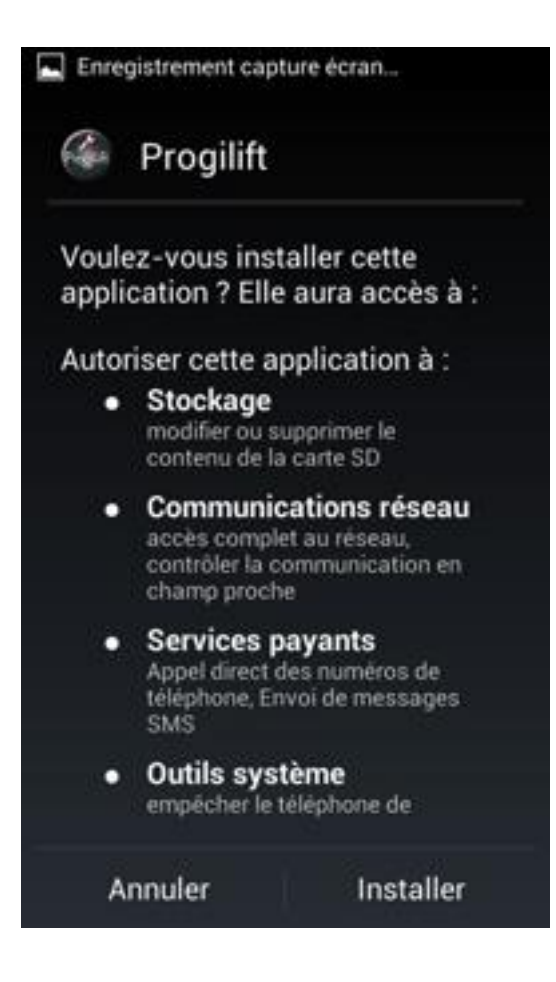

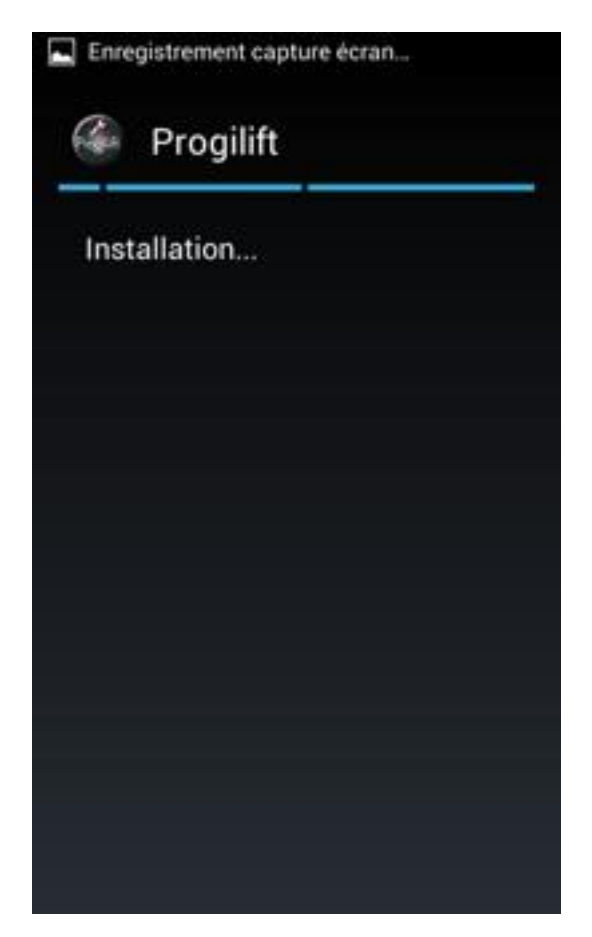

A la fin de l'installation, cliquer sur « Ouvrir » pour la relancer.

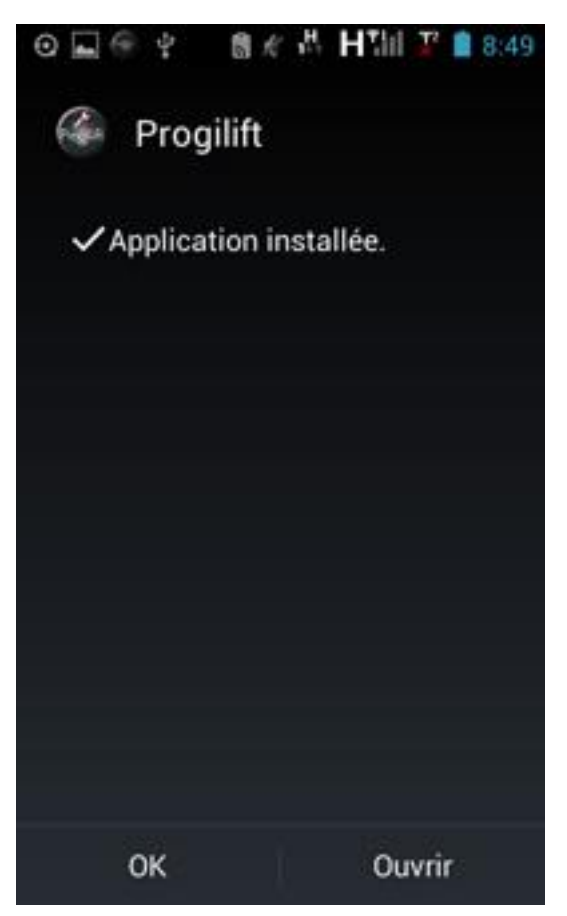

Vérifier que l'installation de la mise à jour s'est bien déroulée : le n° de version a changé.

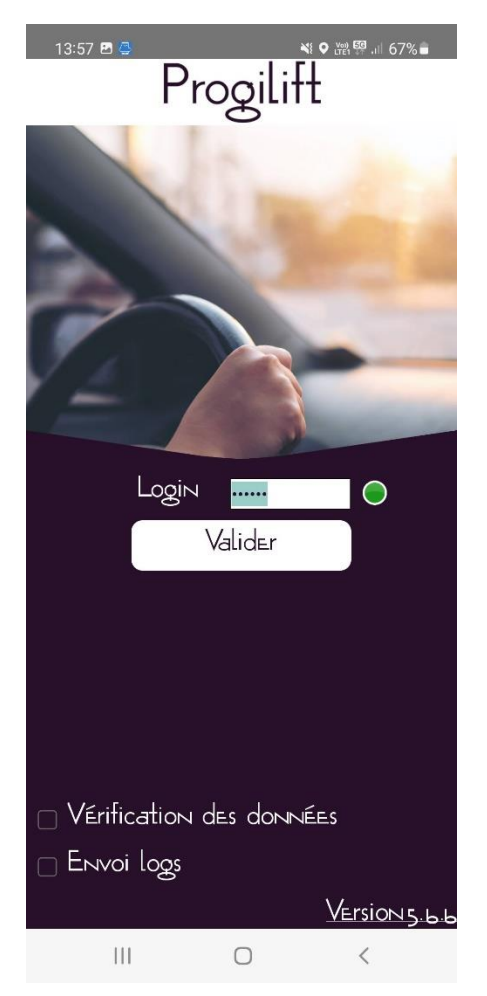

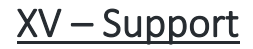

Cette fenêtre n'est utile au technicien que sur demande de JMB Informatique.

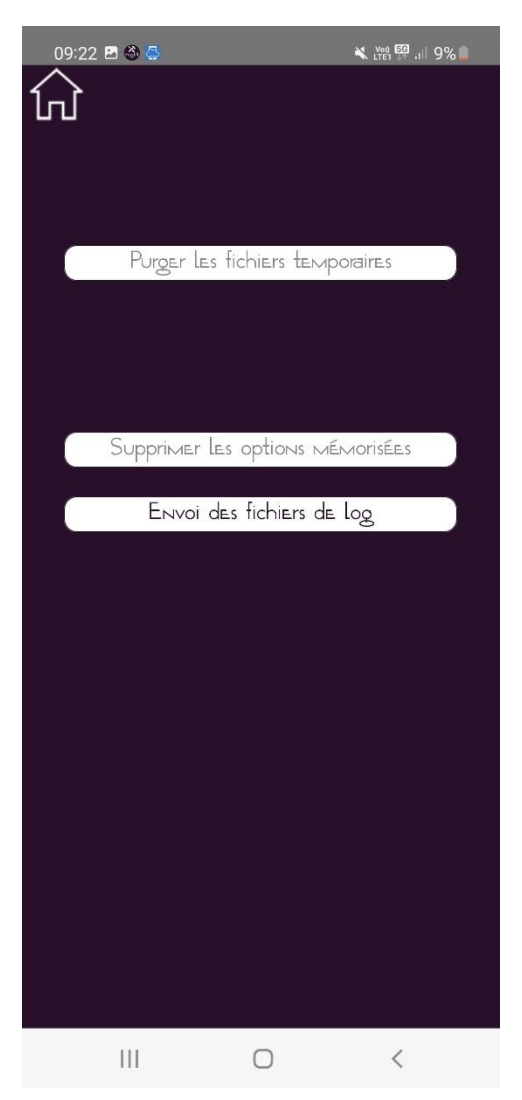